# TREND MICRO" InterScan VirusWall

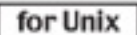

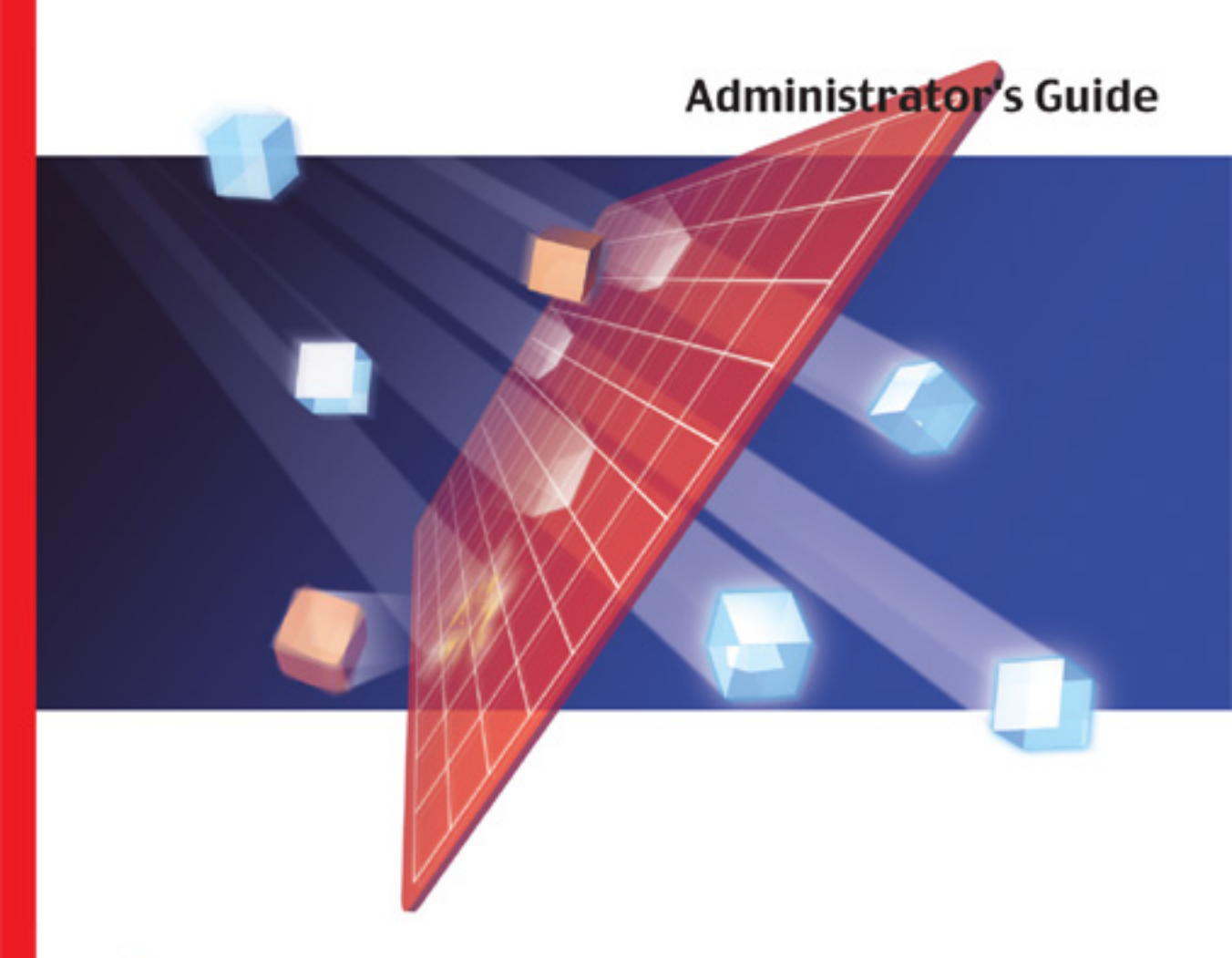

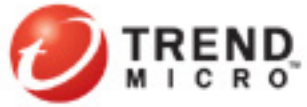

Trend Micro Incorporated reserves the right to make changes to this document and to the products described herein without notice. Before installing and using the software, please review the readme files, release notes and the latest version of the Administrator's Guide, which are available from Trend Micro's Web site at:

http://www.trendmicro.com/download/documentation/

NOTE: A license to the Trend Micro Software includes the right to product updates, pattern file updates, and basic technical support for one (1) year from the date of purchase only. After the first year, Maintenance must be renewed on an annual basis at Trend Micro's then-current Maintenance fees.

Trend Micro, the Trend Micro t-ball logo, eManager, InterScan, MacroTrap, and VirusWall are trademarks or registered trademarks of Trend Micro Incorporated. All other product or company names may be trademarks or registered trademarks of their owners.

Copyright © 1996 - 2003 Trend Micro Incorporated. All rights reserved. No part of this publication may be reproduced, photocopied, stored in a retrieval system, or transmitted without the express prior written consent of Trend Micro Incorporated.

Document Part No. IVEM31629/31009

Release Date: October, 2003

Protected by U.S. Patent Nos. 5,623,600; 5,889,943; 5,951,698 and 6,119,165

The Administrator's Guide for Trend Micro InterScan VirusWall<sup>™</sup> is intended to introduce the main features of the software and installation instructions for your production environment. You should read through it prior to installing or using the software.

Detailed if normation about how to use specific features within the software are available in the online Knowledge Base at Trend Micro's Web site.

Trend Micro is always seeking to improve its documentation. If you have questions, comments, or suggestions about this or any other Trend Micro documents, please contact us at docs@trendmicro.com. Your feedback is always welcome. Please evaluate this documentation on the following site:

http://www.trendmicro.com/download/documentation/rating.asp.

# Contents

#### Chapter 1: Introducing Trend Micro InterScan VirusWall What is Trend Micro InterScan VirusWall? ...... 1-1 Three Editions Available 1-2 InterScan VirusWall Illustration ......1-3 InterScan VirusWall Overview 1-3 How Does InterScan VirusWall Work? Features and Enhancements ...... 1-8 Registering Trend Micro InterScan VirusWall ...... 1-10 Chapter 2: Installation Planning FTP VirusWall 2-21

### Chapter 3: Installing InterScan VirusWall Standard Edition

|            | Chapter Overview                                                                                                    |       |
|------------|----------------------------------------------------------------------------------------------------|-------|
|            | Installing InterScan VirusWall                                                                                                    |       |
|            | Run Multiple Instances of InterScan VirusWall                                                                                                    |       |
|            | Opening the Web Console                                                                                                    |       |
|            | Starting and Stopping InterScan VirusWall                                                                                                    |       |
|            | Changing the InterScan VirusWall Password                                                                                                    |       |
|            | Encrypting Browser-Console Communication                                                                                                    |       |
|            | Generating a Private Key                                                                                                    |       |
|            | Disabling Prompting for Pass Phrase                                                                                                    |       |
|            | Changing the Pass-phrase                                                                                                    |       |
|            | Accessing the Console Via HTTPS                                                                                                    |       |
|            | Testing InterScan VirusWall                                                                                                    |       |
|            | Troubleshooting a Standard Setup                                                                                                    |       |
|            | Removing InterScan VirusWall                                                                                                    |       |
|            | Installed Files                                                                                                    |       |
|            |                                                                                                    | 2 1 2 |
|            | Upgrading from the Trial Version                                                                                                    |       |
| Chapter 4: | Upgrading from the Trial Version                                                                                                    |       |
| Chapter 4: | Installing InterScan VirusWall CVP Edition<br>Installing the CVP Edition                                                                                                    |       |
| Chapter 4: | Installing InterScan VirusWall CVP Edition<br>Installing the CVP Edition                                                                                                    |       |
| Chapter 4: | Upgrading from the Trial Version<br>Installing InterScan VirusWall CVP Edition<br>Installing the CVP Edition<br>After Installing the CVP Edition<br>On the InterScan VirusWall side                                                                                                    |       |
| Chapter 4: | Upgrading from the Trial Version<br>Installing InterScan VirusWall CVP Edition<br>Installing the CVP Edition<br>After Installing the CVP Edition<br>On the InterScan VirusWall side<br>On the FireWall-1 Side                                                                                                    |       |
| Chapter 4: | Upgrading from the Trial Version<br>Installing InterScan VirusWall CVP Edition<br>Installing the CVP Edition<br>After Installing the CVP Edition<br>On the InterScan VirusWall side<br>On the FireWall-1 Side<br>Optional: Setting up OPSEC Authentication                                                                                                    |       |
| Chapter 4: | Upgrading from the Trial Version<br>Installing InterScan VirusWall CVP Edition<br>Installing the CVP Edition<br>After Installing the CVP Edition<br>On the InterScan VirusWall side<br>On the FireWall-1 Side<br>Optional: Setting up OPSEC Authentication<br>SSL Configuration for the Web Console                                                                                                    |       |
| Chapter 4: | Upgrading from the Trial Version<br>Installing InterScan VirusWall CVP Edition<br>Installing the CVP Edition<br>After Installing the CVP Edition<br>On the InterScan VirusWall side<br>On the FireWall-1 Side<br>Optional: Setting up OPSEC Authentication<br>SSL Configuration for the Web Console<br>Opening the Web Console                                                                                                    |       |
| Chapter 4: | Upgrading from the Trial Version<br>Installing InterScan VirusWall CVP Edition<br>Installing the CVP Edition<br>After Installing the CVP Edition<br>On the InterScan VirusWall side<br>On the FireWall-1 Side<br>Optional: Setting up OPSEC Authentication<br>SSL Configuration for the Web Console<br>Opening the Web Console<br>Starting and Stopping InterScan VirusWall                                                                                                    |       |
| Chapter 4: | Upgrading from the Trial Version<br>Installing InterScan VirusWall CVP Edition<br>Installing the CVP Edition<br>After Installing the CVP Edition<br>On the InterScan VirusWall side<br>On the FireWall-1 Side<br>Optional: Setting up OPSEC Authentication<br>SSL Configuration for the Web Console<br>Opening the Web Console<br>Starting and Stopping InterScan VirusWall<br>Changing the InterScan VirusWall Password                                                                                                    |       |
| Chapter 4: | Upgrading from the Trial Version                                                                                                    |       |
| Chapter 4: | Upgrading from the Trial Version                                                                                                    |       |
| Chapter 4: | Upgrading from the Trial Version                                                                                                    |       |
| Chapter 4: | Upgrading from the Trial Version<br>Installing InterScan VirusWall CVP Edition<br>Installing the CVP Edition<br>After Installing the CVP Edition<br>On the InterScan VirusWall side<br>On the FireWall-1 Side<br>Optional: Setting up OPSEC Authentication<br>SSL Configuration for the Web Console<br>Opening the Web Console<br>Starting and Stopping InterScan VirusWall<br>Changing the InterScan VirusWall Password<br>Testing InterScan VirusWall<br>Troubleshooting a CVP Setup<br>Removing InterScan VirusWall<br>Installed Files |       |

| Chapter 5: | Installing InterScan VirusWall Sendmail Switch Edition       |      |
|------------|--------------------------------------------------------------|------|
|            | Installing the Sendmail Switch Edition                       | 5-3  |
|            | After Installing InterScan VirusWall Sendmail Switch Edition | 5-4  |
|            | Installing Sendmail Switch                                   | 5-4  |
|            | Configuring Sendmail Switch                                  | 5-5  |
|            | Configuring InterScan VirusWall Sendmail Switch Edition      | 5-10 |
|            | Opening the Web Console                                      | 5-11 |
|            | Starting and Stopping InterScan VirusWall                    | 5-11 |
|            | Changing the InterScan VirusWall Password                    | 5-12 |
|            | Testing InterScan VirusWall                                  | 5-12 |
|            | Uninstalling InterScan VirusWall                             | 5-13 |
|            | Installed Files                                              | 5-13 |
|            | Upgrading from the Trial Version                             | 5-14 |
| Chapter 6: | Email VirusWall & Anti-Spam Control                          |      |
|            | Configuring Email Scans                                      | 6-1  |
|            | InterScan VirusWall Standard Edition                         | 6-2  |
|            | Using sendmail's anti-spam and anti-relay features           | 6-5  |
|            | InterScan VirusWall CVP Edition                              | 6-7  |
|            | Specifying Which Files to Scan or Block                      | 6-7  |
|            | Priority for Email Scanning Configuration                    | 6-7  |
|            | Setting Virus Notifications                                  | 6-13 |
|            | Specifying Notification Delivery Server                      | 6-15 |
|            | Setting the Action on Viruses                                | 6-15 |
|            | Macro Scan                                                   | 6-17 |
|            | Miscellaneous                                                | 6-18 |
|            | Log and skip scan Message IDs                                | 6-19 |
|            | Prevent sendmail time-outs                                   | 6-20 |
|            | Enable eManager plug-in                                      | 6-20 |
|            | Specify virus and disclaimer message location                | 6-20 |
|            | Temporary Directory Location                                 | 6-20 |
|            | Limiting Message Size                                        | 6-21 |
|            | Configuring Wildcard Characters                              | 6-21 |
|            | Protecting Against Long Attachment Names                     | 6-21 |
|            | Additional Email Options                                     | 6-22 |
|            | Email Scan Advanced Configuration                            | 6-27 |
|            | Performance Monitoring                                       | 6-29 |

| Client/Server Timeout Settings              |      |
|---------------------------------------------|------|
| Child Process Configuration                 | 6-30 |
| Working with the Sendmail Anti-Spam Feature |      |

### Chapter 7: FTP VirusWall

| Configuring FTP Scans                   | 7-2  |
|-----------------------------------------|------|
| InterScan VirusWall Standard Edition    | 7-2  |
| InterScan VirusWall CVP Edition         | 7-5  |
| Specifying Which Files to Scan or Block | 7-5  |
| Priority for FTP Scan Configuration     | 7-6  |
| Setting Virus Notifications             | 7-7  |
| Specifying Notification Delivery Server | 7-8  |
| Setting the Action on Viruses           | 7-9  |
| Macro Scan                              | 7-9  |
| Miscellaneous                           | 7-10 |
| FTP Scan Advanced Options               | 7-10 |
| Child Process Configurations            | 7-13 |
| Get and Put Mode:                       | 7-15 |
|                                         |      |

### Chapter 8: Web VirusWall

| Configuring Web Scans                   |     |
|-----------------------------------------|-----|
| InterScan VirusWall Standard Edition    |     |
| InterScan VirusWall CVP Edition         |     |
| Specifying Which Files to Scan or Block |     |
| Bypassing Specific MIME Content Types   |     |
| Security Preferences                    |     |
| Setting Virus Notifications             | 8-9 |
| Specifying Notification Delivery Server |     |
| Setting the Action on Viruses           |     |
| Macro Scan                              |     |
| Miscellaneous                           |     |
| Virus Warning Option                    |     |
| HTTP Scan Advanced Configuration        |     |
| Child Process Configuration             |     |
| Child Process Maintenance               |     |
|                                         |     |

| Chapter 9:  | Manual and Prescheduled Scans                    |       |
|-------------|--------------------------------------------------|-------|
|             | Manual Scans                                     |       |
|             | Setting Virus Notifications                      |       |
|             | Prescheduled Scans                               |       |
|             | Scheduling Scans                                 |       |
| Chapter 10: | Virus Log Files, Pattern Updates, and Registr    | ation |
|             | Specifying the Log Directory                     |       |
|             | Viewing or Deleting Log Files                    |       |
|             | eManager Logs and Reports                        |       |
|             | The Virus Pattern File                           |       |
|             | Using an HTTP Proxy Server                       |       |
|             | Retaining Old Virus Pattern Files on Your Server |       |
|             | Updating the Scan Engine                         |       |
|             | Registering InterScan VirusWall                  |       |
| Chapter 11: | Technical Support & the Virus Information Ce     | enter |
|             | Knowledge Base                                   |       |
|             | Sending Trend Micro Your Viruses                 |       |
|             | Virus Information Center                         | 11-3  |
|             | Virus Classification and Antivirus Methods       |       |
|             | Trend Micro Damage Cleanup Services              | 11-5  |
| Chapter 12: | Trend Virus Control System                       |       |
|             | Installing the Trend VCS Agent                   |       |
|             | Configuring the Trend VCS Agent                  | 12-3  |
|             |                                                  |       |

### Chapter 13: Intscan.ini File Settings

| •                    |  |
|----------------------|--|
| [Scan-Configuration] |  |
| [ISCVP]              |  |
| [Notification]       |  |
| [HTTP]               |  |
| [FTP]                |  |
| [SMTP]               |  |
| [Periodical-Scan]    |  |
| [Manual-Scan]        |  |
| [Pattern-Update]     |  |
| [View-Configuration] |  |
| [Registration]       |  |
|                      |  |

### Appendix A: Configuring intscan.ini with ACL Information

| Using Domain Names and FQDNs                       |     |
|----------------------------------------------------|-----|
| (Fully Qualified Domain Names)                     | A-2 |
| Using IP Addresses                                 | A-2 |
| Using and Defining Network Addresses               | A-2 |
| Using Wildcards                                    | A-2 |
| Defining Global Values                             | A-3 |
| Using Negation                                     | A-3 |
| Reviewing Detailed Examples                        | A-4 |
| Using the "addr_to_host" Parameter of intiscan.ini | A-5 |
|                                                    |     |

### Index

Chapter 1

# Introducing Trend Micro InterScan VirusWall

# What is Trend Micro InterScan VirusWall?

Trend Micro InterScan VirusWall<sup>™</sup> is a suite of antivirus programs that works at the Internet gateway to detect and clean virus-infected files before they can enter your corporate network. It is currently available for the Solaris, HP-UX, Linux and AIX platforms. The 3.8 version of InterScan VirusWall is available only on the Solaris and Linux platforms.

- *Email VirusWall* monitors all inbound and outbound email messages for viruses, including macro viruses. It also works with the *sendmail* antispam and anti-relay features under *sendmail* 8.8.8 or later.
- *Web VirusWall* monitors all HTTP traffic and checks for viruses, malicious Java & ActiveX applets. It also provides enterprise-wide Java and Authenticode standards.
- *FTP VirusWall* protects against viruses entering the corporate network through FTP file transfers. It can also exclusively protect a given server.

InterScan VirusWall supports multiple network topologies and configurations. Depending on your needs, you can install InterScan VirusWall between the clients and the server InterScan VirusWall supports or the first application in line to receive network traffic from the Internet.

## **Three Editions Available**

- InterScan VirusWall *Standard* Edition, version 3.8 can be installed from the Setup package in any network topology, supports most firewalls, and optionally provides support for anti-spam and content filtering.
- InterScan VirusWall *CVP* Edition (for Solaris only) includes support for Check Point Software's Content Vectoring Protocol. Install this version if you use FireWall-1 v. 4.1 or NG, and want InterScan VirusWall to act as a CVP server.
- InterScan VirusWall Sendmail Switch Edition (for Solaris only) is a plug-in that takes advantage of the Sendmail Switch Content Management API for mail filtering. For Sendmail Switch users, InterScan VirusWall Sendmail Switch Edition simplifies deployment, reduces management cost, and provides better performance and security.

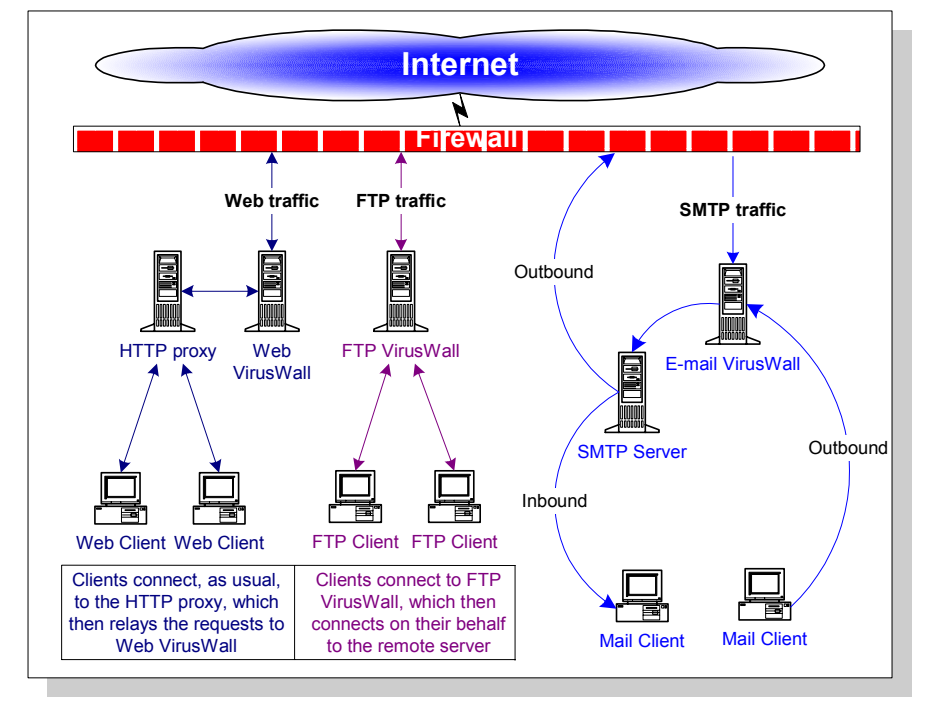

### InterScan VirusWall Illustration

# FIGURE 1-1. Web, FTP, and Email VirusWall are installed on a network. The arrows depict the flow of traffic in a basic network configuration using the *Standard Edition*.

# InterScan VirusWall Overview

All three VirusWalls provide a high degree of user configurability. Routine tasks such as virus alert notifications and virus pattern updates can be scheduled to occur automatically—just "set and forget."

Additionally, the InterScan VirusWall administrator can determine which file types are scanned for viruses, the action InterScan VirusWall takes upon detecting a virus (clean, delete, quarantine, or pass), and other program details.

Virus detection occurs using Trend Micro's 32-bit, multi-threading scan engine and a process called pattern matching. In addition to catching known signature viruses, InterScan VirusWall detects and intercepts previously unknown polymorphic, or mutation viruses.

For an additional layer of protection, the VirusWalls employ Trend Micro's macro virus scanning engine, MacroTrap<sup>™</sup>, to detect and remove both known and unknown macro viruses.

## How Does InterScan VirusWall Work?

InterScan VirusWall scans all SMTP, HTTP, and FTP traffic for viruses between the corporate network and the Internet. Whenever it detects a file type that it has been configured to scan (for example, *.zip*, *.exe*, *.doc*), InterScan VirusWall copies the file to a temporary location and scans it for viruses. If the file is clean, InterScan VirusWall deletes the copy and forwards the original to its destination. If a virus is found, a notification is issued and InterScan VirusWall takes the action you configure:

- **Pass** the infected file (without cleaning); the infected file is delivered with an optional notification message
- Move the infected file (without cleaning); the file is not delivered
- Delete the infected file; it is not delivered
- Auto Clean the infected file and send it to the original server for normal delivery

When a virus is detected, a user-customized notification message can be issued to the intended recipient and any others specified. All virus-events and associated actions are noted in the log file.

| 🖉 InterScan VirusWall 3.7 - H                                                                                                    | icrosoft Internet Explorer 📃 🗆 🔀                                                                                                    |
|----------------------------------------------------------------------------------------------------|----------------------------------------------------------------------------------------------------|
| <u>F</u> ile <u>E</u> dit ⊻iew F <u>a</u> vorites                                                                                                    | Iools Help                                                                                                    |
| Back Forward S                                                                                                    | ) 😰 👘 😥 💽 🎲 🖾 »<br>op Refresh Home Search Favorites Media History Mail Print                                                                                                    |
| Address 🛃 http://216.100.62.23                                                                                                    | 5:1812/interscan 💌 🔗 Go                                                                                                    |
| Re Jey Car                                                                                                    | TREND<br>InterScan VirusWall,<br>Virus Protection for Internet Gateways                                                                                                    |
|                                                                                                    | Action on Viruses:                                                                                                    |
| Turn On/Off     Configuration     Administration     Mirus Log     Pattern Update     Manual Scan     Customer Registration     Support     Virus Information | Quarantine Directory:       /etc/iscan/virus         C       Pass: Do nothing to the infected files.         C       Quarantine:: Move the infected files into the quarantine directory.         C       Delete: Delete all infected files.         e       Auto Clean: Clean the infected files.         Action on Non-Cleanable Files:       C         Pass: Do nothing to the infected files.         e       Quarantine: Move the infected files.         f       Quarantine: Move the infected files.         f       Delete: Delete all infected files.         f       Delete: Delete all infected files. |
| About     eManager Configuration     Report     TREND,     your Internet ViruaVMC                                                                             | Enable Macro File Attachment Special Handling     (used to supersede normal macro virus scanning during virus outbreaks)     • Quarantine: Place all attachments containing macros in the     Quarantine directory.     C Clean: Strip macros from attachments. Send clean (without     macros) attachments to recipients.  Virus Warning Message:                                                                                                    |
| e)                                                                                                    | A A A A A A A A A A A A A A A A A                                                                                                    |

FIGURE 1-2. The Email Scan Configuration page shows the Action on Viruses, and other options.

### **Notifications**

Notifications are as follows: Email VirusWall inserts a warning message into the original message, Web VirusWall sends an HTML notification to the requesting browser, and FTP VirusWall issues an ASCII text alert to the requesting client.

Notifications are automatic and, in the case of Email VirusWall, can be issued to the system administrator, the sender, and the intended recipient. If no viruses are found, Email VirusWall can append a message stating that the email was scanned and virus-free.

# How InterScan VirusWall Detects Viruses

Using a process called "pattern matching," InterScan VirusWall draws upon an extensive database of virus patterns to identify known virus signatures. Key areas of suspect files are examined for characteristic strings of virus code and compared against the tens of thousands of virus signatures that Trend Micro has on record.

For polymorphic, or mutation viruses, the InterScan VirusWall scanning engine permits suspicious files to execute in a temporary environment. When the file is run, any encrypted virus code embedded within the file is decrypted. InterScan VirusWall then scans the entire file, including the freshly decrypted code, and identifies any strings of mutation virus, taking whatever action you have specified—clean, delete, move (quarantine), or pass.

It is important to keep the virus pattern file up-to-date. By some estimates, more than a thousand new viruses are created each year—a rate of several each day. Trend Micro makes it easy to update the virus pattern file by supporting automatic updates. See Chapter 10, "Virus Log Files, Pattern Updates and Registration" for more information.

### MacroTrap™

Macro viruses are among the most prevalent virus type. Macro viruses are not confined to any one operating system—they are application-specific, so they can be spread between DOS, Windows, MACs, and even OS/2 systems. This is a fundamental change in the way viruses are spread.

With the ability to travel by email, and the increasing power of macro code, you can see that macro viruses are perhaps the biggest threat. To combat the advent of macro viruses, Trend Micro has developed MacroTrap, an intelligent technology that greatly enhances your ability to protect your corporate network.

### How MacroTrap works:

The MacroTrap performs a rules-based examination of all macro code that is saved in association with a document. Macro virus code is typically contained as a part of the invisible template (.DOT, for example, in Microsoft Word) that travels with the document. Trend Micro's MacroTrap checks the template for signs of unknown macro viruses by seeking out instructions that perform virus-like activity— for

example, copying parts of the template to other templates (replication), or executing harmful commands (destruction).

### **Compressed files**

Compressed files are opened and the contents examined according to the criteria specified in the Scan Files option of each VirusWall. When multiple layers of compression are encountered, InterScan VirusWall recursively decompresses each, up to a limit of 20. In other words, if an archive contains *.cab* files that have been compressed using PK-ZIP, LZEXE, PK-LITE, and Microsoft Compress, InterScan VirusWall will decompress each layer until no more compressed files are found (at which point the files contained within all the compression are scanned), or the limit of 20 has been reached.

# **Features and Enhancements**

### Sendmail Switch Edition

The InterScan Sendmail Switch Edition is specifically designed to work with Sendmail Switch products (version 2.1.2 or later) based on the 8.11 version open source code in a Solaris environment. The InterScan Sendmail Switch Edition takes advantage of the Content Management API for mail filtering, increasing ease of deployment, administration, and security. The InterScan Sendmail Switch Edition can also be configured to work with the open source sendmail.

Note: Sendmail Switch Edition monitors SMTP (not HTTP or FTP) traffic only.

### eManager plug-in support

InterScan VirusWall now supports additional plug-ins. The first plug-in available is InterScan eManager, which blocks spam and filters email content.

### Check Point OPSEC CVP certified

InterScan VirusWall UNIX passed the OPSEC (Open Platform for Security) CVP certification with Check Point FireWall-1. The CVP Edition works only on the Solaris platform.

### **MIME encoding**

In addition to scanning 19 types of compressed files (up to 20 layers deep), Email VirusWall also decodes four types of encoding: UUencoding, Base64, quoted-printable, BinHex.

### Enhanced decoding

The "block decode error" feature of InterScan VirusWall has been removed and replaced by enhancing the internal decoding module.

### **Macro Scan**

This feature gives you the option to quarantine all attachments containing macros regardless of whether they have viruses, or to strip off the macro and deliver the attachment as usual. This is an effective feature in case of a virus outbreak.

The scan engine scans for macro viruses during normal operation. However, there are situations when a new macro virus infects a company and no virus pattern file is available to catch the macro virus. Macro Scan can stop all attachments containing macros from entering through the Internet gateway, until a new pattern file can be developed to catch the virus.

# Registering Trend Micro InterScan VirusWall

Registering your copy of InterScan VirusWall is important and entitles you to the following benefits:

- One year of free updates to the pattern files and scan engine
- One year of free technical support
- Important product information

You can register over the Internet, by fax, or by mail. *See* Chapter 10, "Virus Log Files, Pattern Updates, and Registration" for details.

### **Trial version**

Trend Micro provides a free 30-day trial version of all our software products. This trial version is fully functional and can be installed without entering a serial number. After 30 days, however, the virus scanning services will no longer function.

### Removing the 30-day limit

If you decide to purchase InterScan VirusWall, you do not need to remove and reinstall the program. Instead, run setup again, as explained in Chapter 3 "Installing InterScan Standard Edition," Chapter 4 "Installing InterScan CVP Edition" or Chapter 5 "Installing InterScan Sendmail Switch Edition."

### **Serial Numbers**

You product serial number can be found:

- On the product registration card included with the software
- On the outside front cover of this Administrator's Guide (printed version)

In addition, you may contact a Trend Micro sales representative for a serial number at the following email address:

sales@trendmicro.com

Chapter 2

# **Installation Planning**

Installing InterScan VirusWall takes about ten minutes and should be performed from the machine where the program(s) will reside. Allow another 10-15 minutes to configure InterScan VirusWall to work with your existing servers.

You can access the InterScan VirusWall console using a Web browser, either directly or via Trend Micro VCS.

- *Standard* Edition—In the Standard Edition, each service is a separate daemon. Therefore, all three VirusWalls can be installed onto the same machine (a dedicated server) or each can be installed onto a different machine (the server for which it will scan, or a dedicated server).
- *CVP* Edition —In the CVP Edition, all three services are included in one daemon. Therefore, all three services will be installed onto the same machine. If you want to distribute the tasks among several CPUs, install InterScan VirusWall on each machine, then control which protocols are scanned using the FireWall-1 rules base. *For Solaris only*.
- Sendmail Switch Edition—In the Sendmail Switch Edition, only the SMTP daemon will be installed. The Sendmail Switch Edition should run on a machine by itself. *For Solaris only.*

If you install each VirusWall onto its own machine, you need to run multiple iterations of setup—once to install Email VirusWall, again to install Web VirusWall, and then a final time to install the FTP VirusWall.

# **Minimum System Requirements**

Install InterScan VirusWall on a system with at least the requirements indicated below. Be sure to read the **Important Notes**.

### **Solaris Version**

- Solaris 8, or 2.7 on Sun SPARC platform
- Sun Solaris OS version 2.x with at least the end-user support configuration cluster installed
- 256MB main memory (DRAM)
- Swap space should be 2 to 3 times the main memory
- 20MB for InterScan VirusWall only, 50MB if including eManager plug-in
- At least 9GB for operation (processing email messages)

### **Linux Version**

- IBM/AT compatible PC with Intel Pentium<sup>™</sup> processor 133MHz or faster
- 128MB or more main memory
- Swap space should be 2 to 3 times the main memory
- 20MB for InterScan VirusWall
- At least 9GB for operation (processing emails)
- OS: Linux kernel 2.2.x and 2.4.x ONLY, glibc 2.1.x ONLY (\*2)
- We have tested on these Linux distributions<sup>1</sup>:
  - - RedHat Linux 6.2, 7.1 and 7.2
  - - Suse Linux 7.2 and 7.3
  - TurboLinux Server 6.5 and 7.0
- Package name: libstdc++-compat
- 256MB main memory
- Swap space should be 2 to 3 times the main memory
- 20MB for InterScan
- At least 9GB for operation (processing emails)

1. C++ standard shared library (libstdc++) package needs to be installed. For more details about its installation, please refer to the manuals of your OS.

#### **Important Notes**

- Check Point Software's FireWall-1 version 4.1 or NG are required for the InterScan VirusWall *CVP Edition*
- The InterScan VirusWall Sendmail Switch Edition requires Sendmail Switch 2.1.2 or later to be installed on the network. Sendmail Switch Edition has only been tested with Solaris 2.6, 2.7 and 2.8.
- The HP-UX, Linux, and AIX versions of InterScan VirusWall do not contain a CVP Edition or Sendmail Switch Edition
- open source sendmail users: Trend Micro recommends using InterScan VirusWall Standard Edition Email VirusWall on platforms that bundle version 8.8.8 or above
- The InterScan VirusWall Email (SMTP) VirusWall "temp" directory should be configured to 4 (InterScan VirusWall only) or 5 (including eManager) times the total number of connections (max\_proc times thr\_per\_proc) configured. For example:

```
max_proc = 25
thr_per_proc = 5
Average email size = 50K
(25 X 5 X 50) X 4 = 25MB (InterScan VirusWall only)
(25 X 5 X 50) X 5 = 31.25MB (InterScan VirusWall with
eManager)
```

**Note:** Insufficient temporary disk space may lead to program performance problems, up to and including program failure.

# **Deciding Where To Install**

You can install InterScan VirusWall on the same machine as the original server or on a different one. In deciding where to install, the most important issue is almost always whether there are sufficient resources on the target machine to adequately handle the additional load.

*Before* installing InterScan VirusWall, you should evaluate the peak and mean traffic loads handled by the server and compare the results to the overall capacity of that

machine. The closer the two measurements are, the more likely it is that you will want to install InterScan VirusWall on a dedicated machine. Additional factors to consider include network bandwidth, current CPU load, CPU speed, total and available system memory, and the total amount of available swap space. Scanning one or more network protocols for viruses, in real-time, can be resource intensive—do not install InterScan VirusWall onto a machine that does not have the capacity to handle the additional load.

Another thing to consider, if you are planning to install InterScan VirusWall on a dedicated machine, is the impact of your choice on overall network bandwidth—installing InterScan VirusWall onto a dedicated machine, although less resource intensive, will consume more network bandwidth than installing InterScan VirusWall on the same machine as the server it is scanning.

### Setup Choices: Effects on InterScan VirusWall Configuration

**Same Machine.** If you install InterScan VirusWall on the same machine as the original server, you will most likely need to change the port the original server uses and give the default to InterScan VirusWall.

Defaults are typically: FTP: 21, SMTP: 25, HTTP: 80.

**Dedicated Machine.** If InterScan VirusWall is installed on a different machine than the server it will scan for, you do not need to change the port of the original server. You may, however, need to modify the clients to reflect the new IP address (or hostname) of the InterScan VirusWall machine. If you would prefer not to change the clients:

- Consider swapping IP addresses (or hostnames) between the two machines so InterScan VirusWall can use the original.
- Consider installing InterScan VirusWall so that it is logically between the Internet and server or proxy server.
- Consider modifying your MX record (for Email VirusWall) as explained below.

### SMTP option: modify the MX record...

If Email VirusWall is installed on a different machine than the SMTP server, you may want to modify the MX record in the DNS configuration so that mail is routed to this machine rather than the usual SMTP server. The idea is to edit the MX record so that it directs all incoming email to the Email VirusWall machine.

- 1. Change the MX record in the DNS configuration.
- 2. On the Email Scan Configuration page, enter the host name or IP address of the original SMTP server in the Original SMTP server location field.

# Installation Topologies

InterScan VirusWall supports installation onto most network topologies. Where you install InterScan VirusWall will directly affect how it should be configured to work on your system.

In the pages that follow, several possible installation topologies are presented. Use the one that best fits your needs, or apply the principles to an installation strategy unique to your network.

# Email VirusWall

Email VirusWall checks both inbound and outbound SMTP traffic for viruses. It can be installed on the same machine as your existing SMTP server or on a dedicated machine.

As a rule of thumb, install Email VirusWall inside a firewall and on the firewall side of your existing SMTP server. The idea is to have Email VirusWall listen on port 25 for new connections, scan the SMTP traffic it receives, and then route scanned traffic to your original SMTP server for delivery as usual to the mail clients.

- If the SMTP server is on another machine, specify the hostname (or IP address) and port for InterScan VirusWall.
- If the SMTP server is on the same machine, change the port it uses to listen for incoming SMTP connections, and specify this port and hostname for InterScan VirusWall.
- If the SMTP server is Sendmail and on the same machine as InterScan VirusWall, you need to identify the Sendmail path and add the **-bs** flag. No port configuration is necessary.

# Email VirusWall Example 1.

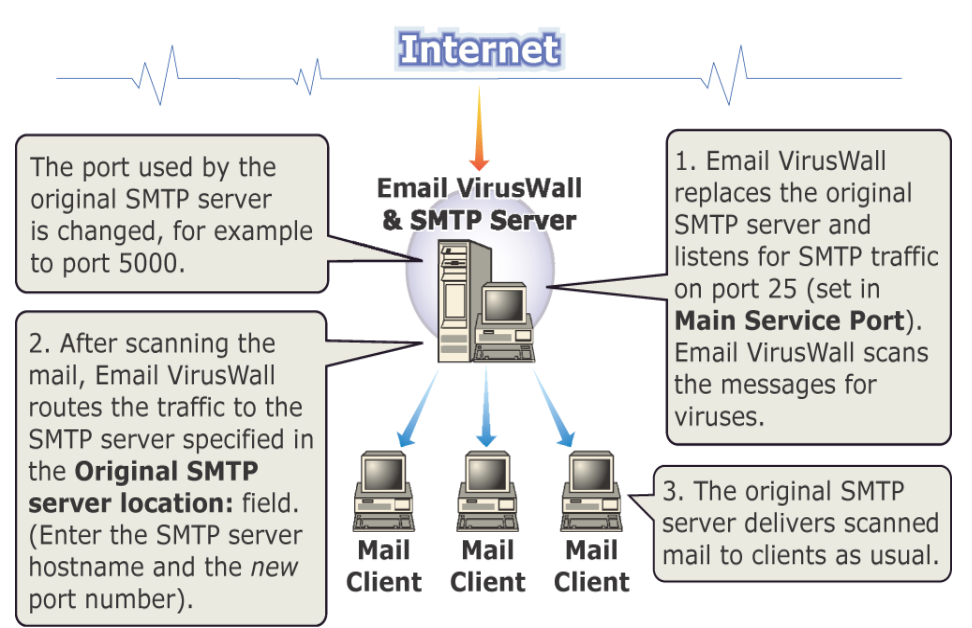

### Email VirusWall on same machine as SMTP Server

FIGURE 2-1. Notice that the SMTP server port needs to be changed.

Email VirusWall listens on port 25 for SMTP connections, scans the traffic, then forwards it to the SMTP server on the same machine (*localhost*) using the new port (*5000*). The SMTP server handles the actual delivery of the mail.

- 1. Install Email VirusWall on the SMTP server.
- 2. Stop the SMTP server and change its port from 25 to another, for example 5000.
- 3. Open the InterScan VirusWall configuration console (*http://hostname:1812/interscan*) and the Configuration > Email Scan page.
- 4. Assign Email VirusWall port 25 for the Main Service Port.
- 5. Enter *localhost port* in the Original SMTP server location: field. For example, *localhost 5000.*

# Email VirusWall Example 2.

### InterScan Standard on same machine as Sendmail

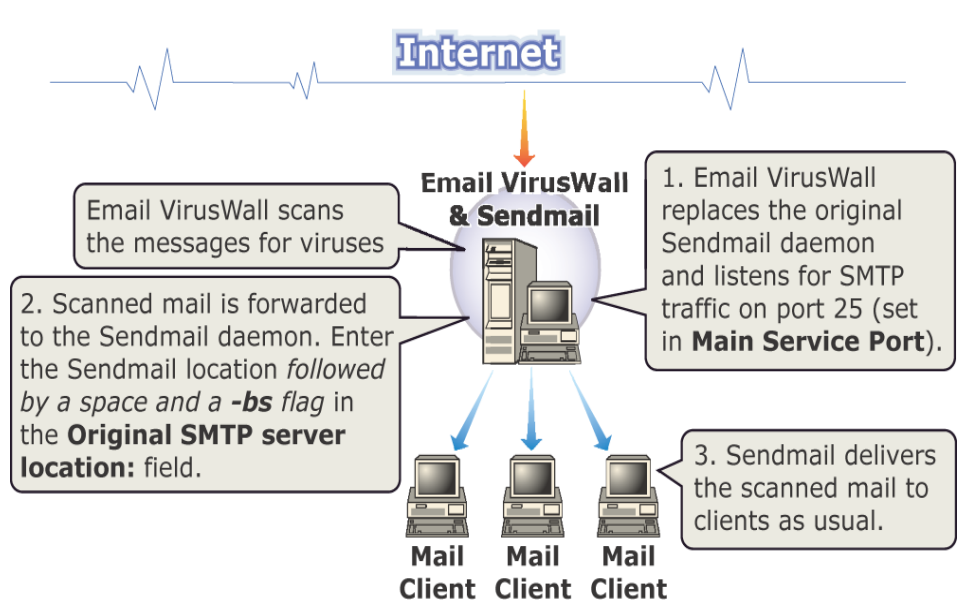

FIGURE 2-2. This topology does not take advantage of the sendmail anti-spam and anti-relay features.

Email VirusWall listens on port 25 for SMTP connections, scans the traffic, and forwards it to the Sendmail on the same machine. Scanned traffic is *piped* from Email VirusWall to Sendmail; no port needs to be specified. Sendmail handles the actual message delivery.

- 1. Install Email VirusWall on the Sendmail server.
- Open the InterScan VirusWall configuration console (http://hostname:1812/interscan) and the Configuration > Email Scan page.
- 3. Enter the Sendmail path in the **Original SMTP server location:** field, for example, */usr/lib/sendmail -bs*

# Email VirusWall Example 3.

### Email VirusWall on different machine than SMTP server

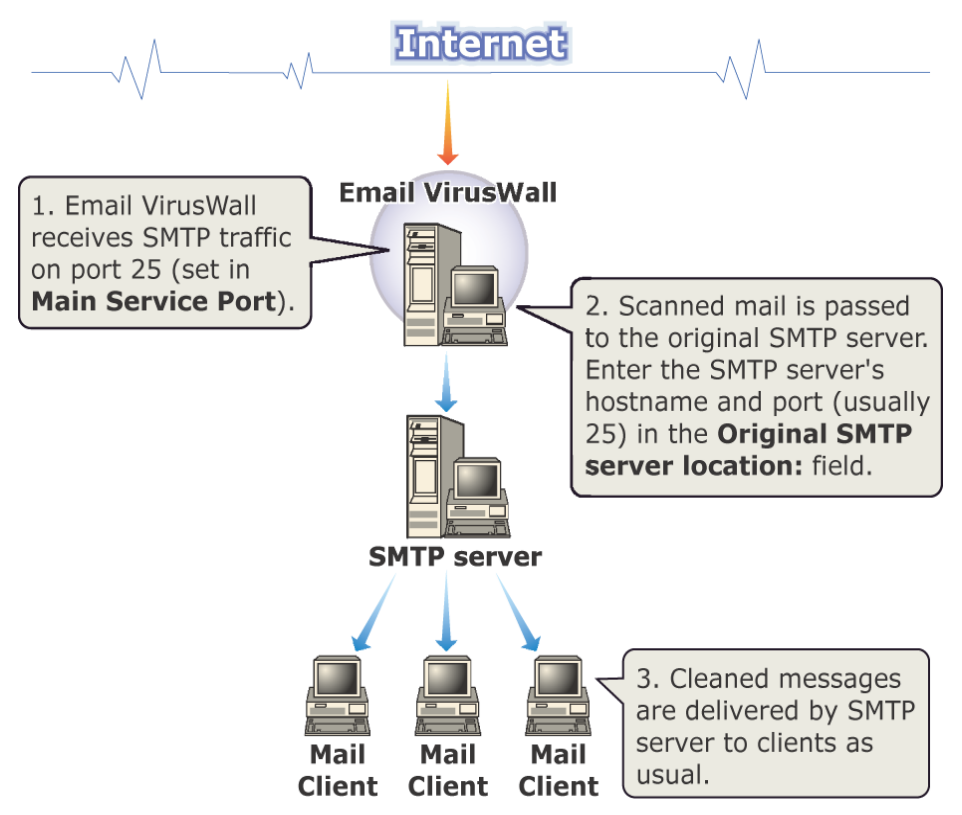

FIGURE 2-3. In this case, you may need to modify the MX record to point to the InterScan VirusWall server.

Email VirusWall listens on port 25 for SMTP connections, scans the traffic, then forwards it to the remote SMTP server. Because the SMTP server and Email VirusWall are on different machines, both can use port 25. The SMTP server handles the actual mail delivery.

1. Install Email VirusWall on the dedicated server.

- Open the InterScan VirusWall configuration console (http://hostname:1812/interscan) and the Configuration > Email Scan page.
- 3. Assign Email VirusWall port 25 for the Main Service Port.
- 4. Enter the hostname (or IP address) *and* port of the SMTP server in the **Original SMTP server location:** field. For example, *mailserver.company.com* 25.

# Email VirusWall Example 4.

### Email VirusWall on different machine than SMTP server (2)

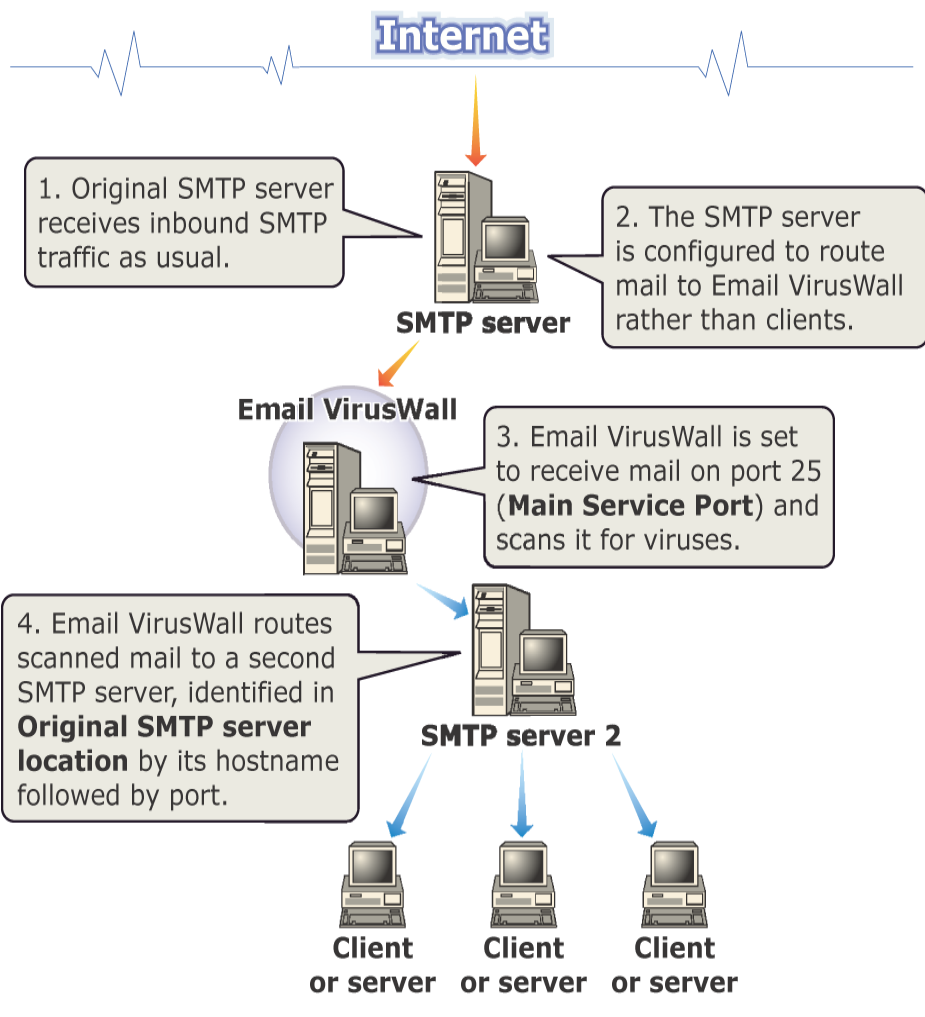

FIGURE 2-4. The SMTP server that receives the messages must be configured to forward the messages to InterScan VirusWall.

The original SMTP server continues to receive incoming SMTP connections, but then forwards the traffic to Email VirusWall for scanning. Scanned traffic is relayed to a second SMTP server for delivery to clients. All three servers can use port 25.

- 1. Install Email VirusWall on the dedicated server.
- Open the InterScan VirusWall configuration console (http://hostname:1812/interscan) and the Configuration > Email Scan page.
- 3. Assign Email VirusWall port 25 for the Main Service Port.
- **4.** Modify your SMTP server so it routes traffic to Email VirusWall rather than to clients.
- 5. Enter the hostname (or IP address) *and port* of the second SMTP server in the **Original SMTP server location:** field.

### When Network Contains Multiple SMTP Servers

It's important to understand that InterScan VirusWall is a gateway product, that can send and receive email traffic from a single SMTP server. It cannot communicate

with multiple SMTP servers within your network. For example, the configuration shown in the following figure is not supported:

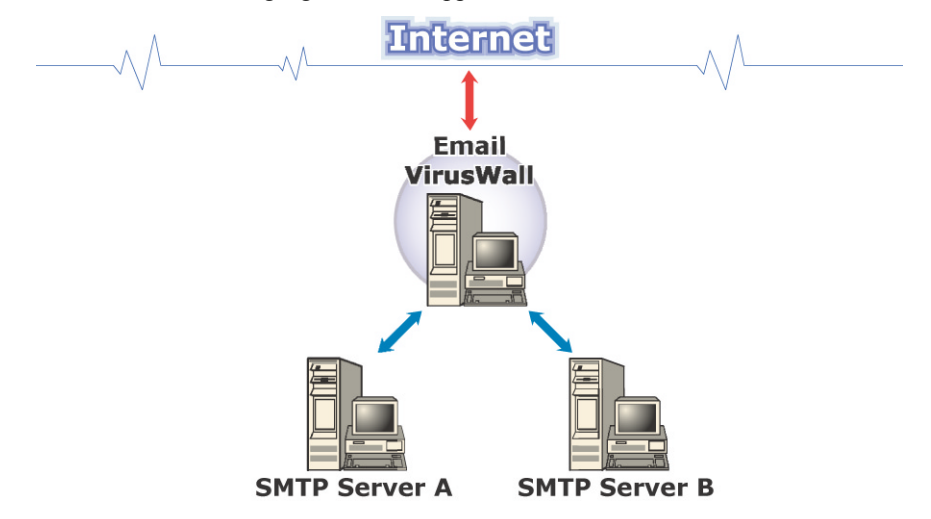

FIGURE 2-5. Sending/Receiving SMTP Traffic from Multiple Servers is Not Supported

If you have multiple SMTP servers within your network, you must install another SMTP server that:

- accepts outbound SMTP traffic from all servers and then routes it to InterScan VirusWall for scanning, and
- accepts inbound SMTP traffic after InterScan VirusWall has scanned it for viruses and then passes it to the SMTP servers within your network for final mail routing.

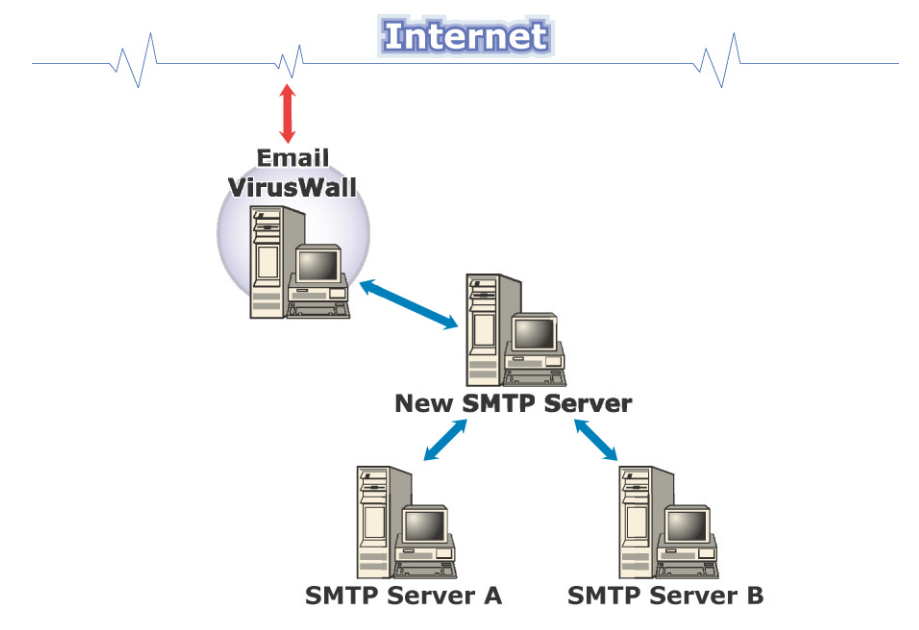

The topology of this network is shown below:

FIGURE 2-6. Adding a New SMTP Server to Process Traffic To/From Multiple Servers

# Web VirusWall

Web VirusWall checks all HTTP file transfers for viruses, malicious Java applets, and malicious ActiveX controls. It can be installed on the same machine as an existing HTTP proxy server, or on a dedicated machine (in conjunction with an existing proxy). Web VirusWall can also be configured to act as its own HTTP proxy.

Web VirusWall can also be used to scan browser-based FTP file transfers—just specify Web VirusWall as the FTP proxy in the proxy server settings section of all your client browsers.

**Note:** If you configure Web VirusWall to act as its own proxy, please be aware that it does not provide any of the traditional benefits usually associated with a full proxy server. For example, file caching and security checking are not provided.

In general, we recommend that you install Web VirusWall inside the firewall and (logically) between the Internet and the HTTP proxy. The idea is to have Web VirusWall listen on a port (typically 80) for requests from the HTTP proxy, relay the requests to the remote Web server, and then scan the HTTP traffic it receives in response before passing it on to the proxy (and ultimately the requesting client).

The primary reason to choose one topology over another, however, is system resources. Both Web VirusWall and an HTTP proxy server can be CPU and I/O intensive, so you should run them both on the same machine if that machine can handle the additional load. On the other hand, installing Web VirusWall on a separate machine may be preferable if the network connection between the machines is fast, reliable, and the impact on overall bandwidth will not be an issue.

Aside from the question of system resources, other considerations are presented following each topology illustration.

# Web VirusWall Example 1.

#### InterScan Standard on same machine as HTTP Proxy

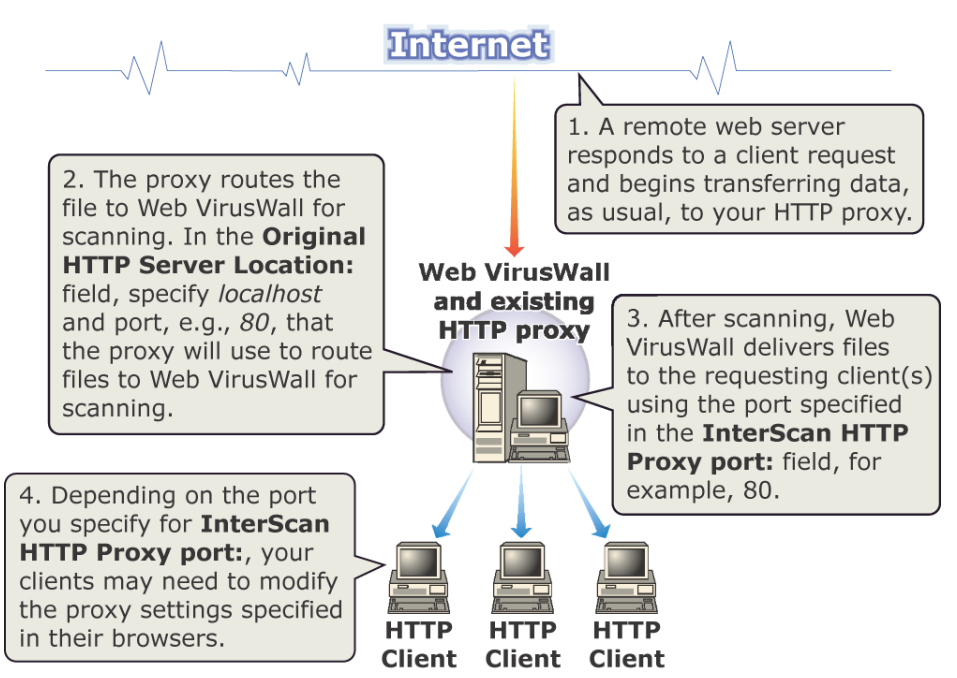

FIGURE 2-7. In this case, InterScan VirusWall works with the original proxy.

### **Considerations:**

- Can be configured so that Web VirusWall is logically between the Internet and the proxy (preferred) or between the clients and the proxy
- · Creates no additional network traffic
- Can be CPU and disk intensive. Requires a high-end server.
- Requires that you either modify the HTTP proxy server so that it uses a port other than 80, or modify the clients so they (and Web VirusWall) use a port other than 80
- Use "trickle" if you encounter any proxy "timeout" issues
- Clients experience no delay between clicking a file for download and receiving the "Save as" dialog box

## Web VirusWall Example 2.

#### InterScan Standard: Web VirusWall & proxy on different machines

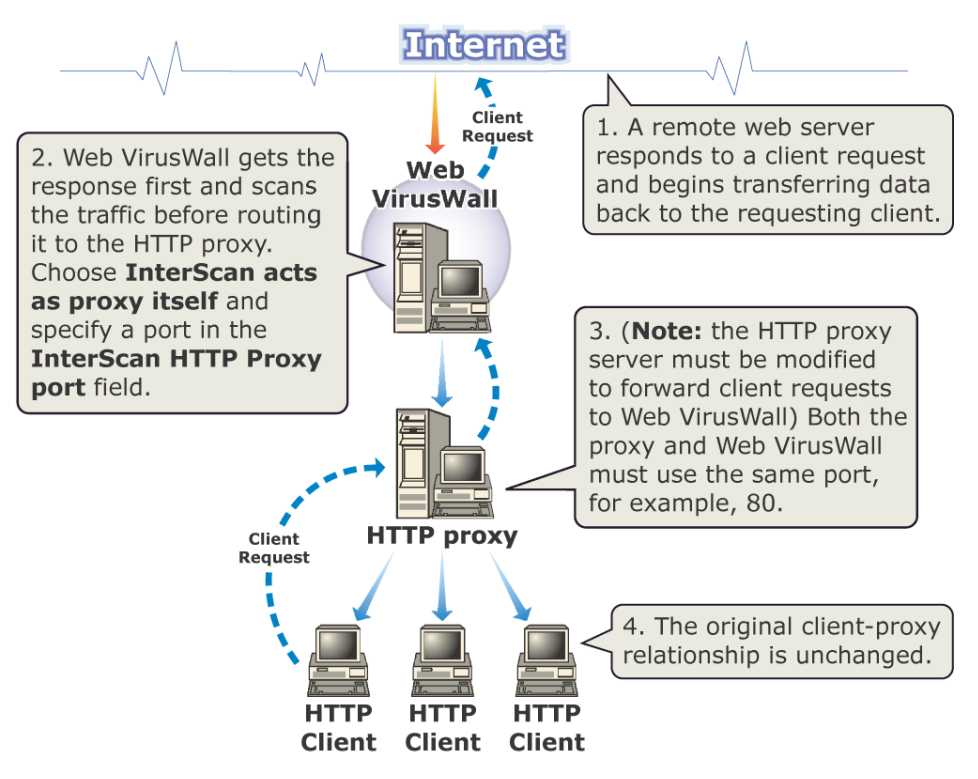

**Note:** Installing Web VirusWall on the Internet side of the proxy can be *more* efficient because cached data is scanned only once.

# FIGURE 2-8. HTTP proxy is modified to forward requests to InterScan VirusWall.

### **Considerations:**

- Efficient configuration, cached files are only scanned once
- No need to change the clients' proxy settings

- Clients may experience a lag between clicking a file for download and receiving the "Save as" dialog box
- · Accommodates servers with tightly limited resources
- If the Internet to Web VirusWall connection is slow, the HTTP proxy server may send a "timeout" to the client browsers. In this case, set a "trickle" value in the HTTP Scan Configuration
- Must modify the proxy server so it forwards client requests to Web VirusWall
## Web VirusWall Example 3.

#### InterScan Standard: Web VirusWall & proxy on different machines

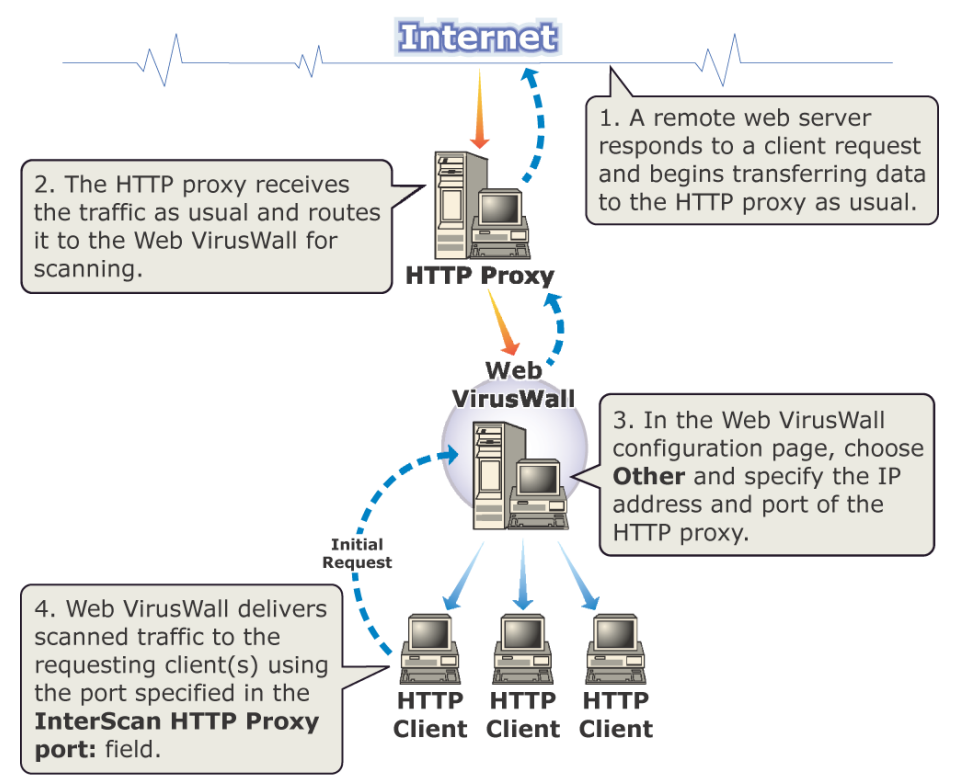

**Note:** Installing Web VirusWall on the client side of the proxy can be *less* efficient because cached data will be scanned upon each request

#### FIGURE 2-9. This topology for two machines is not as efficient as example 2.

### **Considerations:**

- **Configuration > HTTP Scan:** Choose **Other** and specify the IP address and port of the machine where your HTTP proxy server is installed
- Accommodates servers with tightly limited resources

- Clients experience no lag between clicking a file for download and receiving the "Save as" dialog box
- No proxy "timeout" issues while Web VirusWall scans a file
- No need to reconfigure HTTP proxy server
- May need to reconfigure clients to use Web VirusWall as the proxy

### Web VirusWall Example 4.

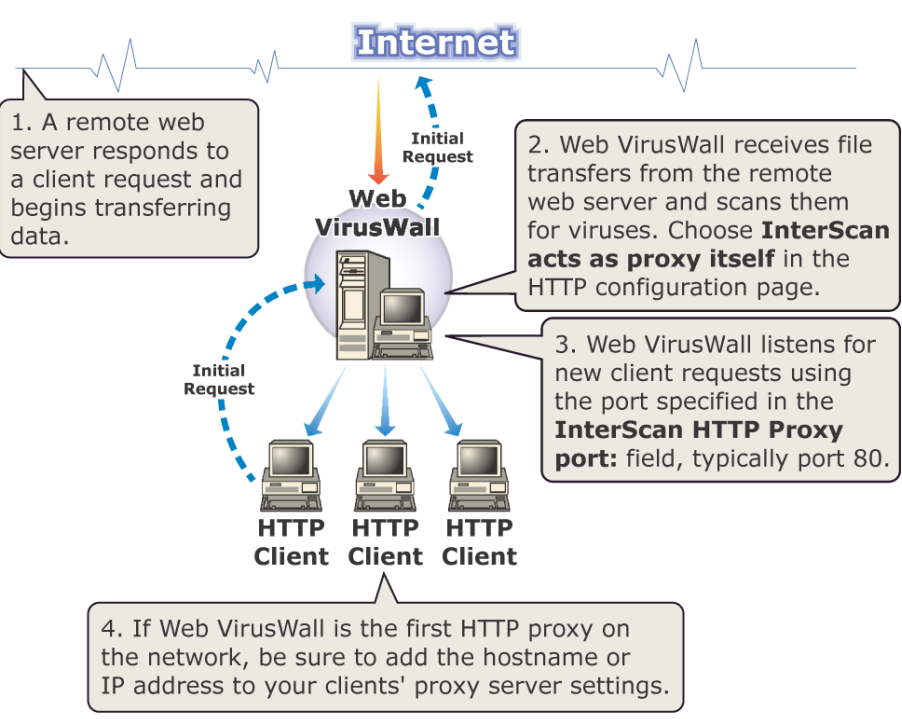

# InterScan Standard acts as the HTTP proxy

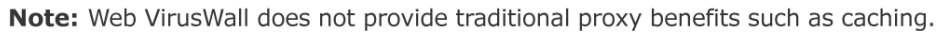

#### FIGURE 2-10. In this case, InterScan VirusWall completely replaces the original proxy.

### Considerations:

- · Requires no existing proxy server, but provides no caching or special security
- Creates no additional network traffic
- Can be CPU and disk intensive. Requires a high-end server.
- No proxy "timeout" issues
- Clients may experience a lag between clicking a file for a download and receiving the "Save as" dialog box (or use trickle)
- Requires that you modify the clients so they point to Web VirusWall as the proxy server

# **FTP VirusWall**

There are two ways to use FTP VirusWall: 1) FTP VirusWall acts as a *proxy* between the requesting client and the remote site, brokering all transactions, and 2) FTP VirusWall acts as a *sentry* standing guard in front of a specific server within the LAN. In either case, FTP VirusWall checks all transfers for viruses, malicious Java applets, and malicious ActiveX controls. FTP VirusWall can be installed on the same machine as an existing FTP server, on a dedicated machine, or as the sole FTP proxy.

### FireWalls

FTP VirusWall is able to work with most firewalls, usually requiring only that the firewall be modified to recognize the VirusWall. A special FTP setting for use with some firewalls, called *passive mode*, can be set by directly editing intscan.ini.

### FTP VirusWall as a proxy

If you want to scan all FTP traffic in and out of the LAN, you can set up FTP VirusWall so that it "brokers" all such connections. In this case users no longer FTP directly to their target site; instead, they always FTP to FTP VirusWall, supply the logon credentials to the target site, and then let FTP VirusWall make the connection on their behalf. The remote site transfers the files to FTP VirusWall, which checks it for viruses and then delivers it to the requesting clients. (To ensure that clients no longer make the direct connection, we suggest you use your firewall to restrict access to port 21 to all IPs other than FTP VirusWall.)

### FTP VirusWall as a sentry

If you want to scan all FTP traffic in or out of a particular FTP server (typically one that you host), you can install FTP VirusWall onto that FTP server, or on a dedicated machine between it and the requesting clients. In this case, it appears to users that they are connecting directly to the target server when in fact they are connecting to FTP VirusWall, which then relays the request to the specified server.

### FTP VirusWall Example 1.

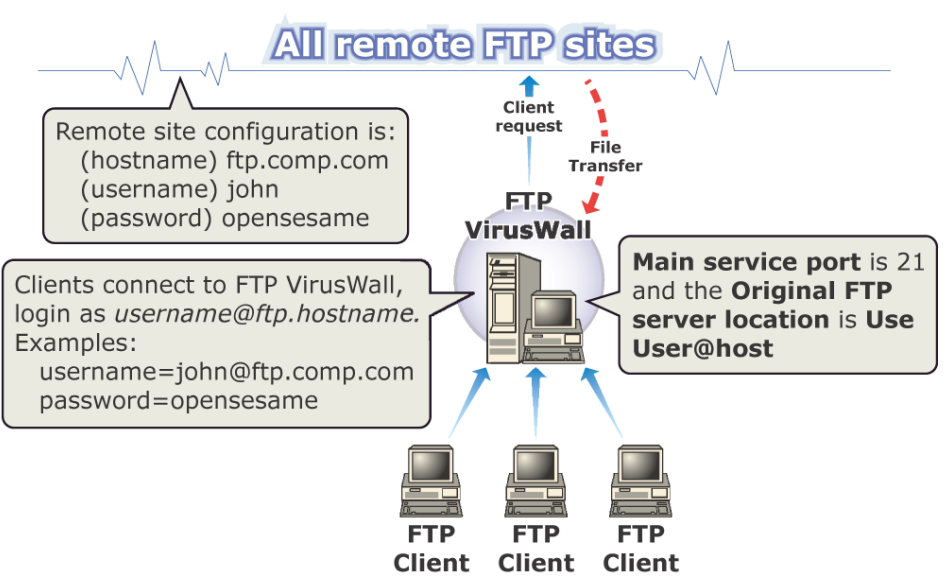

#### InterScan Standard: FTP VirusWall acts as proxy

**Note:** Clients wanting to access ftp.comp.com must pass through FTP VirusWall. They log on as *username@ftp.comp.com*. FTP VirusWall connects to the remote site and mediates requests.

# FIGURE 2-11. FTP VirusWall can provide basic FTP services with virus scanning.

### How it works

Clients no longer FTP directly to the remote FTP server, and instead always FTP to the same IP address—that of FTP VirusWall. The VirusWall prompts the client for the login credentials, and the user provides them in the following format:

username@domainname.com

where domainname.com is the address of the remote FTP server. The FTP VirusWall itself requires no independent login credentials. In comparison, without FTP VirusWall, users log on to the remote FTP site directly, supplying only a username and password.

**Note:** FTP VirusWall is not a firewall and it will not prevent users from connecting directly to remote sites. To keep users from "going around" the VirusWall, configure your existing firewall or router.

### FTP VirusWall Example 2.

InterScan Standard: FTP VirusWall scans for designated FTP server

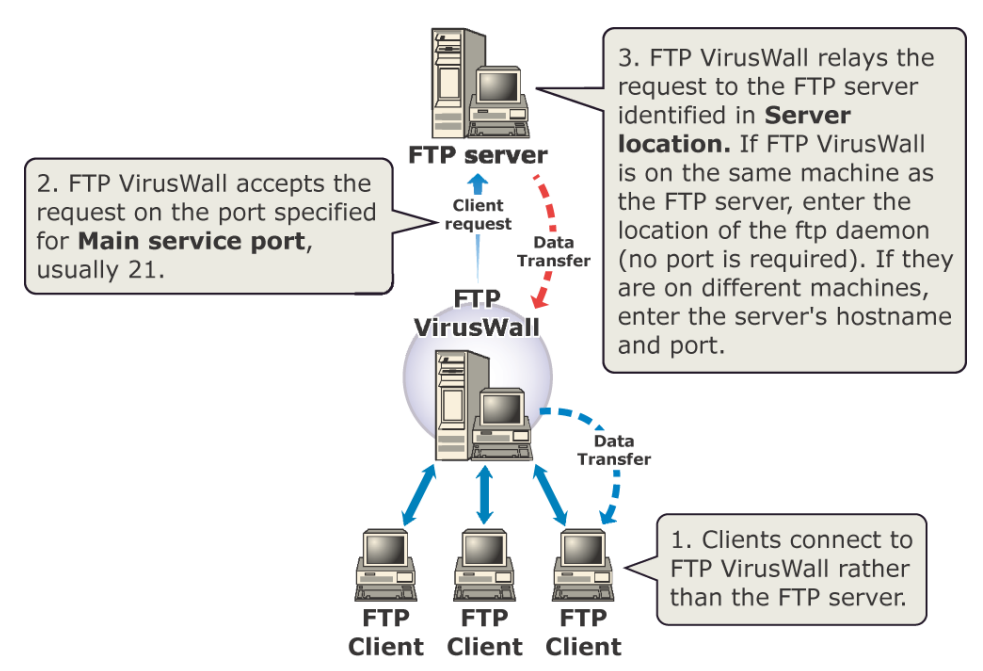

FIGURE 2-12. The original proxy provides caching and additional security.

### How it works

Clients connect to FTP VirusWall rather than directly to the protected FTP server. If the two are installed on different machines, you may want to make FTP VirusWall transparent by swapping domain names between the machines or reassigning the IP addresses. When they log on, clients are prompted for a username and password, as usual.

You can install FTP VirusWall onto the same machine as the FTP server or on a dedicated machine. Whichever you choose, be sure to correctly identify the server in **Server Location** field.

Note that for this configuration, you must install one instance of InterScan VirusWall for each FTP server it will protect. Unless you've reassigned IP addresses or swapped domains, users will still be able to FTP directly to the server unless measures are taken (outside of InterScan VirusWall) to restrict the connections. Both FTP uploads and downloads will be scanned.

Chapter 3

# Installing InterScan VirusWall Standard Edition

InterScan VirusWall can be installed and configured to support any number of physical network setups, including installing each VirusWall onto the same machine

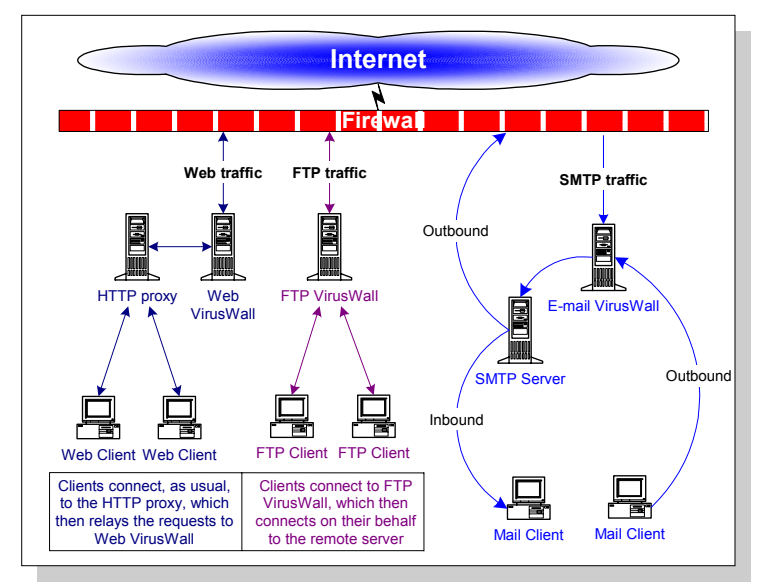

as the server it will scan for, installing all three VirusWalls onto a single, dedicated machine, or installing each VirusWall onto its own dedicated machine.

# FIGURE 3-1. This illustration shows how the *Standard* edition of Web, FTP, and Email VirusWall might be installed on a LAN.

# **Chapter Overview**

In this chapter you will find step-by-step instructions for installing InterScan VirusWall *Standard* Edition. Also presented are instructions for:

- · Starting and stopping the VirusWalls
- Opening the InterScan VirusWall Web Console
- Using a special test virus to check your setup
- Troubleshooting installation problems
- Removing Trend Micro InterScan VirusWall

Depending on your network topology and the services to be installed, you may need to run multiple iterations of the Setup described below.

### Installing InterScan VirusWall

The InterScan VirusWall setup includes scripts requiring superuser permission—log on as **root** before installing InterScan VirusWall.

**Note:** If you are installing the Linux version of InterScan VirusWall, the installation will differ somewhat from the description based on the Solaris platform.

1. If you are installing from the Trend Micro Enterprise Solutions CD, mount Solutions CD #2 onto the server where you plan to install InterScan VirusWall. Locate the directory where the files are located,

PROGRAMS/ISVWSOL, for Solaris PROGRAMS/ISVNUX, for Linux

Choose the English or Japanese version. FTP the program files to a UNIX server and untar them.

2. From the directory containing the InterScan VirusWall installation files, type ./isinst and press ENTER.

Note: The next step only applies to InterScan VirusWall Solaris edition.

- **3.** If you are installing the InterScan VirusWall Solaris version, you are prompted to select which edition of InterScan VirusWall you want to install, the *Standard* or *CVP Edition*.
  - Choose InterScan VirusWall for FTP, SMTP, HTTP to install the *Standard Edition* of InterScan.
- 4. The Main Menu appears, displaying the current system configuration.
  - Yes means the package is not installed. This is the typical value for first time installations.
  - No means the package exists on the server.
- 5. Choose Option 1 to install InterScan VirusWall.

By default, InterScan VirusWall will install all available systems to subdirectories of /opt/trend. If you want to install to a different directory, type in the path and press ENTER.

**Note:** The **Trend Virus Control System (TVCS) Agent** is not installed by default, *see* Chapter 12, "Trend Virus Control System," for more information).

6. Choose Option 9, Start Installation to start the installation.

Enter y and press **Enter** as prompted to install the BASE system and CGI Admin (interface).

The BASE and CGI Admin are required for each computer that you will install a VirusWall on.

7. Continue to follow the screen prompts to complete the installation. Once the InterScan VirusWall Base and Admin systems are installed you are prompted to enter a serial number.

Press **Enter** without entering a serial number to install the 30-day trial version. This version of InterScan VirusWall is fully functional but will expire after 30 days, at which time it should be upgraded or removed. For information on how to buy, please refer to the following URL:

#### http://www.trendmicro.com/buy

- To install HTTP, SMTP, and FTP VirusWall, press y and Enter as prompted. To install only one VirusWall, enter n when prompted to install the additional VirusWall(s).
- 9. Once you have completed the installation, select Exit. InterScan VirusWall will then ask if you want to start the services. If you choose yes, the services will start with new interscan.ini settings. Please read the following section before starting the services.

### **Performance Settings**

When running the installation script, you have the option of changing the default InterScan VirusWall settings for the maximum and minimum number of HTTP scanning processes, and the number of pre-spawned HTTP scan processes. The installation script will assess your system and make a recommendation. You can alternatively use the default values, accept the recommendation or enter your own desired configuration.

### Run Multiple Instances of InterScan

You can configure InterScan VirusWall to run multiple instances on the same UNIX box using different ports.

When you start InterScan, it looks for the default intscan.ini file. To run multiple instances using different service ports, you will need to create a unique .ini file for each additional instance of InterScan.

Use the following procedure:

- 1. Create a separate ini file with either a different name or placed in a different directory location.
- 2. Specify a new service port in the new .ini file.
- **3.** When starting the additonal instance of InterScan, use the C option and specify the new .ini location:

/etc/iscan/sendmail -C[/direcory/filename]

For example: The second instance of InterScan VirusWall will listen on port 26. The new .ini file will be called intscan2.ini and will be placed in the /etc/newiscanini directory.

At the command line, type in the following command: /etc/iscan/sendmail -C/etc/newiscanini/intscan2.ini

This will start the new instance of InterScan VirusWall listening on port 26.

## **Opening the Web Console**

After installation, InterScan VirusWall automatically stops and restarts your Sendmail and/or other daemons. Although InterScan VirusWall is configured to run on a robust set of default values, you should at least open the InterScan VirusWall console and confirm the settings.

1. Open a Web browser, then enter the InterScan VirusWall URL followed by the port (1812). The IP address can be either the domain name or number of the

InterScan VirusWall machine. The port used for the Web Console is also user-configurable. For example,

```
http://domain:port/interscan
http://isvw.widget.com:1812/interscan
http://123.12.123.123:1812/interscan
```

2. The InterScan VirusWall console is password-protected. By default, both the user name and password are **admin**.

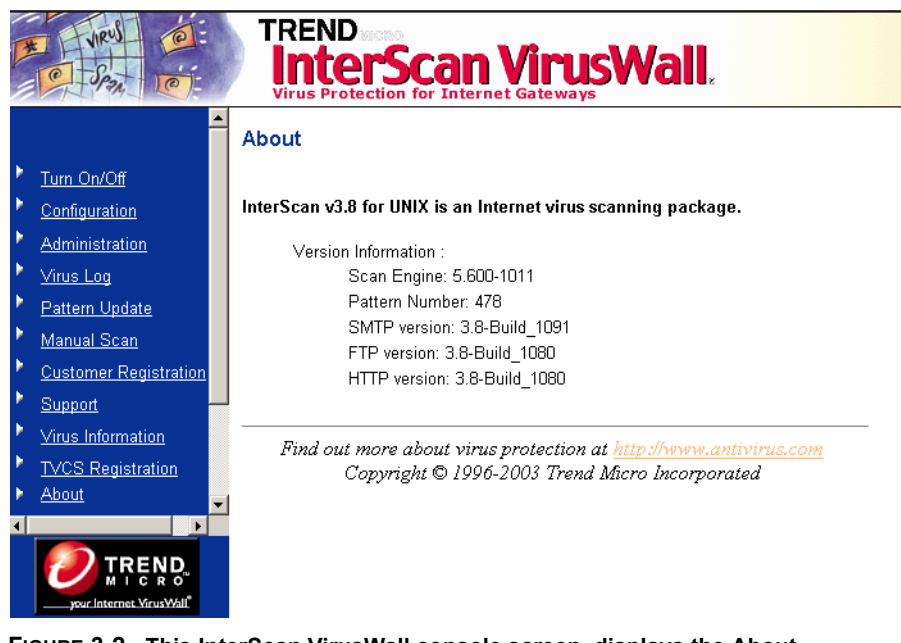

FIGURE 3-2. This InterScan VirusWall console screen, displays the About topic, which shows the versions installed.

## Starting and Stopping InterScan VirusWall

By default, all InterScan VirusWall services are enabled upon installation. Each VirusWall can also be individually controlled, however, according to the following options:

- Enable/disable real-time scanning for a given VirusWall
- Turn on/turn off the network flow of a given protocol
- Note: The owner of the InterScan VirusWall process is "iscan". Since stopping or starting the sendmail daemon must be performed with a "root" credential, it cannot be stopped or started from the UI when InterScan VirusWall is running in daemon mode. You will thus have to run the /etc/rc2.d/S88sendmail start command after turning InterScan VirusWall on or off.

#### To enable/disable real-time scanning,

- 1. From the InterScan VirusWall Web configuration menu, click Configuration.
- 2. Under the *Real-time Scan* section, click any of the buttons to toggle scanning for that service.
- **3.** Click the **Apply** button.

**Note:** If you disable email virus scanning, the flow of traffic will continue without virus scanning.

Command line option: Solaris: Email, FTP and Web respectively

- % /etc/rc2.d/S88sendmail stop
- % /etc/rc2.d/S88sendmail start
- % /etc/rc2.d/S99ISftp stop
- % /etc/rc2.d/S99ISftp start
- % /etc/rc2.d/S99ISproxy stop
- % /etc/rc2.d/S99ISproxy start
- % /sbin/rc2.d/S992IScanHTTP stop
- % /sbin/rc2.d/S992IScanHTTP start

Command line option: Linux: Email, Web, and FTP respectively

- % /etc/rc.d/rc3.d/S80sendmail stop
- % /etc/rc.d/rc3.d/S80sendmail start

- % /etc/rc.d/rc3.d/S99ISproxy stop
- % /etc/rc.d/rc3.d/S99ISproxy start
- % /etc/rc.d/rc3.d/S99ISftp stop
- % /etc/rc.d/rc3.d/S99ISftp start

### To turn on/turn off InterScan VirusWall,

- 1. In the InterScan VirusWall console, click Turn On/Off.
- 2. Click the buttons to alternatively enable or disable the InterScan VirusWall services.

## Changing the InterScan VirusWall Password

- 1. In the InterScan VirusWall console, click Configuration > Change Password.
- 2. Enter your current password in the **Old Password** field, then enter and confirm the new password you want to use.
- 3. Click Apply to save your new password or Cancel to revert to the old one.

| RUJ C                                                                                      | TREND<br>InterScan VirusWall,<br>Virus Protection for Internet Gateways                                                   |
|--------------------------------------------------------------------------------------------|----------------------------------------------------------------------------------------------------|
|                                                                                            | Change Password                                                                                                    |
| Turn On/Off Configuration Administration Virus Log                                         | Old Password :<br>New Password :<br>Confirm New Password :                                                                |
| Pattern Update     Manual Scan     Customer Registration     Support     Views Information | Apply Cancel                                                                                                    |
| About                                                                                      | Find out more about virus protection at <u>http://www.antivirus.com</u><br>Copyright © 1996-2003 Trend Micro Incorporated |

FIGURE 3-3. The default username and password are "admin".

# **Encrypting Browser-Console Communication**

To prevent configuration data from being intercepted when it travels from the management console to the server, enable InterScan VirusWall to use a secure HTTPS protocol.

### **Generating a Private Key**

Before you can access the InterScan VirusWall console via HTTPS, you must generate a private key (a value used to decode an encrypted message). The key is used in combination with a digital certificate, which authenticates your identity as an authorized user.

By default, InterScan VirusWall ships with a certificate (server.crt) and key (server.key):

- server.crt is in /ISADMIN/IScan.admin/conf/ssl.crt
- server.key is in /ISADMIN/IScan.admin/conf/ssl.key

Running a script called mkcert.sh in the /ISADMIN/IScan.Admin/makecert directory creates server.crt and server.key. You can optionally choose to encrypt the private key while running mkcert.sh. If you do, you will be prompted for a pass-phrase.

### **Disabling Prompting for Pass Phrase**

If you chose to encrypt the private key when running mkcert.sh, you will be prompted for the pass-phrase every time you start the InterScan VirusWall service. To disable this prompt, you can run the following commands in the directory where the private key is located:

```
cp server.key server.key.org
openssl rsa -in server.key.org -out server.key
chmod 400 server.key
```

### **Changing the Pass-phrase**

To change the pass-phrase that protects your private key, run the following commands in the directory where it is located:

```
openssl rsa -des3 -in server.key -out server.key.new
mv server.key.new server.key
```

### Accessing the Console Via HTTPS

If you want configuration data to be encrypted as it passes from the Web-based console to the server, you must alter the URL to use the HTTPS protocol, and specify port 8443 instead of port 1812. The URL used for encrypted communication appears similar to the following:

```
https://123.123.123.12:8443/interscan
```

By comparison, the URL used for non-encrypted communication is:

http://123.123.123.12:1812/interscan

# Testing InterScan VirusWall

Once InterScan VirusWall has been installed, we recommend that you test it to get familiar with the configuration and see how the program works.

The European Institute of Computer Antivirus Research (EICAR), along with antivirus vendors, has developed a test file that can be used for checking your installation and configuration.

The file is not an actual virus; it will cause no harm and it will not replicate. Rather, it is a specially created file whose signature has been included in the Trend Micro virus pattern file. You can download the file from Trend Micro at:

http://www.trendmicro.com/vinfo/testfiles/

Once on your machine, you can use the test virus in email to test SMTP scanning, and also to check FTP and HTTP file transfers.

# Troubleshooting a Standard Setup

### Mail is not being delivered

If you receive the following error when running Email VirusWall, "cannot connect to original server", check your **Original SMTP server location** settings to be sure that the IP address and port have been properly specified.

With the InterScan VirusWall configuration open in a Web browser,

- 1. Click Configuration > Email Scan.
- 2. On the Email Scan page, check the value specified for Original SMTP server location.
- 3. Alternatively, verify that path specified for your local mail server is valid.

### Can't find "moved," or quarantined files

If InterScan VirusWall does not have sufficient permissions to write to the designated quarantine directory, and InterScan's **Action On Virus** is set to **Move**, infected files are written to the /var/tmp directory.

# Removing InterScan VirusWall

InterScan VirusWall uninstall scripts require superuser privileges. You must be logged on as **root** to remove InterScan VirusWall.

- 1. To remove one or all the InterScan VirusWalls, bring up the **Main Menu** by entering ./isinst in the directory where your InterScan VirusWall files are located.
- 2. Choose Option 2, and follow the on-screen prompts to remove the service.

**Note:** If you are changing from one InterScan VirusWall Edition to another (*CVP* to *Standard* or vice versa), you must uninstall all existing VirusWalls. The Base System and CGI Admin can remain.

# **Installed Files**

InterScan VirusWall makes the following changes to your system:

| Platform             | Directory                    | Action            | Files/Modification                                                        |
|----------------------|------------------------------|-------------------|---------------------------------------------------------------------------|
| Solaris and<br>Linux | /opt/trend<br>(user config.) | create dir        | all files located within                                                  |
| Solaris and<br>Linux | /etc/iscan                   | create dir        | all files located within                                                  |
| Solaris and<br>Linux | /etc/inetd.conf              | modify file       | ## comment out original FTP server                                        |
| Solaris              | /etc/rc2.d                   | modify and create | Create S88sendmail, S99ISproxy,<br>S99ISftp, S99IScanHttpd,<br>S99ISmaild |

| Platform | Directory       | Action            | Files/Modification                                                                                                    |
|----------|-----------------|-------------------|----------------------------------------------------------------------------------------------------|
| Linux    | /etc/rc.d/rc3.d | modify and create | Add InterScan VirusWall to<br>S80sendmail, create S99IScanHttpd,<br>S99ISftp, S99ISproxy, S99ISmaild<br><b>Note</b> : Instead of "S80sendmail", the<br>name of the start-up script will be<br>S10sendmail on the Suse 7.2 distri-<br>bution and "S11sendmail" on the<br>Suse 7.3 distribution. |
| Solaris  | /etc/rc2.d      | create            | S99IStvcs Trend VCS Agent                                                                                                    |
| Linux    | /etc/rc.d/rc3.d | create            | S99IScanTVCS Trend VCS Agent                                                                                                    |

# **Upgrading from the Trial Version**

To upgrade a trial version to the full version:

- 1. Save the /etc/iscan/intscan.ini file used by your trial version. This file contains configuration settings used by your trial version software.
- 2. Run InterScan's install script (./isinst) to uninstall the trial version.
- **3.** Run the install script again to install the software, and enter the serial number when prompted.
- **4.** Replace the default intscan.ini file from your installation with your saved version and restart InterScan VirusWall.

Chapter 4

# Installing InterScan VirusWall CVP Edition

In this chapter you will find step-by-step instructions for installing InterScan VirusWall *CVP* Edition (not available for the HP-UX, Linux or AIX platforms). Also included are instructions for:

- Adding InterScan VirusWall to your FireWall-1 rule base and setting up the optional OPSEC authentication
- Opening the InterScan VirusWall Web Console
- Starting and stopping the VirusWalls
- Using a special test virus to check your setup
- Troubleshooting installation problems
- Removing Trend Micro InterScan VirusWall

### Installation Overview

In the *CVP* Edition, InterScan VirusWall acts as a CVP server to your FireWall-1 machine and provides real-time virus scanning for SMTP, HTTP, and FTP file transfers.

InterScan VirusWall receives inbound and/or outbound network traffic from the FireWall-1 server, scans it, and then routes it back to the FireWall-1 machine for

delivery as usual. All three VirusWalls are installed as a single daemon. You can turn each VirusWall on or off individually.

When deciding where to install InterScan VirusWall, consider first whether you want it inside the DMZ or inside the internal network. Next, consider your network traffic load and available resources. If you are installing onto an existing server that is already running programs, consider available CPU, memory, and disk space. If network traffic is light, you may, for example, want to install InterScan VirusWall onto the server it will scan. If network traffic is heavy, consider using one or more dedicated servers.

Choosing the best place to install depends on your network's traffic and available resources. Installing on the FireWall-1 server, for example, can be faster but is resource intensive. InterScan VirusWall can also be installed on a single server (B1

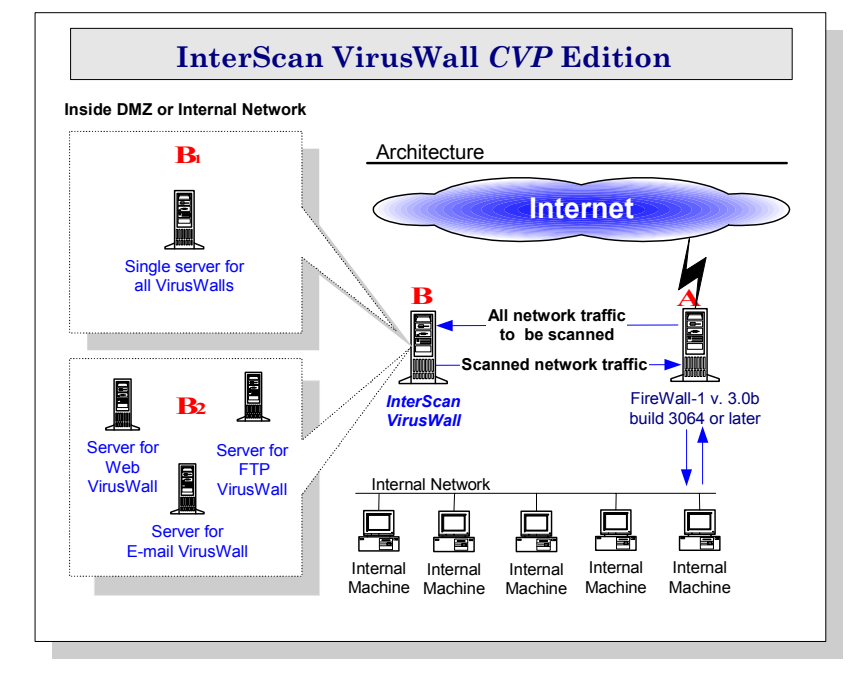

in the illustration below) or each VirusWall onto a different server (B2 in the illustration below).

#### FIGURE 4-1. InterScan VirusWall must receive network traffic from Fire-Wall-1. Possible installation points for InterScan VirusWall are indicated by the letters A (the FireWall-1 machine) and B (another server).

- **Point A**. Installing InterScan VirusWall onto the same server as FireWall-1 is preferable for light network loads. It can be faster than transferring all traffic back and forth to the FireWall-1 machine, but expect that running InterScan VirusWall in addition to FireWall-1 will place a high demand on resources.
- **Point B1**. Installing InterScan VirusWall onto a single, dedicated Solaris server (located in the DMZ or internal network) is recommended for systems with moderate to light traffic loads.
- **Point B2**. Installing InterScan VirusWall onto one or more existing servers running other software is another possibility for networks with moderate network

traffic loads. Of course, a lot will depend on how resource intensive the other programs are.

**Note:** You can use the *Trend Virus Control System* (Trend VCS) to consolidate InterScan VirusWall configuration tasks among the three machines.

# Installing the CVP Edition

To install InterScan VirusWall *CVP* Edition, you must be logged on to the target server as **root**. Installation takes about ten minutes and does not require you to restart the server.

**Note:** The CVP library uses OPSEC SDK version 4.1 which is compatible with Sun Solaris 2.6x and 2.7.

- 1. If you are installing from the Trend Micro Enterprise Solutions CD, you need to mount Solutions CD #2 onto a Windows NT server, locate the directory where the files are located, PROGRAMS/ISVWSOL, choose the English or Japanese version. FTP the program files to a UNIX server and untar them.
- 2. From the directory containing the InterScan VirusWall installation files, type ./isinst and press Enter.
- **3.** Choose **InterScan VirusWall for CVP** to install onto a FireWall-1 network and have InterScan VirusWall act as a CVP server.
- 4. A Setup menu appears showing the current InterScan VirusWall system configuration. Yes indicates that the package is not installed. No indicates that the package is installed.

**Note:** If any systems or subsystems are installed, remove them (**Option 2**) before proceeding with Setup.

Choose Option 1 to install InterScan VirusWall.

5. By default, InterScan VirusWall will install all available systems to subdirectories of /opt/trend. If you want to install to a different directory, type in the path and press ENTER.

Unlike the InterScan VirusWall *Standard* Edition, all three protocols (SMTP, HTTP, FTP) for the CVP Edition are installed as a single daemon; FireWall-1 controls which protocol is scanned.

Note: To run each VirusWall on a dedicated computer, you need to install the InterScan Base, CGI Admin, and the VirusWall daemon onto each computer.

- 6. Choose Start Installation at the Setup Script menu to start the installation. Enter y, then press Enter, as prompted to continue installation.
- 7. Once the **InterScan Base** and **Admin** systems are installed you are prompted to enter a serial number to continue with the installation of the VirusWall.

Press **Enter** without typing in a serial number to install the 30-day trial version. This version of InterScan VirusWall is fully functional but will expire after 30 days, at which time you should either obtain a serial number and register the product, or remove it and re-route your protocol traffic so InterScan VirusWall is no longer a destination. To upgrade visit our Web site:

http://www.trendmicro.com/buy

8. Follow the prompts to complete the Setup.

## After Installing the CVP Edition...

After installing the InterScan VirusWall program files, you need to configure InterScan VirusWall and your FireWall-1 to work together. The main tasks are identified below, followed by the step-by-step instructions.

### On the InterScan VirusWall side...

There are three things on the InterScan VirusWall side that need to be in place for scanning to work:

- The port specified as InterScan VirusWall's **Main service port** must match that set for FireWall-1's FW1\_cvp service; this port is typically set to 18181, and you can set InterScan VirusWall's port first, then add the port used when setting your FireWall-1 rules
- If you use Check Point Software's OPSEC Authentication, enable this option in the InterScan VirusWall configuration
- InterScan VirusWall must be turned **ON** (when **OFF**, network traffic does not pass through InterScan VirusWall and, unless re-routed, network traffic for that protocol will stop)

### A. Setting the Main Service Port

- 1. From the FireWall-1 rule base editor, click the Services checkbox and select FW1\_cvp from the list of Services Objects that appears. Double-click FW1\_cvp to see which port it is using (18181).
- 2. Next, from the InterScan VirusWall configuration page, click **Configuration** in the left window frame and then the **CVP Configuration** button that appears on the right.
- **3.** In the *Main Service Port* field, enter the port number that you have determined the FW1\_cvp is using.

### **B. OPSEC Authentication Users**

If you are using OPSEC Authentication,

- 1. Bring up the InterScan VirusWall configuration page and click **Configuration**, then the ISCVP **Configuration** button.
- 2. Choose ON for the Authentication Port option.

### C. Enable Virus Scanning

Upon installation, SMTP, HTTP, and FTP virus scanning are enabled and do not require subsequent configuration. To check your settings, open the Web browser:

1. Bring up the InterScan VirusWall configuration page and click Turn On/Off InterScan.

| 🗿 InterScan VirusWall 3.6 - M                       | licrosoft Internet Explorer                                             | _ 🗆 🗙          |
|-----------------------------------------------------|-------------------------------------------------------------------------|----------------|
| <u>File E</u> dit <u>V</u> iew F <u>a</u> vorites   | Iool: Help                                                              |                |
| Address 🛃 http://123.12.12.123                      | :1812/interscan                                                         | ▼ 🖉 Go 🛛 Links |
| New DE                                              | TREND<br>InterScan VirusWall.<br>Virus Protection for Internet Gateways |                |
| Turn On/Off                                         | Turn On/Off InterScan                                                   | <u> </u>       |
| <u>Configuration</u> <u>Administration</u> Vine Log |                                                                         |                |
| Pattern Update     Manual Scan                      |                                                                         |                |
| Support     Virus Information                       |                                                                         |                |
| <u>TVCS Registration</u> <u>About</u>               |                                                                         |                |
|                                                     |                                                                         |                |
|                                                     |                                                                         |                |
|                                                     |                                                                         | •              |
| Done                                                | -<br>                                                                   | ternet //      |

FIGURE 4-2. Be sure that each service is ON.

- 2. InterScan VirusWall can be turned ON or OFF.
- **3.** Click **On** to enable scanning if the current status is CVP OFF, or **Off** to disable scanning it the status is CVP ON.

### On the FireWall-1 Side...

**Note:** Each FireWall-1 procedure is illustrated with a "screen shot" from version 4.1 that shows the Windows/Motif user interface. If you use OpenLook, some screen arrangements may look different.

FireWall-1 operates at the packet level, distributing the individual packets it receives on the basis of protocol type and the policies that are defined in the rule base. In order for InterScan VirusWall to receive these packets from FireWall-1, Server and Resource objects representing InterScan VirusWall must be defined in the rule base and a policy describing their use engaged.

There are two main tasks for adding InterScan VirusWall to FireWall-1:

- 1. Create the necessary objects and add the InterScan VirusWall rules to the rule base:
  - Network workstation object for each computer with InterScan VirusWall installed
  - Server object (one for each protocol if InterScan VirusWall is installed on multiple computers)
  - **Resource** (one for each protocol if InterScan VirusWall is installed on multiple computers)
  - Add and install your scanning rules to the rules base
- 2. *If you are using Check Point's OPSEC Authentication*, register the InterScan VirusWall computer with FireWall-1 prior to enabling authentication in the InterScan VirusWall configuration interface.

**Note:** InterScan VirusWall does not support **Read Only** (or **Check**) mode of CVP and needs to be configured in the FireWall-1 Security Policy Editor in **Read/Write** mode (or **Cure**). See your FireWall-1 documentation for complete configuration details.

### A. FireWall-1: Create a Network Object

- 1. In the FireWall-1 configuration page, click Manage > Network Objects...
- 2. Click New, then choose Workstation (or choose an existing Network object representing the InterScan VirusWall computer).
  - If you installed InterScan VirusWall onto the FireWall-1 computer, a Network Object may already exist.
  - If you installed one instance of InterScan VirusWall, create only one Network Object.

- If you installed multiple instances of InterScan VirusWall, create a different Network Object for each computer.
- **3.** In the **General** tab, enter the name of the computer where InterScan VirusWall is installed in the **Name:** field. For example, Paris

| Workstation Properties                |
|---------------------------------------|
| General Interfaces SNMP NAT VPN       |
| Name: Paris                           |
| IP Address: 123.123.123.123           |
| <u>C</u> omment:                      |
| Location:         Type:               |
| Modules Installed                     |
| VPN-1 & EireWall-1 Version: 4.1 💌 Get |
| FloodGrate-1 Version: 4.1             |
| Compression Version: 4.1              |
| Management Station Color:             |
|                                       |
|                                       |
|                                       |
| OK Cancel Help                        |

FIGURE 4-3. Create a Network Object for each of the VirusWalls.

- **4.** In the **IP Address:** field, enter the IP address of this server or click **Get address** to have FireWall-1 resolve it automatically.
- 5. Fill out the rest of the page, for example, Location (Internal, External) and Type (Host, Gateway) as appropriate for your circumstances.

No particular settings are required for InterScan VirusWall, and none of the other pages are directly relevant to this setup.

6. Click Close when you have finished.

#### B. FireWall-1: Create a Server Object

- 1. In the FireWall-1 configuration page, click Manage > Servers...
- 2. Click New..., then choose CVP from the drop down menu.
- 3. Enter a name for the Server in the Name: field, for example, Email-Anti-Virus.

| CVP Server Prope | rties                  | × |
|------------------|------------------------|---|
| General          |                        |   |
| <u>N</u> ame:    | Email-Anti-Virus       |   |
| <u>C</u> omment: | Trend InterScan Server |   |
| Cojor:           |                        |   |
| <u>H</u> ost:    | <u> </u>               |   |
| <u>S</u> ervice: | 😰 FVM_cvp 💽            |   |
|                  |                        |   |
| ((               | DK Cancel Help         | , |

#### FIGURE 4-4. Define a Server Object for each of the VirusWalls.

- 4. Next, click the **Host** drop-down box and select from the list that appears the *Network Object* you created in task A, e.g., **Paris** in our example.
- 5. Accept the Service: type already specified, i.e., *FW1\_cvp*.
- 6. Click OK, then Close. Repeat these steps for each InterScan VirusWall service you will add (SMTP, HTTP, FTP).

### C. FireWall-1: Create a Resource Object

- 1. In the FireWall-1 configuration page, click Manage > Resources...
- 2. Click New..., then choose the appropriate protocol from the drop down menu.

- Choose **SMTP** for the Email VirusWall
- Choose URI for the Web VirusWall
- Choose **FTP** for the FTP VirusWall

| SMTP Definition                         | × |
|-----------------------------------------|---|
| General Match Action1 Action2           | _ |
| Strip MIME of Type:                     |   |
| Don't Accept Mail Larger Than: 1000 KB  |   |
| CVP                                     |   |
| Server: 🔁 InterScan-Vir 💌 Allowed Chars |   |
| C None 📀 8-bit                          |   |
| C Read Only O 7-bit (no CTRL chars)     |   |
| Read/Write                              |   |
|                                         |   |
| OK Cancel Help                          |   |

FIGURE 4-5. Define a Resource Object for each VirusWall.

3. In the General tab, enter a name for the Resource in the Name: field, for example, Email VirusWall\_Resource.

#### **HTTP and FTP scanning**

- a. Make the Action tab active and, in the Server: drop-down box, select the *Server* you created in task B, Anti-virus in our example.
- b. Click Read/Write, the only valid option with InterScan VirusWall, to enable virus scanning and cleaning. (The None option is not supported by InterScan VirusWall—instead, disable virus scanning via the InterScan VirusWall side. InterScan VirusWall does not support the Check option.)

#### SMTP scanning

- **a.** For the Email VirusWall, make the **Action2** tab active and, from the **Server**: drop-down box, select the *Server* you created in task B.
- **b.** Click **Read/Write** to enable virus scanning and cleaning (step **b**, above).

4. Click OK, then Close.

#### D. FireWall-1: Add Rule to the Rule Base

- 1. In the FireWall-1 configuration page menu, click Edit > Add Rule > Top to create a new rule.
- 2. Next, right-click the Service column of the rule and choose Add With Resource....
- **3.** From the list of **Services** that appears, select the resources from task C, SMTP, for instance.
- 4. Right-click the Action column of the rule and choose accept from the menu that appears.

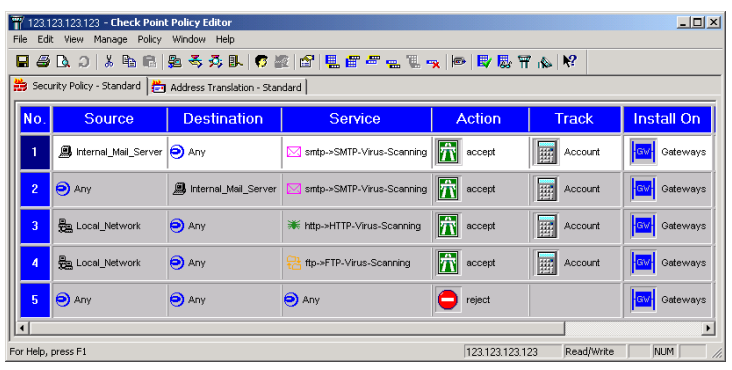

FIGURE 4-6. InterScan VirusWall's scanning services are added to the CVP rule base.

5. Optionally, right-click the **Track** column of the rule and choose **Long** from the menu to enable logging.

#### Installing the Rule

- 1. From the FireWall-1 configuration page menu, click Policy > Install.
- 2. Highlight the FireWall-1 server where you want this policy installed, and click OK.
- 3. Click Close to complete the operation.

### **Rule Base Order**

FireWall-1 examines the rule base sequentially, from top to bottom, until a rule successfully matches the type of traffic being examined. We recommend that you place the InterScan VirusWall CVP rules accepting HTTP, SMTP, and FTP connections *before* any other rules which accept these services to prevent unwanted traffic from entering the network.

For example, if you define a rule allowing all HTTP connections but place this rule ahead of one specifying CVP scanning on a URI Resource, *the CVP rule will never be executed*.

## **Optional: Setting up OPSEC Authentication**

As an option, the connection between InterScan VirusWall and FireWall-1 can be authenticated at the transport layer using Check Point's proprietary authentication algorithm. Prior to enabling the FireWall-1 authentication port in InterScan VirusWall, do the following:

- Establish an authentication key for communication between the computers. The computers identify themselves using the authentication key.
- Establish authenticated communication between the Client process (FireWall-1) and the Server process (InterScan VirusWall).

For example, say there are two computers: "FireWall-1" and "InterScan".

1. On FireWall-1, go to the /bin directory and type the following at the command line prompt:

fw putkey -opsec InterScan

where InterScan represents the host name of the computer where InterScan VirusWall is installed. You are prompted (twice) to enter the authentication key.

2. Next, on InterScan, go to the etc/iscan directory and type the following at the command line prompt:

opsec\_putkey FireWall-1

where FireWall-1 represents the host name of the computer where FireWall-1 is installed. You are prompted (twice) to enter the authentication key.

Enter the same key as entered in Step 1. Make sure the authkeys.C and rand.C files were created in the etc/iscan directory.

Note: Putkey must be run first on the firewall before it is run from the CVP server.

3. On FireWall-1, change \$FWDIR/conf/fwopsec.conf as follows:

server 127.0.0.1 18181 auth\_opsec

should be changed to

server InterScan 18181 auth\_opsec

where InterScan represents the hostname of the CVP server.

- Next, from the InterScan VirusWall's configuration console, enable the Authentication port by clicking Yes.
- 5. Click **Apply** to save your changes and restart the daemons.

#### SSL Configuration for the Web Console

#### **Overview**

The InterScan VirusWall for UNIX Web Console uses HTTP 1.0 Basic authentication. The password typed from the browser is encoded by Base64 and sent to the server. However, since Base64 does not implement an encryption algorithm, there is a risk of the password being stolen by analyzing data packets using packet filtering software.

The following explains the steps to enable a SSL (Secure Socket Layer) connection between the ISVW Web console and a Web browser.

#### Configuration

To configure SSL (Secure Socket Layer) communication, do the following:

1. Install ssleay-0.9.0b. You can download ssleay-0.9.0b from the following site:

ftp://ftp.pca.dfn.de/pub/tools/net/ssleay/

**2.** Create a RSA private key. Type the following command:

% /usr/local/ssl/bin/ssleay genrsa -rand .rnd >
key.pem

3. Create the certification. Type the following command:

```
% /usr/local/ssl/bin/ssleay req -new -x509 -nodes
-key key.pem -out dummy.pem
```

4. Prepare the certification for stunnel. Type the following command:

% echo "" > dummy.txt

```
% cat key.pem dummy.txt dummy.pem dummy.txt > ca.pem
```

If stunnel is not installed on your system, you must intall it after downloading from the following site:

```
http://www.stunnel.org/download/source.html
```

Start stunnel by typing the following command:

```
% stunnel -p ca.pem -d 443 -r localhost:1812
```

5. Open "https://ISVWhost/interscan" in your Web browser and authenticate the certificate.

#### Additional Information

After the configuration, you can use both the existing Web console connection via TCP port 1812 and SSL connection simultaneously.

If you need to disable an existing connection to use SSL exclusively, do the following:

1. Modify access.conf. If you have installed ISVW under the /opt/trend directory, please change the current directory as below, typing the following command:

# cd /opt/trend/ISADMIN/IScan.adm/conf

2. Add the following 5 lines (from <Directory /> to </Directory> below) to the header of the "access.conf" file. Type the following command and lines:

# vi access.conf
```
<Directory />
order deny, allow
allow from 127.0.0.1
deny from all
</Directory>
```

**3.** Send the HUP signal to the parent process of "IScanWeb" to reflect the information ("ps" is command output, and the parent process "PPID" is "1").

```
# ps -eal | grep IScanWeb
F SUIDPIDPPID
8 S056881IScanWeb
8 S057565688IScanWeb
# kill -HUP 5688
```

- 4. Access each of the following URLs, and confirm the status:
  - http://ISVWhost:1812/interscan: Confirm that the connection is refused.
  - https://ISVWhost/interscan: Confirm that HTTPS connection is available.

# **Opening the Web Console**

After installation, InterScan VirusWall will automatically stop and restart your daemons to initiate scanning. Although InterScan VirusWall is configured to run on a robust set of default values, it's a good idea to open the configuration console to confirm or modify the settings to fit your particular needs.

1. Enter the URL of the InterScan VirusWall machine. For example,

```
http://IP Address:port/interscan
```

The IP address can be either the domain name or number of the InterScan VirusWall machine. The port is 1812 by default. The port is user-configurable.

http://209.76.213.256:1812/interscan
http://av.widgets.com:1812/interscan

2. The InterScan VirusWall configuration is password protected. By default, both the user name and password are **admin**.

### Starting and Stopping InterScan VirusWall

By default, all InterScan VirusWall services are enabled upon installation. Each VirusWall can also be individually controlled, however, according to the following options:

- Enable/disable real-time scanning for a given VirusWall
- Turn on/turn off the network flow of a given protocol

**Note:** InterScan VirusWall for CVP does not have individual controls for enabling/disabling scanning of the three different protocols. All network traffic will be stopped immediately after clicking **Turn On/Off**.

### To enable/disable real-time scanning,

- 1. From the InterScan VirusWall Web configuration menu, click Turn On/Off.
- 2. Click the button to toggle on/off CVP scanning. If you turn off the service, the screen will update and show that the service is off. The flow of traffic will continue without virus scanning.

**Note:** In InterScan VirusWall CVP edition, network traffic will stop immediately after clicking **Turn On/Off**. You cannot individually control scanning of each protocol.

**Command line option for Solaris:** 

- % /etc/rc2.d/S99IScvp stop
- % /etc/rc2.d/S99IScvp start

To turn on/turn off InterScan VirusWall,

- 1. In the InterScan VirusWall console, click Turn On/Off from the left-hand menu.
- **2.** Click any of the VirusWall options to stop the flow of all network traffic for the given protocol.

**Note:** The InterScan VirusWall CVP version does not require you to select the network protocols that you want to disable. Network flow will stop immediately after clicking **Turn On/Off**.

### Changing the InterScan VirusWall Password

- 1. In the InterScan VirusWall console, click **Configuration > Change Password**.
- 2. Enter your current password in the **Old Password** field, then enter and confirm the new password you want to use.
- 3. Click Apply to save your new password or Cancel to revert to the old one.

| A VIEW O              | TREND<br>InterScan VirusWall.<br>Virus Protection for Internet Gateways |
|-----------------------|-------------------------------------------------------------------------|
| -                     | Change Password                                                         |
| ▶ <u>Turn On/Off</u>  |                                                                         |
| Configuration         | Old Password :                                                          |
| Administration        | New Password                                                            |
| Virus Log             | Confirm Neur Described                                                  |
| Pattern Update        |                                                                         |
| Manual Scan           |                                                                         |
| Customer Registration |                                                                         |
| Support -             | Apply Cancel                                                            |
| Virus Information     |                                                                         |
| TVCS Registration     | Find out more about virus protection at http://www.antivirus.com        |
| ▶ <u>About</u>        | Copyright © 1996-2003 Trend Micro Incorporated                          |
|                       |                                                                         |

FIGURE 4-7. The default username and password are "admin".

# Testing InterScan VirusWall

Once Trend Micro VirusWall has been installed, we recommend that you test it to get familiar with the configuration and see how it works.

The European Institute of Computer Antivirus Research, along with antivirus vendors, has developed a test file that can be used for checking your installation and configuration.

The file is not an actual virus; it will cause no harm and it will not replicate. Rather, it is a specially created file whose signature has been included in the Trend Micro virus pattern file. You can download the file from Trend Micro at:

http://www.trendmicro.com/vinfo/testfiles/index.htm

Once on your machine, you can use the test virus in email to test SMTP scanning, and also to check FTP and HTTP file transfers.

# Troubleshooting a CVP Setup

### Check the version of FireWall-1

Verify that you are using the correct version of FireWall-1. InterScan VirusWall is certified to correctly work with FireWall-1 versions 3.0b build 3064 and later. To check your version, open a console on the FireWall-1 machine and enter the following command:

\$FWDIR/bin/fw ver

to verify the version of FireWall-1 you are using.

### Turn off OPSEC authentication

Another good troubleshooting first step is to turn off OPSEC Authentication (if you are using this feature) and test again.

### Use a packet sniffer

If you have access to a "packet sniffer" program, use it to check the packet headers to see if they are being properly addressed (i.e., FireWall-1 is changing the destination port number to the specified CVP service port, for example 18181). If the port is not being changed, the problem is on the FireWall-1 side. If the port is being changed, the problem may lie on the InterScan VirusWall side.

### Check the FireWall-1 event logs

Use the event logging available from FireWall-1 to see if SMTP, HTTP, and/or FTP traffic is being processed by FireWall-1.

### **Refresh your browser**

If testing HTTP virus blocking, it is often necessary to refresh the browser to avoid drawing upon a cached copy of the screen/file rather than generating a new get call.

### Turn on InterScan VirusWall's verbose mode

Use a text editor to add the following parameter to the [iscvp] section of the intscan.ini file, located in the opt/trend directory:

verbose=yes

Stop and restart InterScan VirusWall after saving the change. Then check the InterScan VirusWall logs to verify whether InterScan VirusWall is receiving traffic from FireWall-1. If not, check your FireWall-1 rule base.

### If Notification messages are not being sent/received...

InterScan VirusWall automatically uses the Sendmail installed on its host machine to send notification messages. If Sendmail is not installed, or it is not running, notification messages will not be sent. You can have InterScan VirusWall use a remote sendmail by specifying the IP address of that machine in the intscan.ini file.

### If Network traffic (SMTP, HTTP, and/or FTP) has stopped...

If InterScan VirusWall is "turned off" in the InterScan VirusWall configuration, but network traffic has not been rerouted at the firewall, all network traffic will cease. Either "turn on," scanning through the InterScan VirusWall configuration or configure FireWall-1 so it no longer passes network traffic to the InterScan VirusWall machine.

Network traffic may also be halted if the connection between FireWall-1 and InterScan VirusWall is mismatched. Check that the **Main Service Port** used by InterScan VirusWall matches the **Service Port** specified for the FW1-CVP service of FireWall-1.

Additionally, check that all the InterScan VirusWall elements have been properly defined in FireWall-1 (e.g., that the IP address given for the InterScan VirusWall servers is correct, that the port is correct, etc.).

# Removing InterScan VirusWall

InterScan VirusWall's uninstall scripts require super-user privileges. You must be logged on as **root** to remove InterScan VirusWall.

1. To remove one or all of the InterScan VirusWalls, bring up the **Main Menu** by entering ./isinst in the directory where your InterScan VirusWall files are located.

2. Choose Option 2, and follow the on-screen prompts to complete installation.

# **Installed Files**

In the CVP Edition, InterScan VirusWall makes the following changes to your system:

| Platform | Directory                    | Action     | Files/Modification                                                |
|----------|------------------------------|------------|-------------------------------------------------------------------|
| Solaris  | /opt/trend<br>(user config.) | create dir | all files located within                                          |
| Solaris  | /etc/iscan                   | create dir | all files located within                                          |
| Solaris  | /etc/rc2.d                   | create     | startup script creates S99IScvp,<br>S99IScanHttpd and S99ISmailid |
| Solaris  | /etc/rc2.d                   | create     | startup script creates S99IStvcs<br>*only if TVCS is installed    |

# **Upgrading from the Trial Version**

To upgrade a trial version to the full version:

- 1. Save the /etc/iscan/intscan.ini file used by your trial version. This file contains configuration settings used by your trial version software.
- 2. Run InterScan VirusWall's install script (./isinst) to remove the trial version.
- **3.** Run the install script again to install the software, and enter the serial number when prompted.
- 4. Replace the default intscan.ini file from your installation with your saved version and restart InterScan VirusWall.

**Note:** When changing from InterScan VirusWall Standard to InterScan VirusWall CVP Editions, you'll be prompted to remove any existing VirusWalls. The Base System and CGI Admin can remain.

Chapter 5

# Installing InterScan Sendmail Switch Edition

In this chapter you will find step-by-step instructions for installing InterScan VirusWall Sendmail Switch Edition (not available for the Linux platform). Also included are instructions for:

- Configuring Sendmail to transfer mail to InterScan for virus scanning
- Opening the InterScan Web console
- Starting and stopping InterScan services
- Using a special test virus to check your setup
- Removing Trend Micro InterScan VirusWall

### **Overview**

The InterScan VirusWall Sendmail Switch Edition scans SMTP traffic for viruses. The Sendmail Switch Edition is for the Sendmail Switch mail server version 2.1.2 or later. By using Sendmail's Content Management API architecture, InterScan is easily configured and installed. Security is also enhanced because of the tight integration with Sendmail Switch.

**Note:** InterScan Sendmail Switch Edition can also be used with open source sendmail version 8.11.3. However, due to the complexity of configuring open source sendmail

to work in this environment, Trend Micro will not support any problems that may arise when setting up mail filtering in the open source environment.

InterScan VirusWall receives inbound and/or outbound SMTP traffic from the Sendmail Switch program, scans it for viruses, and then routes it back to the same Sendmail Switch program for delivery as usual.

The InterScan VirusWall Sendmail Switch Edition is designed to be installed on the same server as the Sendmail Switch product.

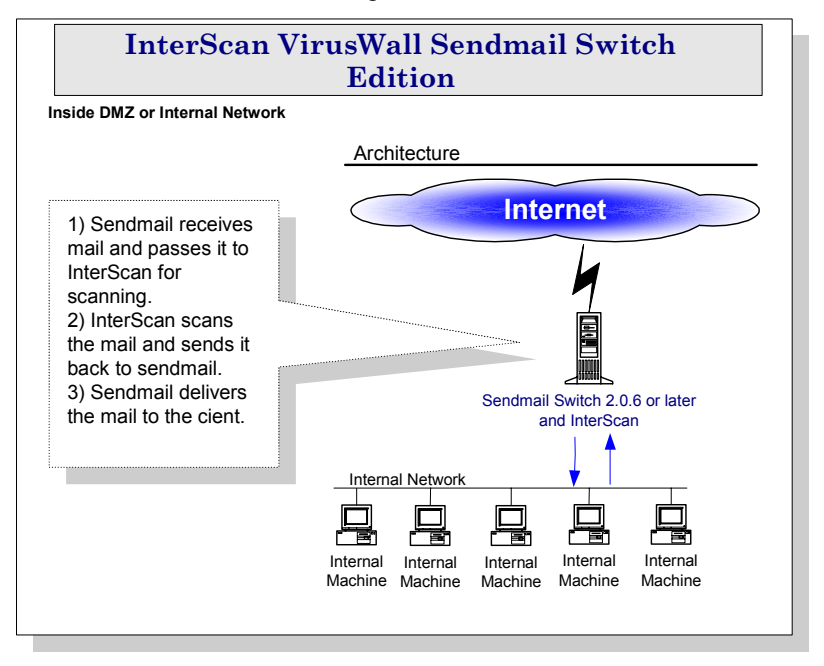

FIGURE 5-1. The InterScan VirusWall Sendmail Switch Edition architecture greatly reduces the complexity of configuring SMTP virus scanning on the network. Sendmail always takes care of sending and receiving mail. There is no need to modify MX records or workstation configurations.

# Installing the Sendmail Switch Edition

To install InterScan VirusWall Sendmail Switch Edition, you must be logged on to the target server as **root**. Installation takes about ten minutes and does not require you to restart the server.

- 1. If you are installing from the Trend Micro Enterprise Solutions CD, you need to mount Solutions CD #2 onto a Windows NT server, locate the directory where the files are located, PROGRAMS/ISVWSOL, and choose the English or Japanese version. FTP the program files to a UNIX server and untar them.
- 2. From the directory containing the InterScan VirusWall installation files, type ./isinst and press Enter.
- **3.** If you have previously installed InterScan VirusWall, the setup program will ask you to remove all packages before installing the Sendmail Switch Edition. Choose **yes** to remove all previous InterScan VirusWall packages. You will be prompted to enter **Yes** for each package that needs to be removed.

Note: You must remove all InterScan VirusWall packages to continue with the installation.

4. After removing all existing packages, a **Setup** menu appears showing the current InterScan VirusWall system configuration. **None** indicates that the package is not installed. **Installed** indicates that the package is installed.

Choose Option 3 to install InterScan VirusWall Sendmail Switch Edition.

By default, InterScan VirusWall will install all available systems to subdirectories of /opt/trend.

5. Enter the serial number and hit Enter.

Press Enter without typing in a serial number to install the 30-day trial version. This version of InterScan VirusWall is fully functional but will expire after 30 days, at which time you should either obtain a serial number and register the product, or remove it and re-route your protocol traffic so InterScan VirusWall is no longer a destination. To upgrade visit our Web site:

http://www.trendmicro.com/buy

6. The installation script will show the packages to be installed and give you an opportunity to modify the installation options. By default, the Base System, CGI

Admin, and Sendmail Switch Edition packages will be installed in English. If you wish to modify any of these options, choose one of the modification options from the menu. Then choose option 7, **Start Installation**, and press Enter.

- 7. If you want to install to a different directory, type in the path and press Enter.
- **8.** Follow the prompts to complete the Setup. Once the setup is complete, return to the main menu and exit the program.

# After Installing InterScan VirusWall Sendmail Switch Edition...

After installing the InterScan VirusWall program files, you need to install and configure Sendmail Switch for virus scanning to function properly. The following section describes how to install and configure Sendmail Switch.

### Installing Sendmail Switch

The current instructions are for Sendmail Switch 2.1.2. Please consult your Sendmail Switch Installation Guide and Release Notes for the latest instructions.

### **Remove previous versions of Sendmail**

It's a good idea to remove the previous versions of sendmail before installing Sendmail Switch. Use the pkgrm first to remove the older version of sendmail. After using pkgrm, manually remove all of the following files:

```
/etc/mail/sendmail*, /usr/lib/sendmail*,
/usr/sbin/sendmail*, /usr/local/sendmail*,
/etc/sendmail*, /etc/mail/*
```

**Note:** If you are currently a Sendmail Switch customer, you need to upgrade to version 2.1.2 or later, or apply the 2.1.2 patch in order to have Content Management API support.

### Install Sendmail Switch

1. Locate the new sendmail package and type the following command:

pkgadd -d SMIswitch SMIswitch

In the installation process, Sendmail Switch 2.1.2 (or later) prompts you where to install the base package. For example, if you enter /usr/local, then Sendmail Switch creates a sub directory called *sendmail* under the specified /usr/local to install the base, for example, /usr/local/sendmail.

2. If you installed Sendmail Switch under /usr/local, then type:

/usr/local/sendmail/smadmin-2.0.0/sbin/installer

to install the Web-based configuration program.

If you installed the Sendmail Switch on a machine named emailhost.yourcompany.com, then point your browser to https://emailhost.yourcompany.com:2048/gui to configure Sendmail Switch.

When you log into the Web console's main menu for the first time, you should "create the new configuration" (sendmail.cf) first in order to start sendmail. We recommend that you accept all the default settings first to see if Sendmail Switch is working properly.

**3.** Test Sendmail Switch to make sure it is working properly before continuing with the configuration.

### **Configuring Sendmail Switch**

- 1. Open the Sendmail Switch's Web configuration program and log into https://[domain name or IP address]:8890/gui
- 2. If you do not have a configuration, choose New Configuration and create a configuration before continuing.

3. Choose Edit Existing Configuration.

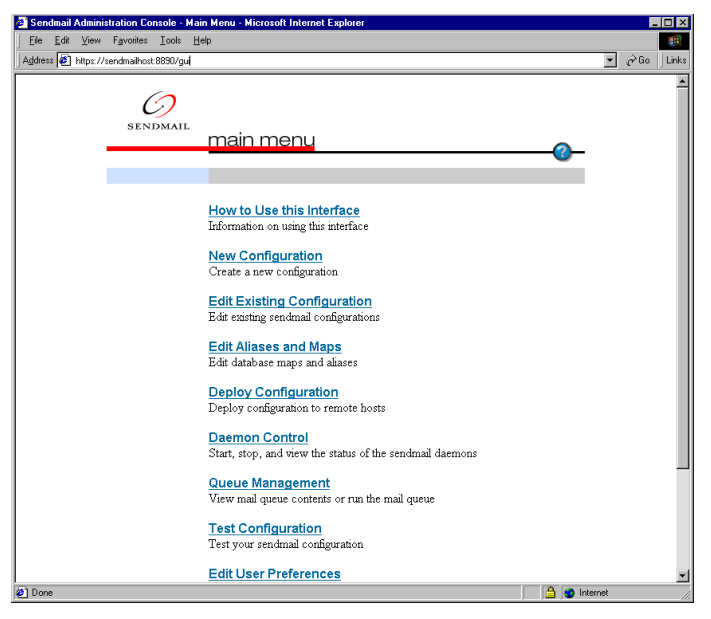

FIGURE 5-2. The Sendmail Switch main configuration page.

- 4. Load the configuration file. For example, sendmail switch.m4.
- 5. Scroll down to the bottom of the page and click **Mail Filtering** on the sidebar menu.
- 6. Click Add to add the filter.

| Sendmail Administration       | Console - Mail Filtering - Microsoft Internet E | xplorer 📃                                   |
|-------------------------------|-------------------------------------------------|---------------------------------------------|
|                               | s <u>I</u> ools <u>H</u> elp                    |                                             |
| Address 🕼 https://sendmailh   | ost: 8890/aul                                   | ▼ ∂Go Lin                                   |
| 1. General 57 under Loonander | ourocon gal                                     |                                             |
|                               |                                                 |                                             |
| ( )                           | advanced configura                              | ation                                       |
| C                             |                                                 |                                             |
| SENDMAIL                      | search view load                                | save save as deploy main                    |
|                               |                                                 |                                             |
| Identity                      | Mail Filtering                                  |                                             |
| Who Am I                      | Host:                                           |                                             |
| Masquerading                  | trendmicro.com                                  |                                             |
| Virtual Hosting               |                                                 |                                             |
| Incoming                      |                                                 |                                             |
| Outgoing                      | This page allows you to o                       | configure third-party mail filter programs. |
| Routing                       |                                                 |                                             |
| Relays                        | Mail Filtering Options:                         |                                             |
| Smart Host                    |                                                 |                                             |
| Aliases                       | 👩 Input Mail Filter                             |                                             |
| Domains                       |                                                 |                                             |
| LDAP                          | Filter Name                                     | Filter Equates                              |
| Mailers                       | ismilter                                        | S=inet:3333@localhost, F=T, T=S:2m 🍑        |
| Local                         | e add                                           |                                             |
| procmail                      |                                                 |                                             |
| SMTP                          |                                                 |                                             |
| Queues                        |                                                 |                                             |
| Definition                    |                                                 |                                             |
| Environment                   | e apply                                         | reset to defaults                           |
| System                        |                                                 |                                             |
| File Locations                |                                                 |                                             |
| Addresses                     |                                                 |                                             |
| Messages                      |                                                 |                                             |
| Miscellaneous                 |                                                 |                                             |
| Security                      |                                                 |                                             |
| Firewall                      |                                                 |                                             |
| Satety Checks                 |                                                 |                                             |
| Done Chill Authoritication    |                                                 | A internet                                  |

There are 2 input fields: one is **Filter Name** and the other is **Filter Equates**.

#### FIGURE 5-3. Mail filter options are set on this page.

- 7. Type ismilter into the Filter Name field and S=inet:3333@localhost,F=T,T=S:2m;R:2m;E:5m into the Filter Equate field. This is the recommended configuration for the Filter Equates field.
- 8. Click Apply. Once the changes are applied, you will need to "deploy" the changes to the sendmail.cf file for the changes to take effect.

9. Click **Deploy** on the top menu bar.

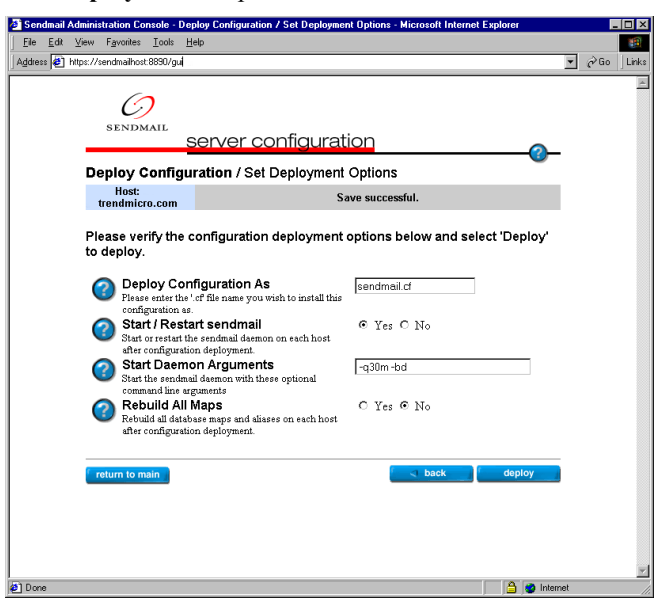

FIGURE 5-4. The picture shows the general deployment options.

**10.** Click the **Deploy** button on the lower right hand side of the page. Once finished, a confirmation page shows the results of the deployment.

| 🖉 Sendmail Adm                 | inistration Console - Depl                     | oy Configuration / Results - Microsoft Internet Explorer                                                                                                    |         | . 🗆 🗵 |
|--------------------------------|------------------------------------------------|----------------------------------------------------------------------------------------------------|---------|-------|
| <u>_</u> Eile <u>E</u> dit ⊻ie | w F <u>a</u> vorites <u>T</u> ools <u>H</u> el | p                                                                                                    |         | -     |
| 🛛 Address 🙋 https              | ://sendmailhost:8890/gui                       |                                                                                                    | ▼ ∂Go   | Links |
|                                | 0                                              |                                                                                                    |         | *     |
| -                              | SENDMAIL                                       | erver configuration                                                                                                    | -       |       |
| 1 9                            | Deploy Configura                               | ition / Results                                                                                                    |         |       |
|                                | Host:<br>trendmicro.com                        |                                                                                                    |         |       |
| I .                            |                                                |                                                                                                    |         |       |
|                                | Host                                           | Deployment Results                                                                                                    |         |       |
|                                | trendmicro.com                                 | Connect: Successful<br>Configuration Deployment: Successful<br>Configuration Installation: Successful<br>Maps Deployment: There are no maps to be deployed.<br>Restart signal successfully sent to sendmail. Check the status of<br>sendmail from Daemon Control to verify its status. |         |       |
| ے۔<br>ف) Done                  | d back                                         | return to main                                                                                                    | <br>net | T     |

# FIGURE 5-5. The deployment configuration results will be displayed after the deployment.

Filter Equates Explanations:

The Sendmail uses an IPv4 socket on port 3333 of localhost (S=inet:333). The current flags (F=) are:

R= Reject connection if filter is unavailable

T= Temporary fail connection if filter is unavailable

You can override the default timeouts used by Sendmail Switch when talking to the filters using the T= equate. There are three fields inside of the T= equate:

S = Timeout for sending information from the MTA to a filter

R= Timeout for reading reply from the filter

E = Overall timeout between sending end-of-message to filter and waiting for the final acknowledgment

T=S:2m;R:2s;E:5m where 's' is seconds and 'm' is minutes. These are the recommended timeout settings.

### Configuring InterScan VirusWall Sendmail Switch Edition

By default, InterScan VirusWall Sendmail Switch Edition will create the following parameters in the [ismilter] section of the intscan.ini file:

```
svcport=inet:3333
logfile=/etc/iscan/log
```

Email scanning services will start automatically after the installation with the default configuration.

Note: If you change the default values in the sendmail.cf file, you will need to modify the values in the intscan.ini file and restart the InterScan VirusWall service.

# **Opening the Web Console**

After installation, InterScan VirusWall will automatically stop and restart your daemons to initiate scanning. Although InterScan VirusWall is configured to run on a robust set of default values, it's a good idea to open the configuration console to confirm or modify the settings to fit your particular needs.

1. Enter the URL of the InterScan VirusWall machine. For example,

#### http://IP Address:port/interscan

The IP address can be either the domain name or number of the InterScan VirusWall machine. The port is 1812 by default. The port is user-configurable.

http://209.76.213.256:1812/interscan
http://av.widgets.com:1812/interscan

2. The InterScan VirusWall configuration is password-protected. By default, both the user name and password are **admin**.

### Starting and Stopping InterScan VirusWall

By default, the InterScan VirusWall service is enabled upon installation. The Sendmail Switch Edition is controlled, however, according to the following options:

- Enable/disable real-time scanning
- Turn on/turn off virus scanning

### To enable/disable real-time scanning,

- 1. From the InterScan VirusWall Web configuration menu, click Turn On/Off.
- 2. Click the button to toggle on/off email virus scanning. If you turn off the service, the screen will update and show that the service is off. The flow of traffic will stop until you either turn virus scanning back on or update the sendmail configuration without *milter*.

Command line options for Solaris:

- % /etc/rc2.d/S87ISsml stop
- % /etc/rc2.d/S87ISsml start

## Changing the InterScan VirusWall Password

- 1. In the InterScan VirusWall console, click Configuration > Change Password.
- 2. Enter your current password in the **Old Password** field, then enter and confirm the new password you want to use.
- 3. Click Apply to save your new password or Cancel to revert to the old one.

| 🍯 InterScan VirusWall 3.6 - M                           | icrosoft Internet Explorer                                                                                                |
|---------------------------------------------------------|----------------------------------------------------------------------------------------------------|
| _ <u>E</u> ile <u>E</u> dit ⊻iew F <u>a</u> vorites     | Iools Help                                                                                                    |
| Address 🛃 http://123.12.12.123                          | :1812/interscan 🔽 🔗 Go 🗍 Links                                                                                            |
| P INU P                                                 | TREND<br>InterScan VirusWall,<br>Virus Protection for Internet Gateways                                                   |
| Turn On/Off                                             | Change Password                                                                                                    |
| Administration                                          | Old Password :                                                                                                    |
| <u>Virus Log</u> <u>Pattern Update</u>                  | New Password : Confirm New Password :                                                                                     |
| Manual Scan<br>Support                                  |                                                                                                    |
| <u>Virus Information</u> <u>TVCS Registration</u> About | Apply Cancel                                                                                                    |
|                                                         | Find out more about virus protection at <u>http://www.antivirus.com</u><br>Copyright © 1996-2000 Trend Micro Incorporated |
|                                                         |                                                                                                    |
| 💋 Done                                                  | 📄 📝 İnternet                                                                                                    |

FIGURE 5-6. The default username and password are "admin".

# Testing InterScan VirusWall

Once Trend Micro InterScan VirusWall has been installed, we recommend that you test it to get familiar with the configuration and see how it works.

The European Institute of Computer Antivirus Research, along with antivirus vendors, has developed a test file that can be used for checking your installation and configuration.

The file is not an actual virus; it will cause no harm and it will not replicate. Rather, it is a specially created file whose signature has been included in the Trend Micro virus pattern file. You can download the file from Trend Micro at:

http://www.trendmicro.com/vinfo/testfiles/index.htm

Once on your machine, you can use the test virus in email to test SMTP scanning.

# Removinging InterScan VirusWall

InterScan VirusWall's uninstall scripts require super-user privileges. You must be logged on as **root** to remove InterScan VirusWall.

- 1. To remove InterScan VirusWall, bring up the **Main Menu** by entering ./isinst in the directory where your InterScan VirusWall files are located.
- 2. Choose Option 2, and follow the on-screen prompts to uninstall.

**Note:** When changing from InterScan VirusWall Standard to InterScan VirusWall Sendmail Switch Edition, you'll be prompted to remove all previously installed InterScan VirusWall packages.

# **Installed Files**

In the Sendmail Switch Edition, InterScan VirusWall makes the following changes to your system:

| Platform | Directory                    | Action     | Files/Modification                                             |
|----------|------------------------------|------------|----------------------------------------------------------------|
| Solaris  | /opt/trend<br>(user config.) | create dir | all files located within                                       |
| Solaris  | /etc/iscan                   | create dir | all files located within                                       |
| Solaris  | /etc/rc2.d                   | create     | startup script creates S87ISsml                                |
| Solaris  | /etc/rc2.d                   | create     | startup script creates S99IStvcs<br>*only if TVCS is installed |

# **Upgrading from the Trial Version**

To upgrade a trial version to the full version:

- 1. Save the /etc/iscan/intscan.ini file used by your trial version. This file contains configuration settings used by your trial version software.
- 2. Run InterScan VirusWall's install script (./isinst) to remove the trial version.
- **3.** Run the install script again to install the software, and enter the serial number when prompted.
- 4. Replace the default intscan.ini file from your installation with your saved version and restart InterScan VirusWall.

Chapter 6

# Email VirusWall & Anti-Spam Control

Email VirusWall scans all inbound and outbound messages for viruses. It can be installed and configured to support a variety of network configurations, including scanning for a Sendmail program on the same or a different machine, and scanning for other SMTP servers. **Important:** How you configure the **Main Service port** option in the Email Scan page depends on the installation topology you have chosen. See Chapter 2 for illustrated examples.

### Enabling or disabling Email Scan

Email VirusWall, like all the VirusWalls, can be **Enabled** or **Disabled** from the **Configuration** page.

- 1. In the menu on the left, click Configuration.
- 2. In the Real-time Scan section, click the box next to Email Scan:
  - A check means real-time scanning is enabled
  - No check means real-time scanning is not enabled

## **Configuring Email Scans**

E-Mail VirusWall offers the InterScan VirusWall administrator a great deal of flexibility in configuring how the program will behave.

For example, you can choose which email attachment types to scan, who should be notified when a virus is discovered, what action should be taken—clean, delete, move, or pass it on to the recipient along with a warning message.

Email VirusWall features include:

- Real-time scanning of inbound and outbound email traffic
- Automatic, customizable virus notifications
- Option to Clean, Move, Delete or Pass on infected files
- Message-size filtering
- · File-name checking to guard against the "email security flaw"
- · Ability to insert customized tag line in all outbound mail
- Customizable thread and spawning rate control

### InterScan VirusWall Standard Edition

Email VirusWall can be installed onto the same machine as your Sendmail program or a different one. It also supports running with another SMTP server, installed either on the same machine or a different one. How you configure **Email VirusWall** depends upon the installation topology you have selected.

### **Email Scan Configuration**

### **Email routing**

On the Email Scan Configuration page, you define the path that email takes to get to the client after it enters through the gateway and the resources used to make the journey. The path is from the firewall, through InterScan VirusWall, then to the client. The resources are the ports used, email servers and services that aid the journey. The following parameters need to be set to create the email routing path.

### Main service port

The main service port is the port InterScan VirusWall uses to receive SMTP traffic. The default value is 25: the standard SMTP port specification. This value is configurable, but in most circumstances it should not be changed.

### **Original SMTP server location**

The Original SMTP server is the server that will deliver the message after it has been scanned for viruses. InterScan VirusWall for UNIX is not an MTA, therefore it needs to send the mail to an SMTP server after scanning. The Original SMTP server can also be thought of as the "delivery" SMTP server.

If you choose to have a local server deliver the mail, you have two configuration options: Command mode and Daemon mode.

- Command mode is used only when the MTA is on the local server. The MTA can be sendmail or any other SMTP server program. Each time a message is delivered, an instance of sendmail (or other MTA) is opened to deliver the message. Once the message is delivered, sendmail automatically closes. This process is repeated for each message that needs to be delivered.
- Daemon mode has the SMTP server program running continuously in the background. If you decide to run the SMTP server program in daemon mode, you choose the port that it will run on. The program will automatically start when InterScan VirusWall starts up.

If you choose to have a remote server deliver the messages after scanning, you will only be able to configure it in daemon mode. You must enter the remote host name or IP address of the server and its port number.

### **Using Sendmail**

If Email VirusWall and Sendmail are on the same machine,

- Select Configuration > Email Scan to load the Email Scan Configuration page. Specify the port on which Email VirusWall will listen for SMTP connections (e.g., 25) in the Main service port field.
- Specify the location of your Sendmail program in the Original SMTP server location: field. Choose either Daemon mode or Command mode. For example, if you intend to run sendmail in command mode, you would select Command mode and type the following in the field provided:

/usr/lib/sendmail -bs

**Note:** Only the *Standard* Edition uses the **-bs** flag (formats scanned messages for delivery to the SMTP server).

|   | - 112 (C)              | TREND CONTROL TREND CONTROL CONTROL CO |
|---|------------------------|----------------------------------------------------------------------------------------------------|
|   |                        | E-Mail Scan Configuration                                                                                                    |
| ۲ | <u>Turn On/Off</u>     |                                                                                                    |
| ۲ | Configuration          | Main service port 25                                                                                                    |
| ۲ | Administration         | Original SMTP server location:                                                                                                    |
| ۲ | <u>Virus Log</u>       | Local server:                                                                                                    |
| ۲ | Pattern Update         | <ul> <li>Command mode: //usr/lib/sendmail-bs</li> <li>(or your installed SMTB cover program)</li> </ul>                                                                                                    |
| ۲ | <u>Manual Scan</u>     | O Daemon mode: Port Number 10025                                                                                                    |
| ۲ | Customer Registration  | (enter the non-conflicting port number)                                                                                                    |
| ۲ | <u>Support</u>         | (This option triggers the local sendmail program started with the above<br>specified port.)                                                                                                    |
| ۲ | Virus Information      | C Remote server: (Daemon mode only ; Manual startup of remote SMTP                                                                                                    |
| ۲ | <u>About</u>           | server is needed)                                                                                                    |
|   |                        | Hostname: [remote.com<br>(should specify remote host name or in address)                                                                                                    |
|   |                        | Port number: 25                                                                                                    |
| 1 | eManager Configuration | Email scan log file location: //etc/iscan/log                                                                                                    |
| ۲ | <u>Report</u>          | Files to Scan:                                                                                                    |
|   |                        | <ul> <li>Scan all files</li> <li>Scan all files with the following file extensions (not case sensitive)</li> </ul>                                                                                                    |

FIGURE 6-1. Your SMTP Service settings depend on where Email VirusWall is installed and the Edition you are running.

**Note:** The owner of the InterScan VirusWall process is "iscan". Since stopping or starting the sendmail daemon must be performed with a "root" credential, it cannot be stopped or started from the UI when InterScan VirusWall is running in daemon mode. You will thus have to run the /etc/rc2.d/S88sendmail start command after modifying the email scan configuration.

### Using another SMTP server

If Email VirusWall and your original SMTP server are on the same machine,

- 1. In the **Main service port** field, specify port 25 (the port Email VirusWall will use to listen for new SMTP connections).
- 2. Change your SMTP server to use another port, for example 5000.
- **3.** In the **Original SMTP server location:** field, enter the location of your SMTP server followed by the new port that it will use. For example, a typical command mode setting for a local server would look similar to the following:

### localhost 5000

**Testing:** Use Telnet (or a similar program) to Telnet to the InterScan VirusWall IP and port and/or the SMTP server IP and port you have specified for these fields. By observing the response, you can identify and then eliminate most configuration issues.

If Email VirusWall and your original SMTP server are on different machines,

- 1. In the **Main service port** field, specify port 25 (the port Email VirusWall will use to listen for new SMTP connections).
- 2. In the Original SMTP server location: field, choose Remote server and specify the hostname (or IP address) and port of your SMTP server.

### Using sendmail's anti-spam and anti-relay features

If you want to use *sendmail's* anti-spam and anti-relay features, you will need to use the *sandwich* configurations. The *sandwich* configurations are used specifically to enable the *sendmail* anti-spam and anti-relay features.

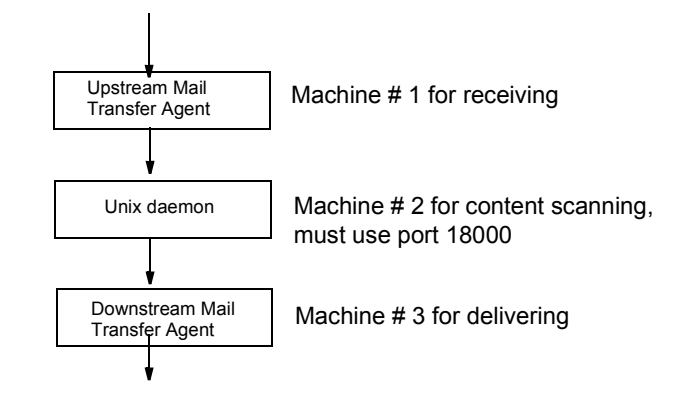

The term *sandwich* describes a server configuration such as the following:

**Note:** To avoid I/O errors, include the 'X' (hidden dot algorithm) flag as well as the 'k' flag to instruct the mailer to put a period (.) in front of any periods appearing on a line by themselves in a message. For example:

```
Before
Mlocal,P=/usr/lib/mail.local,
F=lsDFMAwf:/|@qfSmn9, S=10/30, R=20/40
T=DNS/RFC822/X-Unix, A=mail.local -d $u
After
Mlocal,P=[IPC}, F=klsDFMAw5:/|@qSmn9x,
S=10/30, R=20/40, T=DNS/RFC822/X-Unix, A=IPC
localhost 18000
```

### **Email Scan Log File Location**

The email scan log file location is the location of the system log for the email scan service. When you use the default location for all of the services, they will be combined into one log file. If you change the location for any of the services, that service will have a separate log file for that service. The system log file records system events, such as errors, and stopping and starting services.

### InterScan VirusWall CVP Edition

For the *CVP* Edition of InterScan VirusWall, Email VirusWall receives all SMTP traffic from the firewall, scans it, and then returns it to the firewall for routing as normal. Because the firewall handles delivery of SMTP traffic to the SMTP server, no particular location or port information is required by Email VirusWall.

Both inbound and outbound SMTP traffic can be scanned, as determined by the policies you create in your FireWall-1 rule base.

# **Specifying Which Files to Scan or Block**

InterScan VirusWall can check all or specified types of email attachments for viruses, including individual files within a compressed volume.

### **Priority for Email Scanning Configuration**

If your configurations on the *Email Scan Configuration* screen conflict with each other, the program will scan according to the following priority:

- 1. "File types to block"
- 2. "Files to scan"

To select which files to scan,

- To scan all email attachments regardless of type, go to the Configuration > Email Scan page and click the Scan all files radio button. This is the most secure configuration.
- 2. To scan only selected file types, click the Files with the following extensions: radio button. Only those file types that are explicitly specified in the associated text box are scanned.

The following files are shown in the file type field:

.com .exe .sys .doc .xls .zip .dll

You can also choose from the following file types, which potentially carry viruses:

.BIN .COM .DOC .DOT .DRV .EXE .SHS .SYS .XLS .XLA .XLT .VBS .JS .HLP .HTML .HTM .CLA .CLASS .SCR .MDB .PPT .POT .DLL .OCX .OVL .ARJ .CAB .GZ .LZH .ZIP .RAR .Z .TAR

Use this option, for example, to decrease the aggregate number of files InterScan VirusWall checks, thus decreasing overall scan times. Many files types (e.g., graphics) have never been known to carry viruses.

**Note:** Zip and other compressed files are only scanned if the file type is specified. Compressed files are opened and all files scanned.

There is no limit to the number or types of files you can specify here. Also, note that no wildcard (\*) proceeds the extension, and multiple entries are delimited by a space.

### To specify which files to block,

You can explicitly state the types of file attachments that you want to block.

- 1. Check Block the following file types.
- 2. Enable the file types that you want to block.

For more information about how file types are classified, see *File Type Classifications* starting on page 6-9. To enter *Other types*, enter the *File Type* name that you want to block.

Note: InterScan VirusWall determines the type of message attachment by its true content type. However, it cannot determine the content type when the message is BINHEX-encoded. Since BINHEX-encoded messages are classified as "Executables", you can block all BINHEX-encoded messages by enabling the "Executables" option button. Otherwise, Java applets, Executables, Office documents, etc. will not be blocked when the message is BINHEX-encoded.

### Adding Explanations to the Message

If a file is blocked by InterScan VirusWall, you can choose to have some explanatory text inserted into the message body. You can either choose to add a default

explanation, append a customized message to the message text or replace the message body with a customized explanation. If choosing to use a custom explanation, type the text of the explanation in the appropriate text box.

### **Sending Notifications**

If you want to notify the sender, recipient and/or administrator that InterScan VirusWall blocked a message, enable the appropriate *Send notification email* option button and type the content of the notification email message that will be sent.

### **File Type Classifications**

The following table shows how true file types are classified on the InterScan VirusWall management console's user interface. In addition, you can enter a specific *File Type*.

### **Compressed Archives**

| File Type | File Type Explanation |
|-----------|-----------------------|
| mscomp    | MSCOMP                |
| cpio      | cpioarchive           |
| lha       | LHA                   |
| ar        | ararchive             |
| tar       | TAR                   |
| rar       | RAR                   |
| arj       | ARJ                   |
| gzip      | GNUzip                |
| zip       | PKZIP                 |
| mscab     | MSCabinet             |

### Audio and Video File

| File Type | File Type Explanation        |
|-----------|------------------------------|
| av        | Audio                        |
| wav       | MicrosoftRIFF                |
| midi      | MIDI                         |
| mp3       | MP3                          |
| voc       | CreativeVoiceFormat<br>(VOC) |

### **Executable Files**

| File Type | File Type Explanation |
|-----------|-----------------------|
| com       | COM file              |
| exec      | executable            |
| com       | DOS COM               |
| exe       | DOS EXE               |

| File Type | File Type Explanation    |
|-----------|--------------------------|
| Ink       | Windows NT/95 shortcut   |
| other     | Compiled Term Info Entry |
| binhex    | BINHEX                   |
| base64    | MimeBase64               |

### **Java Files**

| File Type | File Type Explanation |
|-----------|-----------------------|
| java      | java app              |
| java      | Java applet           |

### **Office Files**

| File Type | File Type Explanation                     |
|-----------|-------------------------------------------|
| msdoc     | MS Word                                   |
| msppt     | MS PowerPoint                             |
| msexl     | MS Excel 95/97                            |
| mswri     | Windows Write                             |
| mscal     | Windows Calendar                          |
| msmdb     | MS Access                                 |
| msproj    | MS Project                                |
| doc       | Wordperfect                               |
| msdoc     | MSWORD/DOS 4.0/5.0                        |
| hlp       | HLP                                       |
| afm       | Adobe Font Metrics                        |
| fm        | Framemaker document                       |
| ps        | Postscript                                |
| rtf       | Microsoft RTF                             |
| pdf       | Adobe Portable Document For-<br>mat (PDF) |

### **Picture File Types**

| File Type | File Type Explanation |
|-----------|-----------------------|
| icon      | Windows icon          |
| рсх       | PC Paintbrush         |

| File Type | File Type Explanation   |
|-----------|-------------------------|
| fli       | Autodesk Animator (FLI) |
| bmp       | Windows BMP             |
| jpeg      | JPEG                    |
| tiff      | TIFF                    |
| ras       | SUNRaster (RAS)         |
| psd       | Adobe Photoshop (PSD)   |
| gif       | GIF                     |

### **Text File and Unknown File Types**

| File Type | File Type Explanation |
|-----------|-----------------------|
| vbs       | VBScript              |
| sbf       | Script File Type      |
| txt       | ASCII text            |
| unknown   | Unknown file type     |
| elf       | ELF                   |
| emty      | emtyfile (size)       |

# **Setting Virus Notifications**

Upon detecting a virus, InterScan VirusWall can send an automatic email notification to the **Administrator**, **Sender**, and/or **Recipient** (inbound, and unblocked outbound mail only). The notification text is fully customizable.

### "From:" field

You can have any email address you want appear in the "**From:**" field of the virus notification message(s) sent by Email VirusWall; however, only valid accounts on the local SMTP server will be delivered if users attempt to **Reply to** the notification message.

Alternatively, you could create an alias mail account with auto-reply and include that address in the "**From:**" field. Users who **Reply to** the virus notification would then receive whatever information you want them to have in regards to the virus incident.

To notify the administrator, sender, or recipient,

- 1. Click appropriate checkbox (Email to administrator or Warning).
- 2. For the administrator, enter the email address (root, for example) in the associated text box. For the Sender or Recipient, the address is taken from the email.

Note: Multiple email addresses are not supported.

In the **Message** field, enter the warning message you want the administrator to receive. The following case-sensitive variables can be used in the message:

%A = Action taken: Detailed Description
%a = Action taken: Delete, Move, Pass
%d = Date virus was detected
%F = File where virus was detected
%f = For email, identifies sender
%v = Virus name
%t = For email, identifies recipient
%M = When action is move, displays the destination directory and filename
%m = Detection method
%h = Host name
%r = traffic direction (either inbound or outbound)

For example,

*Warning! On %d, InterScan detected the %v virus in the file: %F. InterScan took the following action: %a.* 

which reads, "Warning! On **3-22-01**, InterScan detected the **Jerusalem** virus in the file: **Word.com.** InterScan took the following action: **delete**."

### **Specifying Notification Delivery Server**

In order to be able to send notifications, you will need to specify the SMTP server that will deliver the notification messages.

Note: If no notification server is specified, no notifications will be sent.

- 1. Go to the Administration page in the InterScan VirusWall Web console.
- 2. Under the Notifications section, enter the following two parameters:
- · Notification server:

Type in the name of the notification server using the domain name or IP address. The default setting, *localhost*, can be used if your SMTP server is on the same machine as InterScan VirusWall.

• SMTP Server port:

Enter the service port that the notifications server is using. The default is the standard SMTP port used on the Internet: 25. Choose another port if you have modified your SMTP server port settings.

• Mail daemon interval:

A notification will be sent to the administrator to warn when there is a backlog in the mail queue. Enter the time interval between checking the mail queue.

• Mail queue path:

The path used by the mail delivery daemon for the queue is shown under the Notification settings. It is not configurable.

• Mail delivery daemon log file: The location of the log file where the mail daemon will record status messages is shown under the Notification settings. It is not configurable.

# **Setting the Action on Viruses**

You can specify the action InterScan VirusWall takes upon finding a virus:

• Choose **Pass** to send the infected file, along with a warning message and the original message text, to the recipient *without cleaning*.
- Choose **Quarantine** to move, *without cleaning*, the infected attachment to the quarantine directory (by default, /etc/iscan/virus). The recipient will receive the original message text, but not the attachment.
- Choose **Delete** to remove the infected attachment from the email and delete it from the server. The recipient will receive the original message text, but not the attachment.
- Choose **Auto Clean** to have Email VirusWall automatically clean and process infected files. The recipient will receive both the original message text and the attachment.

If an infected file cannot be cleaned, for example because the virus has corrupted it, Email VirusWall will then take the action specified for **Action on Non-Cleanable Files**:

- Choose **Pass** to deliver both the message text and infected file to the recipient. A separate warning message is sent.
- Choose **Quarantine** to deliver the message text to the recipient, but quarantine the infected file.
- Choose **Delete** to send the message text on to the recipient and delete the infected file

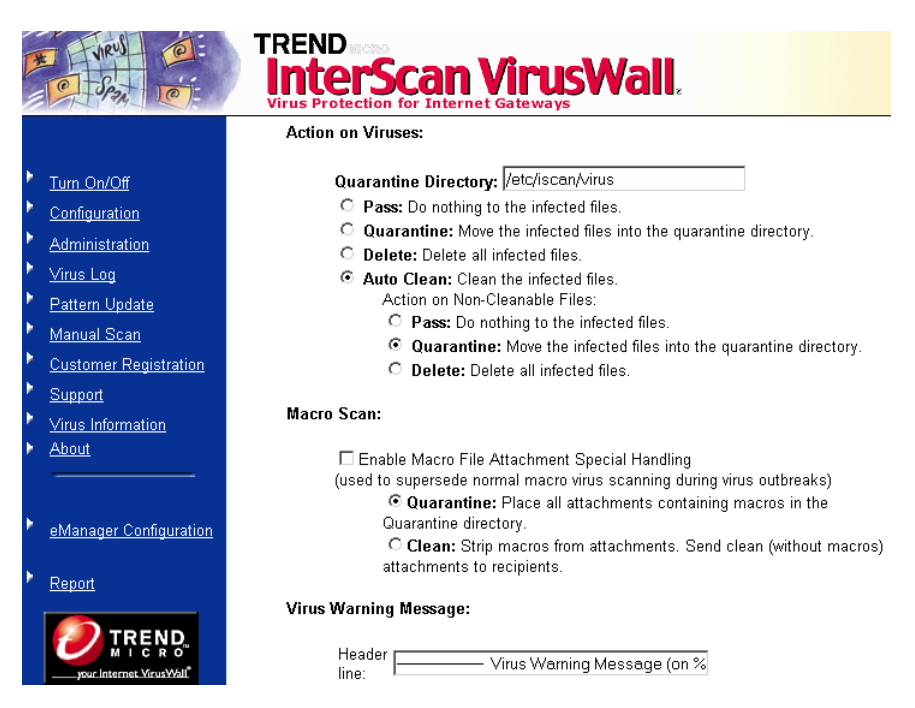

FIGURE 6-2. InterScan VirusWall can take a variety of actions on infected files.

# **Macro Scan**

The scan engine scans for macro viruses during normal operation. However, there are situations when a new macro virus infects a company and no virus pattern file is available to catch the macro virus. Macro Scan can stop all attachments containing macros from entering through the Internet gateway, until a new pattern file can be developed to catch the virus.

**Macro Scan** detects macros in file attachments and provides two scanning options: **Quarantine** and **Clean**. Select **Enable Macro Scan** to use this feature, then choose **Quarantine** or **Clean**.

- Quarantine will remove the attachment if it contains a macro and place it in the Quarantine directory.
- Clean will strip of the macro before delivering the email with the attachment.

## Adding additional messages

- 1. Check Additional Message to have InterScan VirusWall insert a brief note to the top of any email in which a virus is found. In the associated text field, enter your message. The additional message is sent to the recipient.
- 2. Check **Stamp** to have InterScan VirusWall insert a brief note to the top of scanned messages letting users know that their email was scanned and found to be virus free.

Use %F if you want InterScan VirusWall to include the name of the file(s) scanned.

\*\*\*\*\*

InterScan checked the attached file, "Mystery.zip", and found no virus(es).

## Adding Header/Tail Lines to Notification Messages

To frame your notification messages with rules above and/or below the notification text, go to the *Virus Warning Message* section of the *Email Scan Configuration* screen. You can then specify the *Header* and *Tail* lines for notification messages and the *Header* line for a Safe Stamp message.

# **Miscellaneous**

The miscellaneous section contains a number of options that enhance the functionality of InterScan VirusWall. Most of these options have been developed because of new developments in anti-virus scanning. Review the following options and decide which of these are appropriate for your security policy.

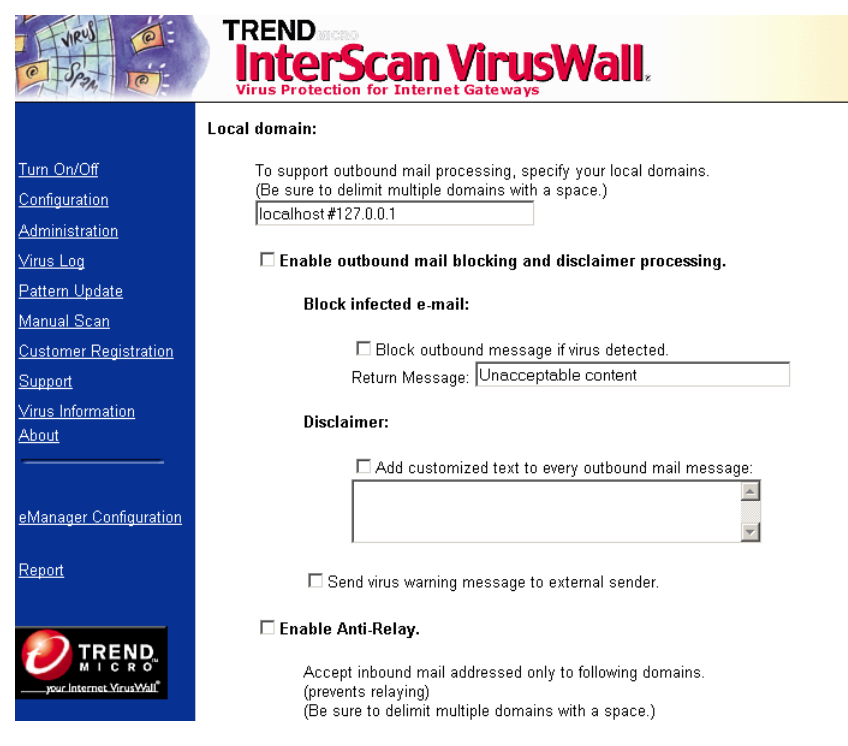

FIGURE 6-3. Miscellaneous options on the Email Scan page.

## Log and skip scan Message IDs

InterScan VirusWall has the ability to log the message ID and bypass scanning according to unique message IDs. This feature is used when InterScan VirusWall encounters unique problem cases. If a specific email causes InterScan VirusWall to crash, the MTA (Mail Transfer Agent) will recognize that InterScan VirusWall is down and attempt to resend the email after a specific period of time. The problem will recur as long as the same message is being resent.

The problem email message ID can be identified in the log and entered into the **Do not scan messages with these Message-IDs** field to solve this problem. Before allowing the message to pass, make sure that it is not infected.

## Prevent sendmail time-outs

Select **Send NOOP command to original server** to prevent sendmail timeouts. If sendmail times-out, InterScan VirusWall will spawn another sendmail *process* to deliver email. This could impact performance. The default setting is 300 seconds.

## Enable eManager plug-in

If you have installed eManager, the optional InterScan VirusWall plug-in, you will need to configure InterScan VirusWall to recognize and enable eManager. The following tasks must be done in the sequence shown to enable eManager.

- 1. Click **Configuration: Email Scan**. (Make sure the box is checked and email scan is active.)
- 2. Scroll down to the bottom of the page and check the box next to Enable Plug-Ins.
- **3.** Go to the **Turn On/Off** page. Turn the **Mail** button **Off**, then back **On** by clicking on the image.

InterScan VirusWall eManager in now enabled and active.

## Specify virus and disclaimer message location

This option allows you to determine where in the email the virus warning message and/or disclaimer will appear: **top**, **bottom**, or **none**. By default, **top** is selected.

**Note:** If you choose **none**, no virus or disclaimer message is sent. So, if you have configured InterScan VirusWall to send notification messages, choose either **top** or **bottom**.

# **Temporary Directory Location**

By default, InterScan VirusWall uses the /tmp to do the work of scanning for viruses. When InterScan VirusWall receives a file (any type that it is configured to scan) it places a copy in a temporary directory for scanning. The directory location is configurable. Be sure to specify a directory with at least 256MB available free space.

**Note:** We recommend that you change the default setting of the temporary directory to avoid conflicts with the system OS or other programs that use the default temporary directory.

## Limiting Message Size

Email VirusWall can reject, without scanning or further processing, messages that exceed a certain size.

1. In the **Maximum size...** field, enter an integer to represent the largest allowable message (in megabytes).

Email messages that exceed the value specified here are rejected by InterScan VirusWall. The remote SMTP server generates a non-delivery report.

2. Alternatively, enter a zero (0) to have InterScan VirusWall process all messages, regardless of size.

## **Configuring Wildcard Characters**

If you want to configure the wildcard characters used for source relay checking, enable the Source relay check option button and then type the character(s) in the text box.

## **Protecting Against Long Attachment Names**

Email VirusWall solves the long attachment name problem discovered in 1998 and found to affect many email client programs. Malicious users can exploit the flaw by emailing an attachment with a very long file name to vulnerable machines. The security flaw is not related to InterScan VirusWall, Sendmail, or any SMTP server.

The InterScan VirusWall solution works regardless of the clients being used. Essentially, InterScan VirusWall checks for attachments with very long file names (e.g., more than 200 characters), and deletes any message containing an attachment with a very long file name—the message is not routed to the SMTP server or otherwise processed. Because the action is delete, be sure to specify a sufficiently large number in this field (200 characters or more) or you risk losing messages that are not a security threat.

To protect against the Email flaw,

Check the **Treat MIME attachments whose name is greater than** \_\_\_\_\_ **characters as a virus** field and enter the maximum number of characters you want to allow for an email attachment file name. A record of the event and a copy of the attachment are kept in the log.

# **Additional Email Options**

The **Additional Email Options** page contains features that are related to outbound mail processing and enabling anti-relay. You can access the page by scrolling to the bottom of the **Email Scan** page and clicking on the **Additional Email Options** button.

Email VirusWall checks all SMTP traffic before relaying it to your SMTP server (i.e., both inbound and outbound). In addition to virus checking, additional options are available for outbound messages:

- You can block infected messages and notify the sender and/or administrator (the recipient is not notified)
- You can insert a standard tag line, or disclaimer, in all outbound messages

**Note:** For the *CVP* Edition of InterScan VirusWall, set inbound and/or outbound traffic scanning from the FireWall-1 side by creating and adding the desired rules to the FireWall-1 rule base.

| NRUS CO                                                             | TREND SCAP<br>InterScan VirusWall,<br>Virus Protection for Internet Gateways                                                                           |
|---------------------------------------------------------------------|----------------------------------------------------------------------------------------------------|
|                                                                     | Local domain:                                                                                                    |
| <u>Turn On/Off</u><br><u>Configuration</u><br><u>Administration</u> | To support outbound mail processing, specify your local domains.<br>(Be sure to delimit multiple domains with a space.)<br> localhost#127.0.0.1        |
| <u>Virus Log</u>                                                    | $\square$ Enable outbound mail blocking and disclaimer processing.                                                                                     |
| <u>Pattern Update</u><br><u>Manual Scan</u>                         | Block infected e-mail:                                                                                                    |
| Customer Registration                                               | ☐ Block outbound message if virus detected.                                                                                                    |
| <u>Support</u>                                                      | Return Message: Unacceptable content                                                                                                    |
| <u>Virus Information</u><br>About                                   | Disclaimer:                                                                                                    |
|                                                                     | Add customized text to every outbound mail message:                                                                                                    |
| eManager Configuration                                              | *                                                                                                    |
| <u>Report</u>                                                       | ☐ Send virus warning message to external sender.                                                                                                    |
|                                                                     | Enable Anti-Relay. Accept inbound mail addressed only to following domains.<br>(prevents relaying) (Be sure to delimit multiple domains with a space.) |

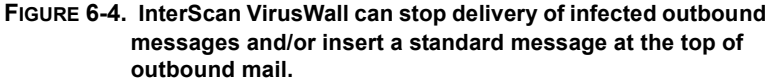

To block infected outbound messages...

- 1. From the **Email Scan** page, click the **Additional Email Options** button at the bottom of the screen.
- 2. Check Enable outbound mail blocking and disclaimer processing. This option must be checked for outbound email scanning and/or appending additional message text to occur.
- **3.** Enter your local domain or sub-domain (or *IP address*). For example, enter *widgets.com* in the **Local domain** field.

## **Specifying Sub-domains**

If you have multiple LANs or use multiple SMTP servers, you can specify a single sub-domain (for example accounts.widgets.com) in the **Local domain** field. Also, if you want to specify many sub-domains, you can indicate a file name with the format /etc/iscan/trustedhost.list. Separate each entry in the file with a end of line [Enter].

4. Check **Block outbound message if virus detected** to have Email VirusWall stop the delivery of infected email. You can also configure the *Return Message* that the sender receives. Infected messages are bounced back to the sender; a copy of the infected attachment is placed in the quarantine directory (*/etc/iscan/virus* by default).

**Note:** The recipient of a blocked message will not receive the email and will not be notified. The Sender and Administrator are always notified, independent of the optional Notification setting.

#### Disclaimer

5. Choose Add customized text to every outbound mail message and enter the message you want appended to the top of outbound email messages. There is no limit to the length of the message you add here. An example "tag line" and disclaimer are shown below:

"Satisfaction guaranteed at Widgets!" <or> "Opinions expressed in this message are the author's alone."

## Anti-relay

If you select anti-relay, you can prevent your server from being used to relay spam. Spam mail can be classified 2 types. One is sent directly; another one is sent indirectly by using SMTP servers on other networks. Anti-relay will prevent your server from being used to relay spam.

Anti-relay feature contains 2 steps:

1. Determine which domains are inside the network for which you want to receive messages.

- 2. Select Anti-Relay and enter the domains in the Accept RCPT address field.
- 3. Click Apply.

For example, the domain for Trend Micro Japan is trendmicro.co.jp. You would enter that domain in the **Accept RCPT address** field. If recipient address is username@trendmicro.co.jp, it is accepted and if not, it is rejected.

## Forwarding Messages to Dedicated MTAs

When multiple MTAs are present in your network environment, the mail traffic relayed through InterScan VirusWall can be customized so that messages originating from certain hosts are forwarded to a specific MTA. This is done using the *Forward Messages for Final Processing* function.

To forward messages from certain hosts to dedicated MTAs:

- 1. Check the *Enable message redirection* option.
- 2. For each set of originating hosts whose messages you want to forward to a dedicated MTA, click the *source host* option and:
  - **a.** Enter the source host(s), delimiting multiple hosts with a space.
  - **b.** Enter the recipient *MTA*'s IP addess (or name) and port that you want to use to process messages from the originating hosts that you have configured. The format <IP address>:port should be used, e.g., 123.123.123.12:25.

**3.** When finished entering the sets of originating host(s) and recipient MTA(s), click the **Apply** button.

| · · · · · · · · · · · · · · · · · · ·                                                             | TREND<br>InterScan VirusWall,<br>Virus Protection for Internet Gateways                                                                                                    |
|---------------------------------------------------------------------------------------------------|----------------------------------------------------------------------------------------------------|
|                                                                                                   | Forward Messages for Final Processing                                                                                                    |
| <ul> <li>Turn On/Off</li> <li>Configuration</li> <li>Administration</li> <li>Virus Log</li> </ul> | Messages received by InterScan VirusWall can be forwarded to another MTA on your<br>network for final delivery. You must specify:<br>• the IP addresses or host name of the source host, e.g., 211.211.211.12 or<br>host.foo.com, and<br>• the IP address/domain name and port of the MTA that will handle final |
| <ul> <li>Pattern Update</li> <li>Manual Scan</li> <li>Customer Degistration</li> </ul>            | processing, e.g., 123.123.123.12 25 or mailer.foo.com 25.                                                                                                    |
| <u>Customer Registration</u> <u>Support</u> <u>Virus Information</u> <u>About</u>                 | to MTA                                                                                                    |
| eManager Configuration                                                                            | to MTA                                                                                                    |
| Report                                                                                            |                                                                                                    |
|                                                                                                   | to MTA                                                                                                    |

FIGURE 6-5. Multiple relay direction

You can enable or disable each "Sender-Recipient" combination according to your current network structure. When a "Sender-Recipient" combination is checked, all mail coming from the sender host will be relayed to the recipient MTA for delivery. If a sender host is not found or is unchecked, the original server (the host which InterScan VirusWall is installed upon) will be used to deliver mail.

You can specify up to 5 different "Sender-Recipient" combinations which describe 5 different traffic routes to your MTAs. A list of such combinations can be found in /etc/iscan/direction.ini.

# **Email Scan Advanced Configuration**

**Note:** Advanced Options only pertains to InterScan VirusWall *Standard* Edition. This section does not apply to the *CVP* Edition.

To optimize performance, InterScan VirusWall *Standard* Edition provides several advanced parameters that you can configure to control how many threads InterScan VirusWall spawns upon start-up, how many child processes each thread may spawn, how often the threads are regenerated, and how many simultaneous threads can be supported.

For Email VirusWall, the default values are optimal for most cases.

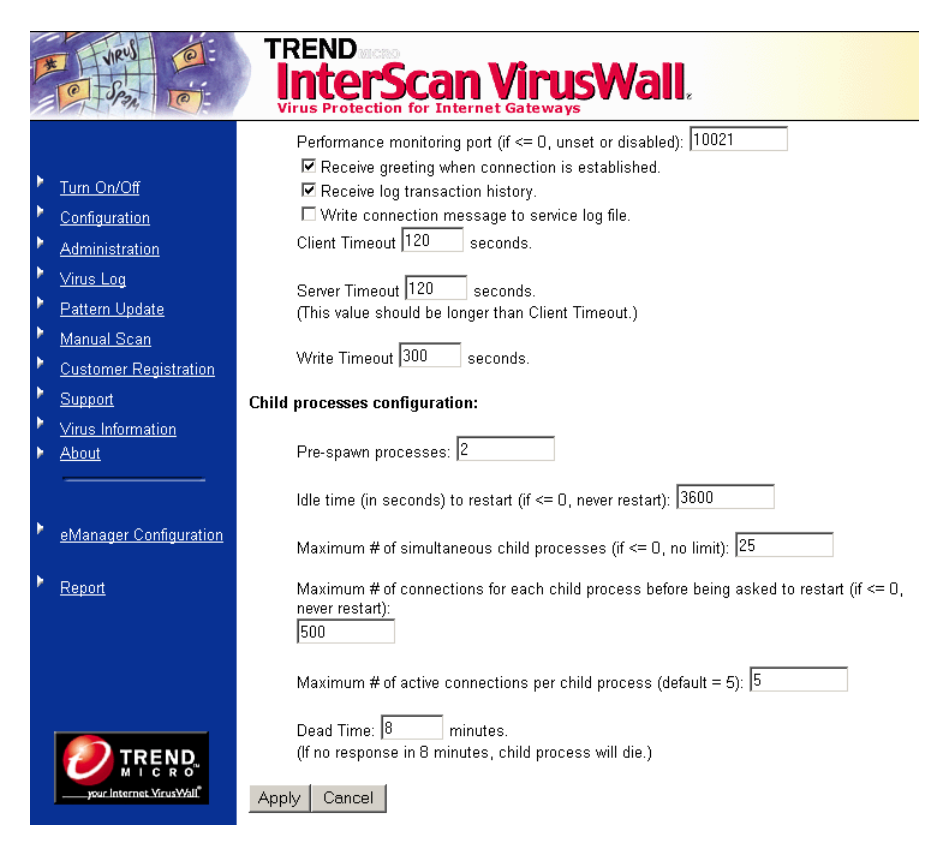

#### FIGURE 6-6. Child process configuration allows you to fine tune Inter-Scan VirusWall performance according to your system needs.

### To edit the Advanced Options,

- 1. Open the InterScan VirusWall console and click **Configuration > Email Scan** in the menu that appears on the left.
- 2. Scroll to the bottom of the Email Scan page that appears and click the Advanced... button.

## **Performance Monitoring**

You can view real-time performance statistics by using performance monitoring. The default port is shown in the performance monitoring field in the GUI. The port number is configurable.

To monitor performance,

- 1. From the command line, go to the etc/iscan directory.
- 2. Type perfmon [port number] and press Enter.

The performance monitor will show the following:

- · master process ID
- Start date
- · Connections served
- · Number of child processes forked

For each child process that is spawned by the master process:

- · master process ID
- Start date
- · Connections served
- idle time
- number of threads for example (1 / 5), which means 1 active out of 5 available threads

### **Receive Greeting**

You can configure InterScan VirusWall to send a greeting when you telnet into any port that InterScan VirusWall is operating on. The greeting will display basic product information.

### Logging Transactions...

By default, InterScan VirusWall logs only errors and the starting/stopping of the InterScan VirusWall services. To have InterScan VirusWall log each individual transaction, click **Check here to get log transaction history**.

You can specify where InterScan VirusWall keeps its logs on the **Configuration** page.

## Write connection message to service log file

When this option is disabled, only the IP address is logged as a connection message and InterScan VirusWall will not convert the IP address to a hostname. When the option is enabled, InterScan VirusWall will convert the IP address to a hostname.

## **Client/Server Timeout Settings**

This feature is used to avoid having processes wait indefinitely for a reply from either server or client. Set this feature for each service.

## **Child Process Configuration**

You can fine-tune InterScan VirusWall's performance by making adjustments to settings such as the number of processes spawned upon startup and the refresh rate of idle processes. In addition, you can limit the total number of child processes InterScan VirusWall will use at any one time, and the total number of child processes spawned for a given thread.

**Note:** Improperly adjusting the Advanced settings can result in system instability. We recommend that you use the defaults unless there is a specific performance-based reason to alter them.

#### Pre-spawning processes...

By default when the InterScan Email VirusWall service is started, it will create two child processes to handle the existing traffic load. Depending on your system resources and traffic load levels, you may want to increase the Pre-process Generation number.

**Note:** There is no maximum allowed value. However, entering too large of a number can result in wasted system resources.

## Regenerating idle processes...

InterScan VirusWall will automatically generate child processes as needed to accommodate traffic spikes. As the spikes taper off, excess child processes are left idle. You can specify, in seconds, how quickly these idle processes are extinguished in the **Idle time to restart** field.

Choosing the right idle time is important. On the one hand, the accumulation of a lot of idle child processes means system resources are being wasted. On the other hand, existing, idle processes can respond more rapidly to sudden increases in the work load than if a number of new processes must be spawned to accommodate the additional load.

Note: Specifying a value of zero (0) means that idle child processes are never extinguished.

- A typical Idle time to restart value is 3600 seconds, i.e., one hour.
- An **Idle time to restart** value of zero means the number of available processes will always equal your highest usage spikes, no matter how brief or infrequent they may be.
- An **Idle time to restart** value of just a few seconds means InterScan VirusWall will have to create new processes just about every time there is a change in the work load.

In specifying an **Idle time to restart** value, choose a number that represents a balance between the need to create new processes and the unwanted accumulation of idle processes.

### Limiting child processes...

Before creating a new child process, InterScan VirusWall checks first to see if there are any existing processes that can be used. If there are none, InterScan VirusWall will create a new one. Although there is typically no need to limit the number of child processes InterScan VirusWall can create, this option exists to allow you to set a maximum if necessary.

Whenever the maximum number of child processes is reached, InterScan VirusWall will stop spawning new threads; additional mail messages are rejected (the originating client will typically make multiple attempts to send the message before

bouncing it back to the sender as undeliverable; in most cases, Email VirusWall will be free to accept one of these subsequent redeliveries).

### Extinguishing old connections...

As a matter of "good housekeeping," InterScan VirusWall extinguishes child processes after a set number of threads have been generated and destroyed, thus ensuring that idle resources do not inadvertently remain active.

A typical number to enter in this field is 500, meaning that after 500 threads have been generated and extinguished, the hosting child process itself is extinguished and a new one generated (a new child is only spawned if needed).

Setting this number too low can result in needlessly brief cycles.

**Note:** Enter a zero (0) in this field to disable the maximum number of connections option. The default value is 500.

#### Limiting active connections...

You can limit the number of active connections that InterScan VirusWall will spawn from a given child process before creating a new child. A typical maximum is five. Entering too high a number can contribute to system instability.

### Dead Time

This feature will kill a slave process after a set amount of time if it does not terminate normally. Sometimes a slave process will not terminate normally due to some problem, which can cause a performance degradation. The default setting is 8 minutes.

### Saving the configuration

- To save the new configuration, click Apply.
- To "undo" your changes click Cancel.

## Working with the Sendmail Anti-Spam Feature

To configure Email VirusWall to work with the *sendmail* anti-spam feature, you must use one of the following three topologies:

**A.** Email VirusWall and *sendmail* are installed on the same box. Only one *sendmail* daemon is running alongside Email VirusWall. For light network traffic only.

This configuration will have reduced server performance because InterScan VirusWall delivers mail after scanning. The reduced server performance occurs when InterScan VirusWall starts the *sendmail* program to deliver the mail. The performance hit is directly proportional to the time and resources required to spawn an additional daemon to deliver the mail. Not recommended for systems with heavy mail traffic.

- **B.** Email VirusWall and *sendmail* are installed on the same box. Two *sendmail* daemons are spawned to enhance performance. For medium to heavy network traffic.
- **C.** *sendmail* is running on two different Unix boxes. This is the preferred configuration for heavy mail traffic.

# A. *sendmail* and Email VirusWall on one box—spawn one daemon

The following instructions provide the details to setup InterScan VirusWall and *sendmail* on a single Unix box. Only one *sendmail* daemon runs alongside InterScan VirusWall.

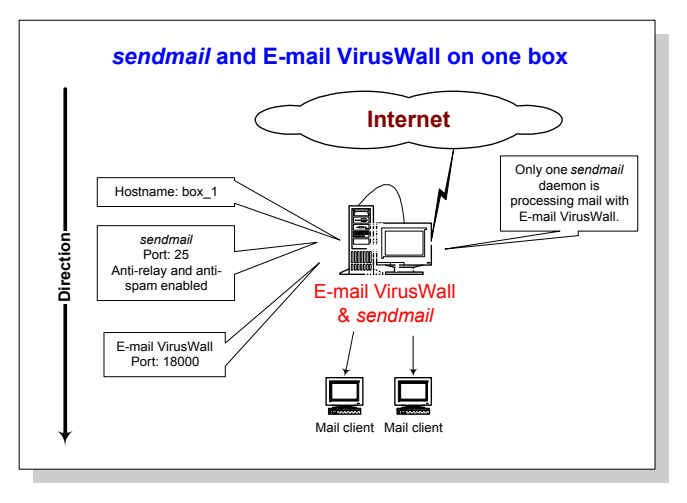

FIGURE 6-7. Illustration shows a sendmail daemon and InterScan VirusWall running of the same machine.

#### Configure sendmail,

- 1. Make a copy of sendmail.cf file called sendmail.cf.delivery.
- 2. Change the A option in Sendmail.cf for Msmtp, Mesmtp, Msmtp8, and Mrelay from "IPC \$h" to "IPC localhost 18000" where 18000 is an arbitrary free port on box\_1.

**Note:** Port 18000 is an arbitrary port number. Please select a free port when doing the configuration below. Port 25 is the standard SMTP port. This should not be changed.

3. Add the k flag to the F option for Msmtp, Msmtp8, and Mrelay in sendmail.cf.

For example, the changes for Msmtp should look as follows:

```
Msmtp,P=[IPC],F=mDFMuX,S=11/31,R=21,E=\r\n,L=990,
T=DNS/RFC822/SMTP,
A=IPC $h
```

After:

```
\label{eq:msmtp} \begin{array}{l} \mbox{Msmtp,P=[IPC],F=kmDFMuX,S=11/31,R=21,E=\r\n,L=990,T=DNS/RFC822/SMTP,\\ \mbox{A=IPC localhost 18000} \end{array}
```

- 4. Replace the local mailer with [IPC] for Mlocal in sendmail.cf.
- 5. Change the A option to "IPC localhost 18000" for Mlocal in sendmail.cf.
- 6. Add the k flag to the F option for Mlocal in sendmail.cf.

For example, the changes for Msmtp should look as follows:

Before:

```
Mlocal,P=/usr/lib/mail.local, F=lsDFMAw5:/|@qfSmn9,
S=10/30, R=20/40,
T=DNS/RFC822/X-Unix,
A=mail.local -d $u
```

After:

```
Mlocal,P=[IPC], F=klsDFMAw5:/|@qSmn9, S=10/30,
R=20/40,
T=DNS/RFC822/X-Unix,
A=IPC localhost 18000
```

**Note:** Make sure the F option of Mlocal does **not** include the 'f' flag. This flag is standard on Solaris 7 distribution of *sendmail* and needs to be removed.

# Configure the delivery mail queue used by InterScan VirusWall,

- 1. Change the mail queue to a different directory in sendmail.cf.delivery. Before:
- O QueueDirectory=/var/spool/mqueue

After:

```
O QueueDirectory=/var/spool/mqueue1
```

- 2. Create the directory /var/spool/mqueue1 and make sure it has the same ownership and permission as the original in /var/spool/mqueue.
- **3.** Add the k flag to the F option for Mlocal, Msmtp, Msmtp8, and Mrelay in sendmail.cf.delivery.

## Configure InterScan VirusWall,

- 1. Make sure the Standard Edition of ISVW is installed, *not* the Sendmail Edition.
- 2. Editintscan.ini and change the InterScan VirusWall SMTP service port to 18000.
- 3. In intscan.ini, change the original SMTP server location to include "-C /etc/mail/sendmail.cf.delivery" where the sendmail.cf.delivery file is assumed to be in /etc/mail.

Under [smtp],

Before:

```
svcport=25
original=/usr/lib/sendmail -bs
```

After:

```
svcport=18000
original=/usr/lib/sendmail -bs -C/etc/mail/sendmail.cf.delivery
```

- 4. Restart InterScan VirusWall SMTP by "/etc/iscan/sendmail".
- 5. Restart a new *sendmail* daemon to process the new mail queue by "/usr/lib/sendmail -q1h -C/etc/mail/sendmail.cf.delivery"
- Restart sendmail to handle SMTP traffic on port 25 by "/usr/lib/sendmail -bd -q1h".

**Note:** Although there is a second *sendmail* daemon running, this daemon's only responsibility is to process any mail that has been queued up. If this second daemon is not running, then the user will need to manually and periodically flush the queue.

The S88sendmail rc script must be modified to correctly start the mail servers: The start script should now start 3 daemons (started in steps 12, 13, and 14).

Under start section of the script,

Before:

```
/etc/iscan/sendmail; /usr/lib/sendmail -q1h
```

<u>After:</u>

```
/etc/iscan/sendmail; /usr/lib/sendmail -q1h
-C/etc/mail/sendmail.cf.delivery; /usr/lib/sendmail -bd -q1h
```

B. sendmail and Email VirusWall on one box—spawn two daemons

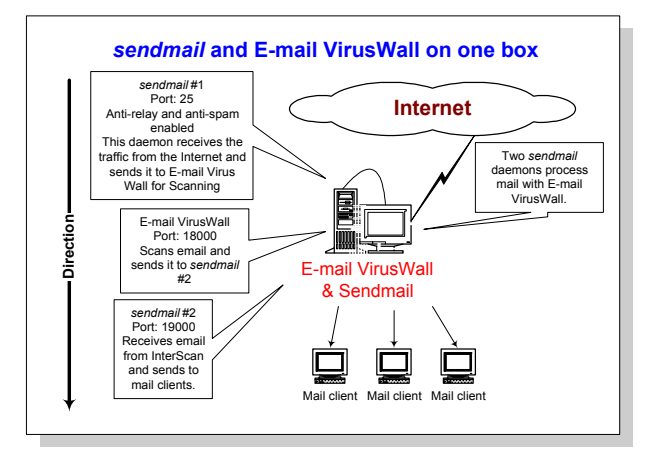

# FIGURE 6-8. The illustration shows two *sendmail* daemons and InterScan VirusWall on the same Unix box.

The instructions to configure the mail daemons for this configuration are as follows.

#### Configure sendmail #1,

- 1. Make a copy of sendmail.cf file called sendmail.cf.delivery.
- 2. Change the A option in Sendmail.cf for Msmtp, Mesmtp, Msmtp8, and Mrelay from "IPC \$h" to "IPC localhost 18000" where 18000 is an arbitrary free port on box\_1.

**Note:** Port 18000 and 19000 are arbitrary port numbers. Please replace with free ports when doing the configuration below. Port 25 is the standard SMTP port. This should not be changed.

3. Add the k flag to the F option for Msmtp, Mesmtp, Msmtp8, and Mrelay in sendmail.cf.

For example, the changes for Msmtp should look as follows:

```
\label{eq:msmtp} \begin{array}{l} \mbox{Msmtp}, \ \mbox{P=[IPC],F=mDFMuX,S=11/31,R=21,E=\r\n,L=990,T=DNS/RFC822/SMTP,} \\ \mbox{A=IPC $h} \end{array}
```

#### After:

```
Msmtp,P=[IPC],F=kmDFMuX,S=11/31,R=21,E=\r\n,L=990,
T=DNS/RFC822/SMTP,
A=IPC localhost 18000
```

- 4. Replace the local mailer with [IPC] for Mlocal in sendmail.cf.
- 5. Change the A option to "IPC localhost 18000" for Mlocal in sendmail.cf.
- 6. Add the k flag to the F option for Mlocal in sendmail.cf.

For example, the changes for Mlocal should look as follows:

```
Mlocal,P=/usr/lib/mail.local,F=lsDFMAw5:/|@qfSmn9,S=10/30,R=20/40,
T=DNS/RFC822/X-Unix,
A=mail.local -d $u
```

#### After:

```
Mlocal,P=[IPC],F=klsDFMAw5:/|@qSmn9,S=10/30,R=20/40,
T=DNS/RFC822/X-Unix,
A=IPC localhost 18000
```

**Note:** IMPORTANT: Make sure the F option of Mlocal does not include the 'f' flag. This flag is standard on Solaris 7 distribution of *sendmail* and needs to be removed.

#### Configure sendmail #2,

1. Change the port to listen on 19000 in sendmail.cf.delivery.

Before:

```
#O DaemonPortOptions=Port=esmtp
```

After:

- O DaemonPortOptions=Port=19000
- 2. Change the mail queue to a different directory in sendmail.cf.delivery.

O QueueDirectory=/var/spool/mqueue

After:

- O QueueDirectory=/var/spool/mqueue1
- 3. Create the directory /var/spool/mqueue1 and make sure it has the same ownership and permission as the original in /var/spool/mqueue.
- 4. Add the k flag to the F option for Mlocal, Msmtp, Msmtp8, and Mrelay in sendmail.cf.delivery.

## Configure InterScan VirusWall,

- 1. Make sure the standard version of ISVW is installed.
- 2. Editintscan.ini and change the InterScan VirusWall SMTP service port to 18000.
- 3. In intscan.ini, change the original SMTP server location to "localhost 19000".

Under [smtp],

Before:

```
svcport=25
original=/usr/lib/sendmail -bs
```

After:

```
svcport=18000
original=localhost 19000
```

- 4. Restart InterScan VirusWall SMTP by "/etc/iscan/sendmail".
- 5. Restart a *sendmail* daemon to handle SMTP traffic on port 25 by "/usr/lib/sendmail -bd -q1h".
- Restart another *sendmail* daemon to receive SMTP traffic from InterScan VirusWall by "/usr/lib/sendmail -bd -q1h -C/etc/mail/sendmail.cf.delivery".

The S88sendmail rc script must be modified to correctly start the mail servers: The start script should now start 3 daemons (started in steps 4, 5, and 6).

Under start section of the script,

Before:

/etc/iscan/sendmail; /usr/lib/sendmail -q1h

After:

```
/etc/iscan/sendmail; /usr/lib/sendmail -bd -q1h; /usr/lib/sendmail
-bd -q1h -C/etc/mail/sendmail.cf.delivery
```

#### C. sendmail on one box, Email VirusWall on another box

The following instructions are applicable to those who are using two different Unix boxes to handle their mail traffic.

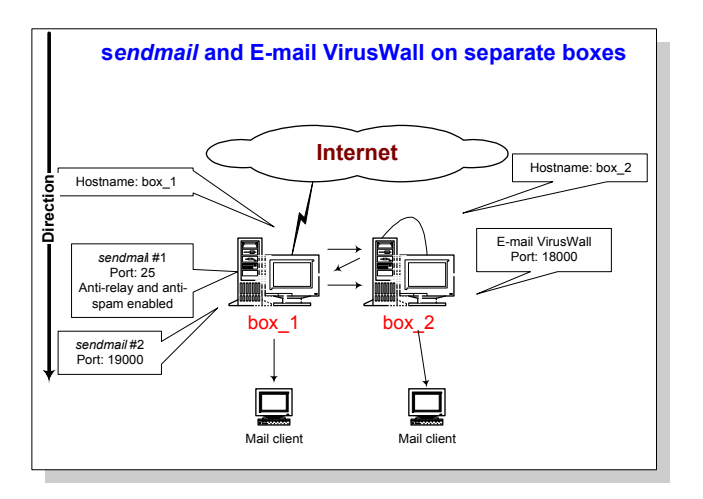

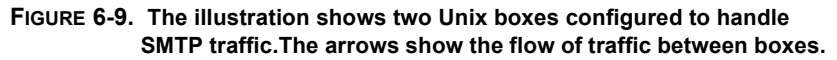

#### Configure the Mail Daemons,

On box\_1...

1. Make a copy of sendmail.cf file called sendmail.cf.delivery.

2. Change the A option in sendmail.cf for Msmtp, Msmtp8, and Mrelay from "IPC \$h" to "IPC box\_2 18000" where box\_2 is the hostname of the box running ISVW.

**Note:** Port 18000 and 19000 are arbitrary port number. Please select a free port when doing the configuration below. Port 25 is the standard SMTP port. This should not be changed.

3. Add the k flag to the F option for Msmtp, Msmtp8, and Mrelay in sendmail.cf.

For example, the changes for Msmtp should look as follows:

```
Msmtp,P=[IPC],F=mDFMuX,S=11/31,R=21,E=\r\n,L=990,
T=DNS/RFC822/SMTP,
A=IPC $h
```

#### After:

```
Msmtp, P=[IPC], F=kmDFMuX, S=11/31 R=21, E=\r\n, L=990,
T=DNS/RFC822/SMTP,
A=IPC box_2 18000
```

- 1. Replace the local mailer with [IPC] in sendmail.cf.
- 2. Change the A option to "IPC localhost 18000" for Mlocal in sendmail.cf.
- 3. Add the k flag to the F option for Mlocal in sendmail.cf.

For example, the changes for Mlocal should look as follows:

#### Before:

```
Mlocal,P=/usr/lib/mail.local, F=lsDFMAw5:/@qfSmn9,
S=10/30, R=20/40,
T=DNS/RFC822/X-Unix,
A=mail.local -d $u
```

#### After:

```
Mlocal,P=[IPC], F=klsDFMAw5:/|@qSmn9, S=10/30,R=20/40,
T=DNS/RFC822/X-Unix,
A=IPC box 2 18000
```

**Note:** IMPORTANT: Make sure the F option of Mlocal does not include the 'f' flag. This flag is standard on Solaris 7 and needs to be removed.

4. Change the port to listen on 19000 in sendmail.cf.delivery.

Before:

#O DaemonPortOptions=Port=esmtp

After:

```
O DaemonPortOptions=Port=19000
```

- 5. Change the mail queue to a different directory in sendmail.cf.delivery. Before:
- O QueueDirectory=/var/spool/mqueue

After:

- O QueueDirectory=/var/spool/mqueue1
- 6. Create the directory /var/spool/mqueue1 and make sure it has the same ownership and permission as the original in /var/spool/mqueue.
- 7. Add the k flag to the F option for Mlocal, Msmtp, Msmtp8, and Mrelay in sendmail.cf.delivery.

On box\_2...

- 1. Make sure the Standard Edition of ISVW is installed.
- 2. Edit intscan.ini and change the InterScan VirusWall SMTP service port to 18000.
- 3. In intscan.ini, change the original SMTP server location to box\_1 port 19000 under [smtp] where box\_1 is the hostname of the box running the 2 *sendmail* daemons.

Under [smtp],

Before:

```
svcport=25
original=/usr/lib/sendmail -bs
```

After:

```
svcport=18000
original=box_1 19000
```

- 4. Restart one *sendmail* on box\_1 by "/usr/lib/sendmail -bd -q1h".
- 5. Restart another *sendmail* on box\_1 by "/usr/lib/sendmail -C/etc/sendmail.cf.delivery -bd -q1h". Replace "/etc/sendmail.cf.delivery" with the path where sendmail.cf.delivery is stored.
- 6. Restart ISVW on box\_2.

7. Restart sendmail on box\_2 by "/usr/lib/sendmail -bd -q1h".

The S88sendmail rc script must be modified to correctly start the mail servers: On box\_1, two *sendmail* daemons must now be started instead of one.

Under start section of the script,

Before:

/usr/lib/sendmail -bd -q1h

After:

```
/usr/lib/sendmail -bd -q1h; /usr/lib/sendmail
-C/etc/sendmail.cf.delivery -bd -q1h
```

8. On box\_2, make the following changes.

Under start section of the script,

/etc/iscan/sendmail; /usr/lib/sendmail -q1h

After:

/etc/iscan/sendmail; /usr/lib/sendmail -bd -q1h

Chapter 7

# **FTP VirusWall**

FTP VirusWall can serve as a sentry, checking all FTP file transfers to and from a given server for viruses, or as a proxy. When installed and configured to act as a proxy, FTP VirusWall receives all FTP requests originating from within the LAN, passes them to the remote FTP server, receives the data back using the data port opened by the remote FTP server, scans for viruses, and then delivers clean files to the requesting client. See Chapter 2, "Installation Planning," for illustrated examples.

#### Considerations

- FTP VirusWall can serve as either the sole FTP server on the network or to complement an existing one.
- If complementing an existing FTP server, FTP VirusWall can be installed on the same machine or on a different one.
- Installing FTP VirusWall onto a different server (i.e., not on the existing FTP server) is typical and means the VirusWall can be transparent to the end-user.
- If you install FTP VirusWall on a machine other than your original FTP server, it is often advisable to swap IP addresses or hostnames so that FTP VirusWall can have the same IP address that the original FTP server had—your clients won't need to change anything.

## Enabling or disabling FTP Scan

FTP VirusWall, like all the VirusWalls, can be **Enabled** or **Disabled** from the **Configuration** page.

- 1. In the menu on the left, click Configuration.
- 2. In the **Real-time Scan** section, select the check box to enable or deselect disable **FTP Scan**:

# **Configuring FTP Scans**

After installing FTP VirusWall, you need to configure it to work on your system. In particular, you need to specify whether InterScan VirusWall will scan FTP traffic for an existing FTP server (in this case enter the daemon location) or if FTP VirusWall will independently handle FTP traffic (in this case choose **Use user@host**).

## InterScan VirusWall Standard Edition

The FTP server location and port you specify in the **FTP Service** fields depends on which edition of FTP VirusWall you are running: *Standard* or *CVP*.

For the Standard Edition, server location and port are also determined by your set up configuration, in particular whether FTP VirusWall will serve as its own proxy, or, if installed in conjunction with an existing FTP server, whether it is installed on the same machine or a different one.

| The seat of              | TREND<br>InterScan VirusWall,<br>Virus Protection for Internet Gateways                    |
|--------------------------|--------------------------------------------------------------------------------------------|
|                          | FTP Scan Configuration                                                                     |
| Turn On/Off              |                                                                                            |
| Configuration            | Main service port 21                                                                       |
| Administration           | Original FTP server location:                                                              |
| Virus Log                | Use user@host:                                                                             |
| Pattern Update           | Server location: //usr/sbin/in.ftpd                                                        |
| Manual Scan              | FTP scan log file location: //etc/iscan/log                                                |
| Customer Registration    | Files to Scan :                                                                            |
| Support                  |                                                                                            |
| Virus Information        | <ul> <li>Scan all files</li> </ul>                                                         |
| About                    | C Scan all files with the following file extensions (not case sensitive):                  |
|                          | bin.com.cmd.doc.dot.drv.exe.sys.xls.xla.xlt.vbs.js.htm.htm                                 |
| • eManager Configuration | File Types to Block:                                                                       |
| Report                   | 🗆 Java applets 🗆 Executables 🗆 Office documents 🗔 Compressed archives 🗔 Ar                 |
|                          | Pictures     Unknown types                                                                 |
|                          | Other types:                                                                               |
|                          | Message to Recipient:                                                                      |
|                          | O Use default                                                                              |
|                          | <ul> <li>Append default with custom message</li> </ul>                                     |
|                          | <ul> <li>Replace default with custom message</li> <li>Custom message:</li> </ul>           |
|                          | Please contact your network administrator for further information.                         |
|                          | Notification:                                                                              |
|                          | Send notification email to administrator. Note: Notification E-mail to admini              |
|                          | activated.<br>A file %E being transferred via the ETP protocol was blocked, according to b |
|                          |                                                                                            |
|                          | Notifications:                                                                             |
|                          | "From" address used in notification: root@localhost                                        |

FIGURE 7-1. FTP Scan can be configured to work with an existing FTP server or as its own proxy.
## **Original FTP server location**

In the **Main service port** field, enter the port FTP VirusWall will use to listen for new client connections. Typically, this is port 21.

You also need to choose either Use user@host or Server location (for the latter, specify the FTP server's location and port).

Use user@host

Choose **Use user@host** if there is no existing FTP server on the network and you want FTP VirusWall to serve as the system's FTP server. Clients will *always* FTP to InterScan VirusWall, which will then open a tandem connection with the requested site. When prompted for a user name and password, clients must be sure to append the target domain to their username.

For example, to FTP *widgets.com* through FTP VirusWall, user John would open an FTP session to FTP VirusWall. When prompted, John enters his *Widgets* user name, modified by the *widgets.com* domain, and password.

• Without FTP VirusWall:

username: john password: opensesame

• With FTP VirusWall:

username: john@widgets.com password: opensesame

#### **Server** location

Choose **Server location** if there is an existing FTP server on the system. Enter the location and port of the server in the Server Location field. FTP VirusWall will scan all FTP traffic to and from the machine identified in this field.

# If FTP server and FTP VirusWall are on the same machine...

- 1. In **Main service port**, enter the port used to connect to the FTP server, typically 21.
- 2. In Server location, enter the local path of your FTP daemon. For example,

/usr/sbin/in.ftpd

# If FTP server and FTP VirusWall are on different machines...

- 1. In **Main service port**, enter the port used to connect to the FTP server, typically 21.
- 2. In Server location, enter the domain name (or IP address) *and path* of the FTP server. For example,

ftp-server.yourcompany.com 21 123.12.13.123 21

**Testing:** Use Telnet (or a similar program) to Telnet to the InterScan VirusWall IP and port you have specified for these fields. By observing the response, you can identify and then eliminate most configuration issues.

## **FTP Log File Location**

The FTP scan log file location is the location of the system log for the FTP scan service. When you use the default location for all of the services, they will be combined into one log file. If you change the location for any of the services, that service will have a separate log file. The system log file records system events, such as errors, stopping, and starting services.

# InterScan VirusWall CVP Edition

For the *CVP* Edition of InterScan VirusWall, FTP VirusWall receives all FTP traffic from the firewall, scans it, and then returns it to the firewall for routing as normal. Because the firewall handles delivery of FTP traffic to the FTP server, no location or port information is required.

Both inbound and outbound FTP traffic can be scanned, as determined by the policies you create in your FireWall-1 rule base.

# **Specifying Which Files to Scan or Block**

InterScan VirusWall can check all or specified file types for viruses, including the individual files contained in a compressed file.

# **Priority for FTP Scan Configuration**

If your configurations on the *FTP Scan Configuration* screen conflict with each other, the program will scan according to the following priority:

- 1. "File types to block"
- 2. "Files to scan"

#### To select which files to scan,

- 1. To scan all file types, regardless of extension, click the Scan all files radio button. This is the most secure configuration. Compressed files are opened and all files within scanned.
- 2. To scan only selected file types, click the Files with the following extensions: radio button. Only those file types that are explicitly specified in the associated text box are scanned.

.com .exe .sys .doc .xls .zip .dll

You can also choose from the following file types, which potentially carry viruses:

BIN COM DOC DOT DRV EXE SHS SYS XLS XLA XLT VBS JS HLP HTML HTM CLA CLASS SCR MDB PPT POT DLL OCX OVL ARJ CAB GZ LZH ZIP RAR Z TAR

Use this option, for example, to decrease the aggregate number of files InterScan VirusWall checks, thus decreasing overall scan times. Many files types (e.g., graphics) have never been known to carry viruses.

**Note:** Zip and other compressed files are only scanned if the file type is specified. Compressed files are opened and all files scanned. Infected Zip files cannot be cleaned and should be deleted or quarantined.

There is no limit to the number or types of files you can specify here. Also, note that no wildcard (\*) proceeds the extension, and multiple entries are delimited by a space.

#### To specify which files to block,

You can explicitly state the types of files that you want to block.

- 1. Check Block the following file types.
- 2. Enable the file types that you want to block.

For more information about how file types are classified, see *File Type Classifications* starting on page 6-9. To enter *Other types*, enter the *File Type* name that you want to block.

#### **Sending Messages to Recipients**

If a file is blocked by InterScan VirusWall, you can send a notification message to the intended recipient. You can either choose to send the default message, append a customized message to the default, or replace the default message with the customized message. If choosing to use a custom message, type the text of the message in the appropriate text box.

### Sending Notification to Administrator

If you want to notify the administrator that InterScan VirusWall blocked a file, enable the *Send notification email to administrator* option button and type the content of the notification.

# **Setting Virus Notifications**

Upon detecting a virus in a user's FTP transfer, InterScan VirusWall can automatically send a customized email to the **Administrator**.

#### "From:" field

You can specify any email address you want appear in the "**From**:" field of the virus notification message(s) sent by FTP VirusWall; however, only valid accounts on the local SMTP server will receive mail if users attempt to reply to the notification message.

#### To notify the administrator,

1. Click the Email to administrator checkbox.

2. Enter the email address (root, for example) in the associated text box.

Note: Multiple email addresses are not supported.

**3.** In the **Message** field, enter the warning message you want the administrator to receive. The following case-sensitive variables can be used in the message:

%A = Action taken: Detailed description %a = Action taken: Delete, Move, Pass %d = Date virus was detected %F = File where virus was detected %f = Identifies FTP site %v = Virus name %t = Identifies requesting domain %M = When action is move, displays the destination directory and filename %m = Detection method %h = Host name

For example,

*Warning! On %d, InterScan detected the %v virus in the file: %F. InterScan took the following action: %a.* 

which reads, "Warning! On **3-22-01**, InterScan detected the **Jerusalem** virus in the file: **Word.com**. InterScan took the following action: **delete**."

# **Specifying Notification Delivery Server**

In order to be able to send notifications, you will need to specify the SMTP server that will deliver the notification messages.

Note: If no notification server is specified, no notifications will be sent.

- 1. Go to the Administration page in the InterScan VirusWall Web console.
- 2. Under the Notifications section, enter the following two parameters:
- Notification server:

Type in the name of the notification server using the domain name or IP address. The default setting, *localhost*, can be used if your SMTP server is on the same machine as InterScan VirusWall.

• SMTP Server port:

Enter the service port that the notifications server is using. The default is the standard SMTP port used on the Internet: 25. Choose another port if you have modified your SMTP server port settings.

# **Setting the Action on Viruses**

You can specify one of four actions for InterScan VirusWall to take upon finding an infected file:

- Choose **Pass** to send the infected file, along with a warning message to the client *without cleaning*.
- Choose **Quarantine** to move, *without cleaning*, the infected file to the quarantine directory (by default, /etc/iscan/virus). The requesting client will not receive the file.
- Choose **Delete** to reject the infected file at the server. The requesting client will not receive the file.
- Choose **Auto Clean** to have FTP VirusWall automatically clean and process infected files. The requesting client will receive the cleaned file.

If an infected file cannot be cleaned, for example because the virus has corrupted it, FTP VirusWall will then take the action specified for **Action on Non-Cleanable Files**:

- Choose **Pass** to ignore the virus and deliver the file to the requesting client.
- Choose **Quarantine** to move the infected file to the Quarantine directory (see **Quarantine**, above).
- Choose **Delete** to reject the infected at the server.

#### Macro Scan

**Macro Scan** detects macros in file downloads and provides two scanning options: **Quarantine** and **Clean**. Select **Enable Macro Scan** to use this feature, then choose **Quarantine** or **Clean**.

- Quarantine will remove the file if it contains a macro and place it in the Quarantine directory.
- Clean will strip of the macro before delivering the file with the attachment.

# Miscellaneous

# **Temporary directory location**

By default, InterScan VirusWall uses the /tmp to do the work of scanning for viruses. When InterScan VirusWall receives a file (any type that it is configured to scan), it places a copy in a temporary directory for scanning. The directory location is configurable. Be sure to specify a directory with at least 256MB available free space.

## Authorize FTP server to use commands

This feature allows FTP users to use specific commands during a FTP session, for example, "ls" and "cd". Once you have logged into the FTP server, you can get a list of available server commands by typing help from the command line. Not all the commands listed will be available, only the ones specified in the **Authorize FTP** Servers to use the following commands field.

# **FTP Scan Advanced Options**

**Note:** Advanced Options only pertains to InterScan VirusWall *Standard* Edition. This section does not apply to the *CVP* Edition.

To optimize performance, InterScan VirusWall *Standard* Edition provides several advanced parameters that you can set to control how many threads InterScan VirusWall spawns upon start up, how many child processes each thread may spawn, how often the threads are regenerated, and how many simultaneous threads can be supported.

|   | 0 322 0                                                                                                    | TREND CONTROL TREND CONTROL CONTROL CO |
|---|----------------------------------------------------------------------------------------------------|----------------------------------------------------------------------------------------------------|
|   |                                                                                                    | FTP Scan Advanced Configuration                                                                                                    |
|   | Turn On/Off<br>Configuration<br>Administration<br>Virus Log<br>Pattern Update                                    | Performance monitoring port (if <= 0, unset or disabled): 10011<br>☑ Reveive greeting when connection is established.<br>☑ Receive log transaction history.<br>□ Write connection message service log file.                                                                                                    |
|   | <u>Manual Scan</u><br><u>Customer Registration</u><br><u>Support</u><br><u>Virus Information</u><br><u>About</u> | Client/Server Timeout after[120] seconds.<br>Write Timeout 300] seconds.<br>Child processes configuration:<br>Pre-spawn processes: 2                                                                                                    |
| ۲ | eManager Configuration                                                                                           | Idle time (in seconds) to restart (if <= 0, never restart): 3600                                                                                                    |
| • | <u>Report</u>                                                                                                    | Maximum # of simultaneous child processes (if <= 0, no limit):       25         Maximum # of connections for each child process before being asked to restart (if <= 0         500       500         Maximum # of active connections per child process (default = 5):       5         Dead Time 8       minutes.         (If no response in 8 minutes, child process will die.)                                                                                                    |
|   |                                                                                                    | Get and put mode:<br>get mode: I normal C local<br>put mode: I normal C thru C local<br>Apply Cancel                                                                                                    |

For FTP VirusWall, the default values are optimal for most cases.

FIGURE 7-2. Advanced Options allow you to optimize performance.

To edit the Advanced Options,

- 1. Open the InterScan VirusWall console and click Configuration > FTP Scan.
- **2.** Scroll to the bottom of the FTP Scan Configuration page that appears and click the **Advanced Configuration** button.

## **Performance Monitoring**

You can view real-time performance statistics by using performance monitoring. The default port is shown in the performance monitoring field in the GUI. The port number is configurable.

To monitor performance,

- 1. From the command line, go to the etc/iscan directory.
- 2. Type perfmon [port number] and press Enter.

The performance monitor will show the following:

- Master process ID
- Start date
- Connections served
- Number of child processes forked

For each child process that is spawned by the master process:

- · Master process ID
- Start date
- Connections served
- Idle time
- Number of threads for example (1 / 5), which means 1 active out of 5 available threads

# **Receive Greeting**

You can configure InterScan VirusWall to send a greeting when you telnet into any port that InterScan VirusWall is operating on. The greeting will display basic product information.

## Logging Transactions...

By default, InterScan VirusWall logs only errors and the starting/stopping of the services. To have InterScan VirusWall log each individual transaction, click **Check here to get log transaction history**.

You can specify where InterScan VirusWall keeps its logs on the **Configuration** page.

#### Write connection message to service log file

When this option is disabled, only the IP address is logged as a connection message and InterScan VirusWall will not convert the IP address to a hostname. When the option is enabled, InterScan VirusWall will convert the IP address to a hostname.

#### **Client/Server Timeout Settings**

This feature is used to avoid having processes wait indefinitely for a reply from either server or client. Set this feature for each service.

# **Child Process Configurations**

You can fine-tune InterScan VirusWall's performance by making adjustments to settings such as the number of processes spawned upon startup and the refresh rate of idle processes. In addition, you can limit the total number of child processes InterScan VirusWall will use at any one time, and the total number of child processes spawned for a given thread.

**Note:** Improperly adjusting the Advanced settings can result in system instability. We recommend that you use the defaults unless there is a specific performance-based reason to alter them.

#### Pre-spawning processes...

By default when FTP VirusWall is started it will create two child processes to handle the existing traffic load. Depending on your system resources and traffic load levels, you may want to increase the Preprocess Generation number.

**Note:** There is no maximum allowed value. However, entering too large of a number can result in wasted system resources.

### Regenerating idle processes...

InterScan VirusWall will automatically generate child processes as needed to accommodate traffic spikes. As the spikes taper off, excess child processes are left idle. You can specify, in seconds, how quickly these idle processes are extinguished in the **Idle time to restart** field.

Choosing the right idle time is important. On the one hand, the accumulation of a lot of idle child processes means system resources are being wasted. On the other hand, existing idle processes can respond more rapidly to sudden increases in the work load than spawning new processes to accommodate the additional load.

Note: Specifying a value of zero (0) means that idle child processes are never extinguished.

- A typical number Idle time to restart value is 3600 seconds, i.e., one hour.
- An **Idle time to restart** value of zero means the number of available processes will always equal your highest usage spikes, no matter how brief or infrequent they may be.
- An **Idle time to restart** value of just a few seconds means InterScan VirusWall will have to create new processes just about every time there is a change in the work load.

In specifying an **Idle time to restart** value, choose a number that represents a balance between the need to create new processes and the unwanted accumulation of idle processes.

#### Limiting child processes...

Before creating a new child process, InterScan VirusWall checks first to see if there are any existing processes that can be used. If there are none, InterScan VirusWall will create a new one. Although there is typically no need to limit the number of child processes InterScan VirusWall can create, this option allows you to set a maximum if necessary.

InterScan VirusWall stops spawning new threads whenever the maximum number of child processes is reached; excess requests are rejected.

#### Extinguishing old connections...

As a matter of "good housekeeping," InterScan VirusWall extinguishes child processes after a set number of threads have been generated and destroyed, thus ensuring that idle resources do not inadvertently remain active.

A typical number to enter in this field is 500, meaning that after 500 threads have been generated and extinguished, the hosting child process itself is extinguished and a new one generated (a new child is only spawned if needed). Setting this number too low can result in needlessly brief cycles.

**Note:** Enter a zero (0) in this field to disable the maximum number of connections option. The default value is 500.

#### Limiting active connections...

You can limit the number of active connections that InterScan VirusWall will spawn from a given child process before creating a new child. A typical maximum is five. Entering too high a number can contribute to system instability.

#### **Dead Time**

This feature will kill a slave process after a set amount of time if it does not terminate normally. Sometimes a slave process will not terminate normally due to some problem, causing a performance degradation. The default setting is 8 minutes.

#### Get and Put Mode:

You can configure how InterScan VirusWall behaves when sending (*put*) and receiving (*get*) files via FTP. How you set Get and Put depends entirely upon whether FTP VirusWall is installed on the same machine as the FTP server or a different one.

Get mode

- Normal—This mode is valid regardless of where FTP VirusWall is installed on the same machine the FTP server or a different one. It offers the greatest protection against viruses reaching the server, but is slower than Local.
- Local—Not valid with Use user@host. Specify this mode if FTP VirusWall is installed on the *same* machine as the FTP server. Local is the fastest mode, but if

used incorrectly (i.e., it is selected but FTP VirusWall and the FTP server are on different machines), *no scanning occurs*.

**Note:** When Get mode is set to Local and user@host is used as the original FTP server location (self\_proxy=yes), the InterScan VirusWall FTP daemon automatically resets the internal value back to Normal. Therefore, the files being transferred will be scanned as Normal.

#### Put mode

- Normal —See above.
- **Thru**—This mode is fastest if you have FTP VirusWall installed on a *different* machine than the FTP server.
- Local—Not valid with Use user@host. Local mode is fastest if you have FTP VirusWall installed on the *same* machine as the FTP server.

**Note:** When Put mode is set to Local and user@host is used as the original FTP server location (self\_proxy=yes), InterScan VirusWall's FTP daemon will automatically reset the value internally back to Thru.

#### Saving the configuration

- To save the new configuration, click Apply.
- To "undo" your unsaved changed click Cancel.

**Chapter 8** 

# Web VirusWall

Web VirusWall can scan HTTP and browser-based FTP file transfers for viruses, malicious Java applets, and ActiveX controls. It also provides a system-wide means of preventing clients from downloading all Java applets and/or executable files to their machines.

Web VirusWall can be installed on the same machine as an existing HTTP proxy, on a dedicated machine (in conjunction with an existing proxy). It can also be installed and configured to act as the sole HTTP proxy on the network. See Chapter 2, "Installation Planning," for illustrated examples.

Real-time scanning with Web VirusWall provides numerous customizable options:

- · Choose whether to have Web VirusWall scan all files or selected file types
- Choose whether to log virus events or issue an automatic notification to the administrator (end-users are kept abreast of viruses and scanning progress from their Web browser)
- Choose the action Web VirusWall takes whenever a virus is detected: Clean, Delete, Quarantine, or Pass
- Fine-tune Web VirusWall's performance

## **Enabling or disabling HTTP scans**

Web VirusWall, like all the VirusWalls, can be **Enabled** or **Disabled** from the **Configuration** page.

- 1. In the menu on the left, click **Configuration**.
- 2. In the **Real-time Scan** section, select the checkbox to enable or deselect to disable **HTTP Scan**:

# **Configuring Web Scans**

After installing Web VirusWall, you need to configure it to work on your system. In particular, you need to specify the port that client browsers will use to connect to Web

VirusWall (typically port 80) and then specify whether Web VirusWall has been installed to act as its own proxy server or work in conjunction with an existing proxy.

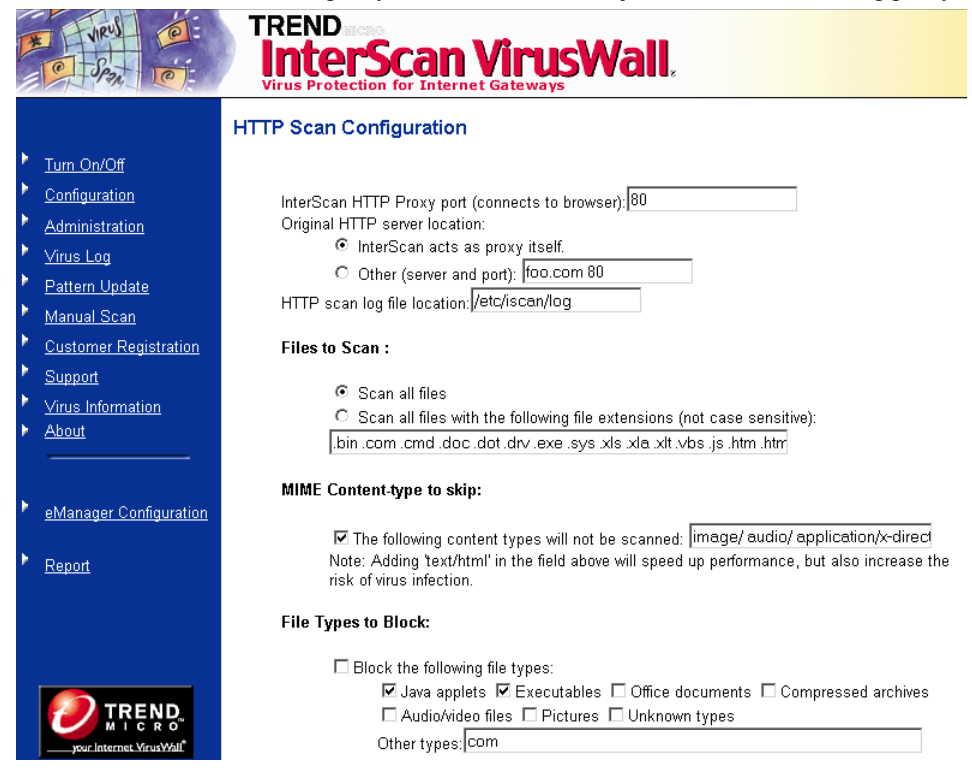

FIGURE 8-1. Configure Web VirusWall to work with an existing HTTP proxy server or as the only HTTP proxy on the network.

# InterScan VirusWall Standard Edition

Depending on how your system is set up, you need to choose either InterScan acts as a proxy itself: or Original HTTP server location and specify a port (typically 80) in the InterScan HTTP Proxy port (connects to browser): field. **Note:** To have Web VirusWall handle FTP scanning, have your clients configure their Web browsers to use Web VirusWall as their FTP proxy.

# **Original HTTP server location**

In the **Main service port** field, enter the port Web VirusWall will use to listen for new client connections. Typically, this number is 80. If Web VirusWall and the HTTP proxy are on the same machine, you can change the proxy's port and give Web VirusWall port 80.

You also need to choose either InterScan acts as a proxy itself: or Other (Server and port) and specify a location and port, explained below.

#### InterScan acts as proxy itself:

Choose this option if there is no HTTP proxy on the network and you want Web VirusWall to serve as the system's HTTP proxy, or if you will place Web VirusWall (logically) between the Internet and proxy.

#### Other (Server and port)

Choose this option if there is an existing HTTP proxy server on the system and enter the location *and* port of this server. Web VirusWall will scan all HTTP traffic to and from the machine identified in this field.

**Testing:** Use Telnet (or a similar program) to Telnet to the InterScan VirusWall IP and port you have specified. By observing the response, you can solve most configuration issues.

# If the HTTP proxy server and Web VirusWall are on the same machine...

1. In **Other (server and port)**, enter the local path of your HTTP daemon. For example,

/usr/sbin/in.httpd

2. Note that there is no need to specify a port.

# If the HTTP proxy server and Web VirusWall are on different machines...

1. In Other (server and port), enter the domain name or IP address of the machine running the HTTP daemon (in.httpd). For example,

proxy.yourcompany.com 80 123.12.13.123 80

2. Because the proxy is on a different machine, you need to specify a port.

#### **HTTP Log File Location**

The HTTP scan log file location is the location of the system log for the HTTP scan service. When you use the default location for all of the services, they will be combined into one log file. If you change the location for any of the services, that service will have a separate log file. The system log file records system events, such as errors, stopping, and starting services.

#### InterScan VirusWall CVP Edition

For the *CVP* Edition of InterScan VirusWall, Web VirusWall receives all HTTP traffic from the firewall, scans it, and then returns it to the firewall for routing as usual. Because the firewall handles delivery of HTTP traffic to the HTTP proxy server (if any), no location or port information is required.

**Note:** A Main Service Port must be defined for use by both InterScan VirusWall and FireWall-1. Typically, this port is 18181 and is set during installation, or can be modified in the CVP option of the left browser pane.

# Specifying Which Files to Scan or Block

InterScan VirusWall can check all or specified file types for viruses, including the individual files contained in a compressed file.

#### To select which files to scan,

- 1. To scan all file types, regardless of extension, click the **Scan all files** radio button. This is the most secure configuration. Compressed files are opened and all files within scanned.
- 2. To scan only selected file types, click the Files with the following extensions: radio button. Only those file types that are explicitly specified in the associated text box are scanned.

.com .exe .sys .drv .cmd .dll .386 .doc

You can also choose from the following file types, which potentially carry viruses:

.BIN .COM .DOC .DOT .DRV .EXE .SHS .SYS .XLS .XLA .XLT .VBS .JS .HLP .HTML .HTM .CLA .CLASS .SCR .MDB .PPT .POT .DLL .OCX .OVL .ARJ .CAB .GZ .LZH .ZIP .RAR .Z .TAR

Use this option, for example, to decrease the aggregate number of files InterScan VirusWall checks, thus decreasing overall scan times. Many files types (e.g., graphics) have never been known to carry viruses.

**Note:** Zip and other compressed files are only scanned if the file type is specified. Compressed files are opened and all files scanned. Infected Zip files cannot be cleaned.

There is no limit to the number or types of files you can specify here. Also, note that no wildcard (\*) proceeds the extension, and multiple entries are delimited by a space.

# **Bypassing Specific MIME Content Types**

You can configure Web VirusWall to selectively bypass certain MIME content types. Why? Because, to check a file for viruses, Web VirusWall must act upon the entire file. However some file types, such as RealAudio or other streaming contents, begin playing as soon as the first part of the file reaches the client machine and will not work properly with Web VirusWall. You can have Web VirusWall omit these file types from scanning. (To date, no viruses have ever been discovered in a streaming protocol, and the format is unlikely to ever be able to support them.)

#### To specify which files to block,

You can explicitly state the types of files that you want to block.

- 1. Check *Block the following file types*.
- 2. Enable the file types that you want to block.

For more information about how file types are classified, see *File Type Classifications* starting on page 6-9. To enter *Other types*, enter the *File Type* name that you want to block.

## Sending Messages to Recipients

If a file is blocked by InterScan VirusWall, you can send a notification message to the intended recipient. You can either choose to send the default message, append a customized message to the default, or replace the default message with the customized message. If choosing to use a custom message, type the text of the message in the appropriate text box.

## Sending Notification to Administrator

If you want to notify the administrator that InterScan VirusWall blocked a file, enable the *Send notification email to administrator* option button and type the content of the notification.

# **Security Preferences**

Web VirusWall supports the system-wide blocking of Java applets and/or executable (*exec*) files. Use this option, for example, if you want to prevent executable files from being downloaded and run on client machines.

Note: Executable files include the following types: .exe .com .dll

Zip or other compressed files containing blocked file types are likewise blocked.

How it works:

Web VirusWall checks each non-HTML document to see if it is a Java binary or executable file. If it is, and Java blocking has been enabled, Web VirusWall halts the transfer and instead sends the requesting client browser a notification message.

**Note:** Known malicious Java and ActiveX files will be detected by the virus scan engine, and the action specified in **Action on Viruses** will be taken. This is a different function than the system-wide file blocking described above.

#### To block certain file types,

- 1. Click the **The following file types (java and/or exec) will be blocked, infected or not** check box. A check in the box means the option is enabled.
- In the associated text field, enter the word java and/or exec to have Web VirusWall prevent all files of these types from being downloaded onto client machines.

#### **Priority for HTTP Scanning Configuration**

If your configurations on the *HTTP Scan Configuration* screen conflict with each other, the program will scan according to the following priority:

- 1. "MIME Content type to skip"
- 2. "File types to block"
- 3. "Files to scan"

# Setting Virus Notifications

Upon detecting a virus in a user's FTP transfer, InterScan VirusWall can automatically send a customized email to the **Administrator**.

The requesting client is notified from their Web browser whenever a file they are downloading is found to be infected with a virus or is blocked due to security concerns (see Security Preferences above).

#### "From:" field

You can have any email address you want appear in the "**From**:" field of the virus notification message(s) sent by Email VirusWall; however, only valid accounts on the local SMTP server will be delivered if users attempt to **Reply to** the notification message.

#### To notify the administrator,

- 1. Click the Email to administrator checkbox.
- 2. Enter the email address (root, for example) in the associated text box. Multiple email addresses are not supported.
- **3.** In the **Message** field, enter the warning message you want the administrator to receive. The following case-sensitive variables can be used in the message:

%A = Action taken: Detailed information %a = Action taken: Delete, Move, Pass %d = Date virus was detected %F = File where virus was detected %v = Virus name %M = When Action is Move, displays the destination directory %m = Detection method %h = Host name

For example,

*Warning! On %d, InterScan detected the %v virus in the file: %F. InterScan took the following action: %a.* 

which reads, "Warning! On **6-20-99**, InterScan VirusWall detected the **Jerusalem** virus in the file: **Word.com.** InterScan VirusWall took the following action: **delete**."

# **Specifying Notification Delivery Server**

In order to be able to send notifications, you will need to specify the SMTP server that will deliver the notification messages.

Note: If no notification server is specified, no notifications will be sent.

- 1. Go to the Administration page in the InterScan VirusWall Web console.
- 2. Under the Notifications section, enter the following two parameters:
- · Notification server:

Type in the name of the notification server using the domain name or IP address. The default setting, *localhost*, can be used if your SMTP server is on the same machine as InterScan VirusWall.

• SMTP Server port:

Enter the service port that the notifications server is using. The default is the standard SMTP port used on the Internet: 25. Choose another port if you have modified your SMTP server port settings.

# **Setting the Action on Viruses**

You can specify one of four actions for InterScan VirusWall to take upon finding an infected file:

- Choose **Quarantine** to move, *without cleaning*, the infected attachment to the /etc/iscan/virus directory. The requesting client will not receive the file.
- Choose **Delete** to reject the infected file from the server. The requesting client will not receive the file.
- Choose Auto Clean to have Web VirusWall automatically clean and process infected files. The requesting client will receive the cleaned file.
   If an infected file cannot be cleaned, for example because the virus has corrupted it, Web VirusWall will then take the action specified for Action on Non-Cleanable Files:
  - Choose **Quarantine** to move the infected file to the /etc/iscan/virus directory.
  - Choose **Delete** to reject the infected at the server.

#### Macro Scan

**Macro Scan** detects macros in file downloads and provides two scanning options: **Quarantine** and **Clean**. Select **Enable Macro Scan** to use this feature, then choose **Quarantine** or **Clean**.

- Quarantine will remove the file if it contains a macro and place it in the Quarantine directory.
- Clean will strip off the macro before delivering the file with the attachment.

# Miscellaneous

Web VirusWall provides several "miscellaneous" options, including

- Trickle, which solves a proxy "timeout" issue that can occur under one setup topology
- Virus warning option
- FTP download option
- Temp directory location, which allows you to specify any directory for Web VirusWall logs.

| P         | - VRUJ (0)<br>- P232 (0)                                                                                         | TREND Incess<br>InterScan Virus Wall,<br>Virus Protection for Internet Gateways                                                                                                    |
|-----------|----------------------------------------------------------------------------------------------------|----------------------------------------------------------------------------------------------------|
|           | T <u>urn On/Off</u><br>Configuration<br>Administration<br><u>Virus Log</u><br>Pattern Update                     | Macro Scan:<br>Enable Macro File Attachment Special Handling<br>(used to supersede normal macro virus scanning during virus outbreaks)<br>Our Quarantine: Place all attachments containing macros in the Quarantine directory.<br>Clean: Strip macros from attachments. Send clean (without macros) attachments to<br>recipients.<br>Virus Warning Message:                                                                                                    |
| * * * * * | <u>Manual Scan</u><br><u>Customer Registration</u><br><u>Support</u><br><u>Virus Information</u><br><u>About</u> | Header line: (Including HTML header tags are recommended for better readability) Additional message:  none  none |
| •         | eManager Configuration<br>Report                                                                                 | ☐ Use Trickle:<br>Send∮5 bytes of data to client for every 2048 kilobytes received.<br>(prevents browsers timeouts and provides progress)<br>Temporary directory location: Amp<br>(Please change temporary directory location to avoid conflicts with system OS)                                                                                                    |
|           |                                                                                                    | Default ftp user name:<br>Default ftp password:<br>Specify the class of response (the first integer of the 3 digit response code) to skip scanning:<br>45<br>(Each number should be separated by a space)<br>Skip scanning if Content-length equals 0.                                                                                                    |
|           | your Internet Virus Wall                                                                                         | Advanced<br>Conliguration                                                                                                    |

FIGURE 8-2. Web VirusWall configuration screen, continued.

### "Trickle": keeping browser connections alive

If you have Web VirusWall installed so that it is logically between the Internet and HTTP proxy, and if the connection between Web VirusWall and the Internet is slow, clients may encounter "timeout" issues generated by the HTTP proxy server. To solve the problem, Web VirusWall provides the option to "trickle" small amounts of data to the requesting client in advance of transferring the entire scanned file. See **Important Notes** below for more information.

**Note:** Use **trickle** only if you are currently experiencing the timeout problem described above.

#### To have Web VirusWall "trickle" data,

- 1. Open the HTTP Scan Configuration page.
- 2. Specify the number of bytes you want "trickled" to clients. For example,

Send 1024 bytes of data to client for every 512 kilobytes received

In this example, Web VirusWall will release 1024 bytes of data to the client for each 512 KB of the file that it receives.Once the entire file has been downloaded to the Web VirusWall machine and scanned, it is rapidly transferred to the requesting browser. Disable "trickling" by entering zeros (0) in the text fields.

Important notes regarding "trickle"

- Because **trickle** works by advancing a small portion of data to the clients *without scanning*, it is theoretically possibility that virus code will be among the portion of file that has been "trickled" to the client. Users should delete these files.
- Data trickled to the client's hard drive will appear as a small, unusable file. Users should understand that Web VirusWall has not corrupted these files; rather, they have been deleted in accordance to the policy set by the administrator.
- Optimal trickle ratios (bytes:kilobytes) are likely to be from 512-2048 bytes to 128-1024 kilobytes, depending on the speed of your Web VirusWall-to-Internet connection.
- With **trickle** set, files that subsequently turn out to be infected or of a "blocked" type (e.g., Java or executable) will always be deleted, regardless of the Action on viruses set; clients are not notified.

• The predicted download time that clients receive when downloading a file will be vastly overestimated—the client *browser* calculates this time according to the *trickle* it is receiving; it bears no reflection on the speed at which Web VirusWall is *receiving* the file. In fact, once the file has been scanned, transfer to the client usually only takes a few seconds.

# **Virus Warning Option**

"Trend Micro" or "InterScan" does not appear anywhere that users and users' recipients can see via either email subject or email body. However, if you want InterScan to appear in the warning message, you can select this field. Warning messages will then contain the host name, which is InterScan.

# **Temporary directory location**

By default, InterScan VirusWall uses the /tmp to do the work of scanning for viruses. When InterScan VirusWall receives a file (any type that it is configured to scan) it places a copy in a temporary directory for scanning. The directory location is configurable. Be sure to specify a directory with at least 256MB available free space.

## Default FTP user name and password

InterScan VirusWall can access anonymous FTP sites without any special configuration. However, InterScan VirusWall cannot access the FTP site that verify domain names. Defining user name and password allows InterScan VirusWall to access FTP servers that check the domain name of the user.

## **Skipping Scanning Based on HTTP Response Code**

InterScan VirusWall can be configured to skip scanning HTTP data streams based on the first digit of the HTTP response code returned by a Web server. This is helpful because InterScan VirusWall cannot successfully scan Web pages that use ISHTTP or HTTP redirection time delay. Under the *Miscellaneous* section of the **HTTP Scan Configuration** screen, enter the first digits of the three-digit HTTP response code that you want to skip, separated by a space.

In addition, InterScan VirusWall can be configured to skip scanning HTTP traffic if the content-length is zero by enabling the appropriate option button under the *Miscellaneous* section.

# **HTTP Scan Advanced Configuration**

**Note:** Advanced Options only pertains to InterScan VirusWall *Standard* Edition. This section does not apply to the *CVP* Edition.

To optimize performance, InterScan VirusWall provides several advanced parameters that you can set to control how many threads InterScan VirusWall spawns upon start up, how many child processes each thread may spawn, how often the threads are regenerated, and how many simultaneous threads can be supported.

|   | P VIRUS C                | TREND<br>InterScan VirusWall,<br>Virus Protection for Internet Gateways                      |
|---|--------------------------|----------------------------------------------------------------------------------------------|
|   |                          | HTTP Scan Advanced Configuration                                                             |
| ۲ | <u>Turn On/Off</u>       |                                                                                              |
| ۲ | Configuration            | □ Use passive FTP with self-proxy mode.                                                      |
| ۲ | Administration           | 🗹 Receive log transaction history.                                                           |
| ۲ | <u>Virus Log</u>         | □ Write connection message to service log file.                                              |
| ۲ | Pattern Update           | Client Timeout 5 seconds.                                                                    |
| ۲ | <u>Manual Scan</u>       | Server Timeout after 120 seconds                                                             |
| ۲ | Customer Registration    | (This value should be longer than Client Timeout.)                                           |
| ۲ | <u>Support</u>           | Ve/                                                                                          |
| ۲ | Virus Information        | white limeout seconds.                                                                       |
| ۲ | <u>About</u>             | Scan files smaller than 64 KB in server memory, instead of writing a temporary file to disk. |
|   |                          | (If <= 0, always scanned on disk. )                                                          |
| Þ | eManager Configuration   | Child processes configuration:                                                               |
| Þ | <u>Report</u>            | Pre-spawned processes: 25                                                                    |
|   |                          | Maximum number of simultaneous child processes: 100                                          |
|   | your Internet Virus Wall | Minimum number of simultaneous child processes: 5                                            |

FIGURE 8-3. You can fine-tune Web VirusWall's performance with the options available in Advanced Configuration.

## To edit the Advanced Options,

- 1. Open the InterScan VirusWall console and click **Configuration > HTTP Scan**.
- 2. Scroll to the bottom of the HTTP Scan Configuration page that appears and click the Advanced Configuration button.

#### **Performance Monitoring**

You can view real-time performance statistics by using performance monitoring. The default port is shown in the performance monitoring field in the GUI. The port number is configurable.

To monitor performance,

- 1. From the command line, go to the etc/iscan directory.
- 2. Type perfmonhttp and press Enter.

The performance monitor shows the following information about the parent process:

- Master process ID
- Maximum and minimum number of child process in the format maximum/minimum, e.g., 100/5
- Number of present child processes

For each child process that is spawned by the master process:

- Child process ID ("PID")
- Process status ("status")
- Whether process is about to die (signified by "to\_die" equal to 1)
- Number of connections ("conns")
- Period of time the connection lasted ("time")
- Origin of the connection ("address")
- Number of connections/second ("conns/sec")

## FTP through HTTP

Selecting **Ftp through http** will allow clients to download from a FTP site using their Web browsers.

#### Writing connection message to log

By default, InterScan VirusWall logs only errors and the starting/stopping of the services. To have InterScan VirusWall log each connection message, select **Write connection message to service log file**.

You can specify where InterScan VirusWall keeps its logs on the **Configuration** page.

## **Client/Server Timeout**

This feature is used to avoid having processes wait indefinitely for a reply from either server or client. Set this feature for each service.

## **Scanning Files in Memory**

InterScan VirusWall can either create a temporary file on the server's hard disk before scanning it for viruses and malicious content, or you can specify that the file be scanned while in the server's memory.

Configure the maximum size of files (in KB) to be scanned in memory, based on your server's available resources. If your server has lots of available memory, scanning small files in this manner will result in better performance compared to creating the temporary file. Leaving this setting blank, or entering 0 or a non-negative number will configure InterScan VirusWall to always create a temporary file before scanning.

# **Child Process Configuration**

You can fine-tune InterScan VirusWall's performance by making adjustments to settings such as the number of processes spawned upon startup and the refresh rate of idle processes. In addition, you can limit the total number of child processes InterScan VirusWall will use at any one time, and the total number of child processes spawned for a given thread.

**Note:** Improperly adjusting the Advanced settings can result in system instability. We recommend that you use the defaults unless there is a specific performance-based reason to alter them.

InterScan VirusWall reserves memory space, or processes, to perform antivirus scanning. The administrator has full control over how the program manages these processes.

#### Pre-spawned processes...

Configure the number of pre-spawned processes that you want InterScan VirusWall to reserve in memory when the program is started. You can think of each process as being able to scan a single file, thus configuring 25 pre-spawned processes means that the program has reserved memory space to scan 25 files simultaneously.

**Note:** There is no maximum allowed value. However, entering too large of a number can result in wasted system resources.

#### Number of simultaneous child processes...

Child processes are all of the processes that are reserved in the server's memory to perform antivirus scanning. They are created on an as-needed basis to scan files arriving through HTTP traffic. Configure the maximum number of child processes that can be created, and the minimum number that will be kept running.

Before creating a new child process, InterScan VirusWall checks first to see if there are any existing processes that can be used. If there are none, InterScan VirusWall will create a new one. Although there is typically no need to limit the number of child processes InterScan VirusWall can create, this option exists to allow you to set a maximum if necessary. Configure the maximum number of child processes that can be created, and the minimum number that will be kept running.

Whenever the maximum number of child processes is reached, InterScan VirusWall will stop spawning new threads and instead begin rejecting the addition requests.

# **Child Process Maintenance**

You can configure the number of connections after which the child process will be restarted and the memory released. In addition, you can configure the number of processes that will be created each time new child processes are needed.

When processes are no longer needed for scanning, they will be closed after the lag time that you have configured expires.

Chapter 9

# Manual and Prescheduled Scans

In addition to the real-time scanning of files as they travel via email, FTP, and HTTP, InterScan VirusWall allows you to perform manual, or "demand scans" of individual drives or directories. Any drive or directory can be scanned so long as it is mounted on the server where InterScan VirusWall is installed. You can also schedule scans to take place automatically, at daily, weekly, or monthly intervals.

The following pages explain how to use InterScan VirusWall for manual and scheduled scans of selected drives or directories.

When you specify the root directory (/) and subdirectories, InterScan VirusWall scans the entire local file system and all NFS-mounted drives and directories. Obviously, scanning all drives under root can take require a fair amount of swap space and take some time.

**Note:** Because of the transitory nature of files in (/tmp) and (/proc), files that InterScan VirusWall starts to scan may already be deleted by the system by the time the scan of the file is finished. These files are noted in the logs as read or write errors.

# **Manual Scans**

In addition to having InterScan VirusWall scan, in real-time, all network traffic for the SMTP, FTP, and HTTP protocols, you can run a manual scan of all local and

mounted fixed disks. In fact, we encourage you to scan all files on the server right after installing InterScan VirusWall.

Alternatively, you can schedule InterScan VirusWall to periodically scan the drives using **Prescheduled Scan**, described later in the chapter.

To open the Manual Scan Configuration Screen, start the InterScan VirusWall console and click **Manual Scan** from the options menu.

|       | - 100 (D)<br>- 223 (D)       | TREND<br>InterScan VirusWall,<br>Virus Protection for Internet Gateways                                                                             |
|-------|------------------------------|----------------------------------------------------------------------------------------------------|
|       |                              | Scan Now                                                                                                    |
| )<br> | Turn On/Off                  | File to Scan :                                                                                                    |
| Þ     | Administration               | Scan directory : //export/home                                                                                                    |
| Ľ     | <u>Virus Log</u>             | ✓ Scan all subdirectories                                                                                                    |
| Þ     | Manual Scan                  | . Scan all files                                                                                                    |
| ×.    | Customer Registration        | ○ Scan all files with the following file extensions (not case sensitive):<br>.bin .com .cmd .doc .dot .drv .exe .sys xls xla xlt .vbs .js .htm .htm |
| Þ     | Support<br>Virus Information | Notifications :                                                                                                    |
| Þ     | About                        | ☑ E-mail to administrator: root when a virus is detected.                                                                                           |
| ►     | eManager Configuration       | Message:<br>Manual Scan has detected a virus.                                                                                                    |
| Þ     | <u>Report</u>                | ☑ Warning: Send warning E-mail to the owner of the infected files.<br>Message:<br>Your file is infected by a virus.                                 |
|       |                              | Action on Viruses:                                                                                                    |
|       | your internet. Virus Wall    | Quarantine Directory: //etc/iscan/Airus<br>Pass : Do nothing to the infected files.<br>Quarantine : Move infected files into quarantine directory.  |

FIGURE 9-1. Manual Scans allows you to check all or selected directories on the server hard drive (and any mounted drive) for viruses.

## To scan a drive or directory,

You can use InterScan VirusWall to scan individual drives or directories. Simply identify the drive or directory you want scanned, configure the scan options, and

click the **Scan Now** button at the top of the **Manual Scan Configuration** screen. Details follow:

1. In the Scan directory field, type in the local drive or directory you want InterScan VirusWall to scan. For example,

/home/michelle

Only files included in the /home/michelle directory will be scanned.

2. To scan all file in /michelle and in any folder below /home/michelle, check Scan all subdirectories. For example,

```
/home/michelle/files
/home/michelle/files/docs
/home/michelle/personal/files/letters
```

#### To scan all drives and directories,

You can have InterScan VirusWall scan all the files on a specified drive, including mounted volumes. An overview of the tasks follows:

- 1. If you want to scan all files on all drives, enter the root (/) in the scan directory field.
- 2. Click Scan all subdirectories if no check appears.
- 3. Choose either Scan all files or Scan all files with the following file extensions.
- 4. Make your Notification selections.
- 5. Define the Action on Viruses you want InterScan VirusWall to take.
- 6. Click the Scan Now button. InterScan VirusWall will begin scanning the selected drive.

**Note:** No real-time report of the scanning progress is piped to the screen; however, a record of the scan results is written to the log.

#### To select which files to scan,

1. To scan all file types, regardless of extension, click the **Scan all files** radio button. This is the most secure configuration. Compressed files are opened and all files within scanned.
2. To scan only selected file types, click the Files with the following extensions: radio button. Only those file types that are explicitly specified in the associated text box are scanned.

.com .exe .sys .doc .xls .zip .dll

You can also choose from the following file types, which potentially carry viruses:

BIN COM DOC DOT DRV EXE SHS SYS XLS XLA XLT VBS JS HLP HTML HTM CLA CLASS SCR MDB PPT POT DLL OCX OVL ARJ CAB GZ LZH ZIP RAR Z TAR

Use this option, for example, to decrease the aggregate number of files InterScan VirusWall checks, thus decreasing overall scan times. Many files types (e.g., graphics) have never been known to carry viruses.

**Note:** Zip and other compressed files are only scanned if the file type is specified. Compressed files are opened and all files scanned.

There is no limit to the number or types of files you can specify here. Also, note that no wildcard (\*) proceeds the extension, and multiple entries are delimited by a space.

## **Setting Virus Notifications**

Upon detecting a virus in a file, InterScan VirusWall can automatically send a customized email to the **Administrator** and/or **Owner** of the infected file(s).

To notify the administrator, or "owner,"

1. Click the Email to administrator check box, and/or Warning check box, as desired.

For the file owner, the notification will be sent as a separate email to their UNIX mail account on the InterScan VirusWall machine. If that machine has no Sendmail, no notification is sent, but the event will be recorded in the virus log.

2. For the administrator, enter the email address (**root**, for example) in the associated text box. Multiple email addresses are not supported.

**3.** In the **Message** field(s), enter the warning message you want the administrator and/or owner to receive.

#### Setting the action on viruses

You can specify one of four actions for InterScan VirusWall to take upon finding an infected file:

- Choose **Pass** to send infected file, along with a warning message to the owner *without cleaning*.
- Choose **Move** to move, *without cleaning*, the infected attachment to the /etc/iscan/virus directory.
- Choose **Delete** to remove the infected file from the server.
- Choose **Auto Clean** to have Web VirusWall automatically clean and process infected files. The owner is notified.

If an infected file cannot be cleaned, for example, because the virus has corrupted it, Web VirusWall will **ignore** the infected file. The log file will contain information about the infected file. So, to remove the file, you will need to check the log to identify any infected file that could not be cleaned.

## **Prescheduled Scans**

InterScan VirusWall can be scheduled to automatically scan a specified drive or directory for viruses. The procedure is the same as for **Manual Scans**, presented

above, with the additional option of setting the frequency, time and date that the scans should take place.

| 13 | C Ser O                 | InterScan VirusWall                                                                        |
|----|-------------------------|--------------------------------------------------------------------------------------------|
| 2  |                         | Virus Protection for Internet Gateways Prescheduled Scan Configuration                     |
| Þ  | Turn On/Off             |                                                                                            |
| Þ  | Configuration           | Time/Date :                                                                                |
| Þ  | Administration          |                                                                                            |
| Þ  | Virue Log               | Frequency : Daily                                                                          |
| Þ  | Dattorn Undate          | Day of Week : Thursday 💌                                                                   |
| Þ  | Manual Scan             | Day of Month : 14 -                                                                        |
| Þ  | Customer Registration   | Starting Time : 1 🔽 :00 AM 💌                                                               |
| Þ  | Sunnort                 |                                                                                            |
| Þ  | Virus Information       | Files to Scan :                                                                            |
| Þ  | About                   | Scan directory //export/home                                                               |
|    |                         | Scan all subdirectories                                                                    |
|    |                         | Scan all files                                                                             |
| ۲  | eManager Configuration  | C Scan all files with the following file extensions (not case sensitive):                  |
|    |                         | .bin.com.cmd.doc.dot.drv.exe.sys.xls.xla.xlt.vbs.js.htm.htm                                |
| 1  | <u>Report</u>           | Notifications                                                                              |
|    |                         | nouncations.                                                                               |
|    |                         | ☑ E-mail to administrator: root when a virus is detected                                   |
|    |                         | Message:                                                                                   |
|    |                         | Have detected a virus.                                                                     |
|    | your Internet VirusWall | ✓ <b>Marning:</b> Send a warning E-mail to the owner of the infected files with a massage: |
|    |                         | In an ing. Cond a maning E man to the owner of the infected lies with a filessage.         |

FIGURE 9-2. You can schedule InterScan VirusWall to periodically scan selected drives or directories.

Only one directory can be designated for **Prescheduled Scans**; typically, this is a public directory containing a subdirectory for every user.

## **Scheduling Scans**

You need to do three things to set up scheduled scans:

- Check the Prescheduled Scan option on the Configuration page
- Schedule the scan frequency

• Specify a drive or directory for scanning

#### To enable/disable scheduled scanning,

- 1. Click Configuration.
- 2. Select the box in front of **Prescheduled Scan** and then click on the **Prescheduled Scan** link.
- **3.** Choose a frequency, either **Daily**, **Weekly**, or **Monthly** from the drop-down list and fill out the other frequency options as appropriate.
- **4.** Specify the drive or directory that you want InterScan VirusWall to check. All local and mounted volumes are eligible for scans.
- **5.** Choose your file scan, notification, and action options (see **Manual Scan** for details).
- 6. Click Apply to save you settings or Cancel to revert to the last saved settings.

Chapter 10

# Virus Log Files, Pattern Updates, and Registration

InterScan VirusWall provides two types of logs: system and virus. The virus log contains only the default logging level. The system log contains three levels of logging detail: default, transactions, and verbose. All three log levels are set directly in the intscan.ini file; there is no interface support for changing the default log level.

- **Default** logging tracks error messages and notes whenever a daemon is stopped or started
- **Transaction** logging tracks the details of each transaction handled by the VirusWall, for example the URL of the requesting browser and the host site
- Verbose logging tracks all program details and should be used only temporarily, and only if problems are encountered

**Note:** The default setting of InterScan VirusWall does not automatically remove log entries. Left unchecked, logs will grow until they consume all disk space. For information about deleting old log entries, see *To delete log files*, starting on page 10-5

By default, InterScan VirusWall creates two types of log files. The system log is created every day. The virus log is updated each time there is a virus event. The log file is written to the /etc/iscan directory. For example, the virus log is named according to the following convention:

virus.log.2001.03.22

which can be read as InterScan Log for March 22, 2001.

**Note:** If you use InterScan VirusWall's Verbose or Transaction logging modes, be sure that you have specified a directory with plenty of disk space, for example 256 or more megabytes.

## **Specifying the Log Directory**

You can have InterScan VirusWall write its system and virus event logs to any directory you want, provided that there is sufficient disk space.

#### To specify a different virus log directory,

- 1. Click Virus Log > Specify Virus Log Location.
- 2. Enter the location and file name that you want InterScan VirusWall to use and click **Apply**. The default is,

/etc/iscan/virus.log

#### To specify a different system log directory,

System logs are written for each service, SMTP, HTTP, and FTP. The directory locations are defined on the main configuration page of each service. If the same location is specified for all three services, InterScan VirusWall will only create one log file. The default location for the system logs is,

/etc/iscan/virus.log

To change the default location of the system logs, Email VirusWall, for example,

- 1. Click Configuration > Email Scan.
- 2. Enter the new location and file name in the **Email scan log file location** field at the top of the page and click **Apply**.
- 3. Repeat this process for each service.

**Note:** For the **System** and **Virus** logs. InterScan VirusWall adds the current date (yyyy.mm.dd) to the name.

## **Viewing or Deleting Log Files**

InterScan VirusWall keeps both Virus logs, which track all virus events, and System logs, which track system events such as error messages, the stopping and starting of the daemons, etc. New logs are written each day. The default setting of InterScan VirusWall does not automatically remove log entries. Left unchecked, logs will grow until they consume all disk space.

The procedure for viewing and deleting virus logs is given below.

**Note:** The system logs cannot be viewed through the Web interface. You must use an editor, such as VI, to view the system logs.

#### To view virus logs,

- 1. Open a Web browser and start the InterScan VirusWall console, then click Virus Log in the left browser frame.
- 2. Click View Virus Log.
- 3. Select the service whose logs you want to view from the list.
- 4. Click the appropriate radio button to choose the **Date**, **User**, or **Names** you want to view.

For example, you can view only virus logs from the **HTTP scan**, for **All dates**, **All users** (or specify a particular user name), or **All viruses** (or, choose a virus from the list).

5. Click **OK** to display the logs you have selected, or **Reset** to recall the last saved settings.

InterScan VirusWall extracts the data from the virus log files according to your criteria and displays an HTML page with the results. Virus logs include the following data:

- The **name** of the scanning service that detected the virus
- The date and time the virus was discovered
- The name of the virus
- The name and location of the infected file
- The originating domain, IP Address, or sender
- The intended **recipient** (for email)
- The action taken

Virus names that appear in blue are linked to the encyclopedia on *www.trendmicro.com*. Double-click a linked name to learn more.

| R VIRUS                                                                                             | InterScan VirusWall |                                                                                                    |  |  |  |  |
|----------------------------------------------------------------------------------------------------|---------------------|----------------------------------------------------------------------------------------------------|--|--|--|--|
| 1-1-24                                                                                              | Virus Protect       | tion for Internet Gateways                                                                                                    |  |  |  |  |
|                                                                                                    |                     | Number of Log Items = 14                                                                                                    |  |  |  |  |
| <ul> <li><u>Turn On/Off</u></li> <li><u>Configuration</u></li> <li><u>Administration</u></li> </ul> | E-Mail Scan         | Date : <b>02/28/2003 17:50:06</b><br>Virus <u>Eicar test file</u> in eicar.com<br>Recipient : phiet@us-rambo.trendmicro.com                                                                                    |  |  |  |  |
| ▶ <u>Virus Log</u><br>▶ Pattern Update                                                              |                     | Sender : phiet@us-rambo.trendmicro.com<br>Action : The uncleanable file is deleted.                                                                                                    |  |  |  |  |
| Manual Scan <u>Customer Registration     Support</u>                                                | E-Mail Scan         | Date : 02/28/2003 17:41:06<br>Virus : <u>Eicar test file</u> in eicar.com<br>Recipient : phiet@us-rambo.trendmicro.com<br>Sender : phiet@us-rambo.trendmicro.com                                               |  |  |  |  |
| <ul> <li>Virus Information</li> <li>About</li> </ul>                                                | E-Mail Scan         | Action : The uncleanable file is deleted.         Date : 02/28/2003 17:35:02         Virus :Compressed Huge File in King.zip         Recipient : phiet@us-rambo.trendmicro.com                                 |  |  |  |  |
| • eManager Configuration                                                                            |                     | Sender : phiet@us-rambo.trendmicro.com<br>Action : The file is passed on.                                                                                                    |  |  |  |  |
| ▶ <u>Report</u>                                                                                     | E-Mail Scan         | Date : <b>02/28/2003 17:34:36</b><br>Virus : <u>Compressed Huge File</u> in King.zip<br>Recipient : phiet@us-rambo.trendmicro.com<br>Sender : phiet@us-rambo.trendmicro.com<br>Action : The file is passed on. |  |  |  |  |
|                                                                                                    | E-Mail Scan         | Date : <b>02/28/2003 17:32:55</b><br>Virus : <u>Compressed Huge File</u> in King zip<br>Recipient : phiet@us-rambo.trendmicro.com                                                                              |  |  |  |  |

FIGURE 10-1. An example Virus Log from InterScan VirusWall.

#### To delete log files,

You can delete unwanted virus logs manually or automatically.

Delete log files manually

- 1. Click Virus Log > Delete Virus Log.
  - To delete all log files, click Delete all log files
  - To delete selected log files, click **Delete selected log files** and select those logs you want deleted
- 2. Click OK to carry out the action or Reset to abort.

The following message may appear in the log, but does not signal a problem. It indicates an occasional, transitory busy state during child process extinction. *illegal state transition*, EXIT --> OK, ignored...

Delete log files automatically

- 1. Click Administration in the Web configuration console sidebar menu.
- 2. Choose to delete system log files older than a certain date by entering the number of days old in the **Delete the InterScan system files that are older than []** days.

This feature will ensure that the log files, without the need for manual deletion, will be deleted after they are no longer needed.

3. Click Apply.

## eManager Logs and Reports

If you have installed the optional eManager plug-in, you will see additional links on the side-bar menu. If you click on **eManager Configuration**, you will open the eManager configuration menu in a new window. See the eManager documentation for information on how to configure eManager.

The **Report** link has two sub-menus, **Virus Log** and **eManager Report**. The Virus Log link goes to the InterScan VirusWall *Virus Log* page. The eManager Report link displays the eManager logs by date. Users can view the Virus Log and eManager Log separately.

## **The Virus Pattern File**

To detect viruses, InterScan VirusWall draws upon an extensive database of virus "signatures," commonly called the virus pattern file.

As new viruses are written, released onto the public, and discovered, Trend Micro collects their telltale signatures and incorporates the information into this file. Pattern files use the following naming format:

lpt\$vpn.###

where ### stands for the version (e.g., 950). If multiple files exist in the same directory, only the one with the highest number is used.

After pattern version number 999, pattern files will take the extension 101, 102, 103...199...901...999.

Trend Micro publishes a new virus pattern file every week, and we recommend that you do not wait longer than a couple of weeks between updates. Updates are available free to registered InterScan VirusWall customers and can be automatically downloaded over the Internet.

**Note:** There is no need to delete the old pattern file or take any special steps to "install" the new one. One click of the **Update Now** button takes care of everything.

#### To manually update the virus pattern file,

1. Open a Web browser and start the InterScan VirusWall console, then click **Pattern Update** in the left browser frame. The version of your current pattern file and the occasion of the last update appears.

**Note:** If you have not registered for a virus pattern update, you must do so before updating the virus pattern. Use the **Register for Product** page to register.

2. Click Update Virus Pattern Now. A progress bar will appear at the bottom of your browser window to indicate the update progress, and a page will then display the outcome of your update (either successful or failure).

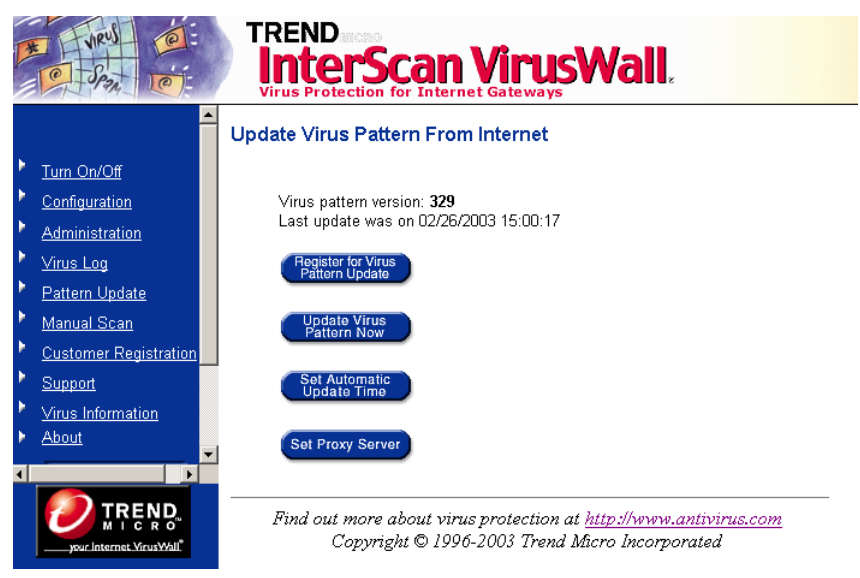

FIGURE 10-2. Shows the current pattern information and available options for Pattern Update.

To enable/disable automatic virus pattern updates,

- 1. Open a Web browser and start the InterScan VirusWall console, then click **Pattern Update** in the left browser frame.
- 2. Click Set Automatic Update Time. The scheduling options appear.
  - Click No automatic update to disable scheduled updates.

• Otherwise, choose *Update hourly*, *Update daily*, *Update weekly* or *Update monthly* to select your preferred interval and select the time as appropriate.

| ×   | C 232                  | TREND<br>InterScan VirusWall.<br>Virus Protection for Internet Gateways |
|-----|------------------------|-------------------------------------------------------------------------|
|     | <u>^</u>               | Set Automatic Update Time                                               |
| ۲   | Turn On/Off            |                                                                         |
| ۲.  | Configuration          | Update Time:                                                            |
| ۲., | Administration         | C Hadata keudu                                                          |
| ۲.  | <u>Virus Log</u>       | C Update daily                                                          |
| ۶.  | Pattern Update         | O Update weekly Sunday                                                  |
| ۲.  | <u>Manual Scan</u>     | O Update monthly 1 🔽                                                    |
| ۲.  | Customer Registration  | O No automatic update                                                   |
| 2   | Support                | Start time 🔲 🔟 :UU AM 🔟 ( for daily , weekly , monthly )                |
| 2   | Virus Information      | Notifications:                                                          |
|     | <u>About</u>           | E-mail to administrator root                                            |
|     |                        |                                                                         |
| ۶.  | eManager Configuration | Subject Pattern Update                                                  |
| ٩ . | ▼<br>↓                 | The service log file location: //etc/iscan/log                          |
|     |                        | Apply Cancel                                                            |

FIGURE 10-3. Trend Micro recommends that you update your virus pattern file weekly.

## Using an HTTP Proxy Server

InterScan VirusWall obtains new virus pattern files from www.trendmicro.com. To access the site, if there is an HTTP proxy server on the network that is between InterScan VirusWall and the Internet, you need to identify the proxy and supply the appropriate logon credentials.

**Note:** If you have the Agent for Trend VCS installed, it will use this same proxy information whenever it contacts the Trend VCS server.

If there is no proxy, allow the default setting, **Do not use proxy server for pattern download**, to remain.

| A VIEN O                                             | TREND<br>InterScan VirusWall,<br>Virus Protection for Internet Gateways |
|------------------------------------------------------|-------------------------------------------------------------------------|
|                                                      | TVCS Server Information                                                 |
| Turn On/Off                                          |                                                                         |
| Configuration                                        | TVCS Server                                                             |
| Administration                                       | Ilse Provy: O MES @ NO                                                  |
| Virus Log                                            | (Please choose Pattern Update to configure the Proxy server.)           |
| Pattern Update                                       | 7,00.0                                                                  |
| Manual Scan                                          | TVCS Server  0                                                          |
| Customer Registration                                | Server Port 80                                                          |
| Support                                              |                                                                         |
| Virus Information                                    | Site Name  U                                                            |
| <ul> <li>IVCS Registration</li> <li>About</li> </ul> | InterScan Server                                                        |
|                                                      | Server Name us-rambo.trendmicro.cc                                      |
| • eManager Configuration                             |                                                                         |
| • Report                                             | TVCS Server Authentication                                              |
|                                                      | User ID 0                                                               |
|                                                      | Password *                                                              |

FIGURE 10-4. InterScan VirusWall will use your proxy server for virus pattern updates, registration, and, if you run Trend VCS, the Trend VCS Agent.

To identify a proxy server,

- 1. Open a Web browser and start the InterScan VirusWall console, then click **Pattern Update** in the left browser frame.
- 2. Click Set Proxy Server.
- **3.** Choose **Use proxy server for pattern download** if you have a proxy server between InterScan VirusWall and the Internet, then
  - a. Enter the domain name (or IP address) of the proxy in the **proxy:** field. For example, proxy.company.com

**b.** Enter the port the proxy uses in the **port:** field. For example, 80, or 8080.

4. Enter a User ID and Password for InterScan VirusWall to use when logging on to the proxy to perform virus pattern uploads.

#### **Retaining Old Virus Pattern Files on Your Server**

The InterScan VirusWall program looks in the program directory and uses the latest pattern file to scan inbound traffic. It can distinguish the latest pattern file by its file extension; e.g., lpt\$vpn.864 is newer that lpt\$vpn.863.

Occasionally, a new virus pattern file wrongly detects a non-infected file to be a virus infection. This problem is called a "false alarm". You can revert back to the virus pattern file that was being used prior to updating the virus pattern file by deleting the newest virus pattern file and restarting your antivirus program.

You can configure the number of virus pattern files that you want to keep on the InterScan VirusWall server to prevent disk space from being unnecessarily wasted.

To specify the number of virus pattern files that you want to keep on the InterScan VirusWall server:

- 1. On the left-hand navigation frame, click the Administration hyperlink.
- 2. In the *Administration* screen, enter the number of virus pattern files that you want to keep on the InterScan VirusWall server in the appropriate text box.

## Updating the Scan Engine

The scan engine for InterScan VirusWall is updated on a regular basis with new features and improvements. The scan engine is updated approximately once every three months and posted for download on the Trend Micro Web site. The scan engine cannot be updated automatically.

**Note:** Use the **About** page in the Web Console to see which version of the scan engine is currently being used.

To update the scan engine,

- 1. Download the scan engine (libvsapi.so) from www.trendmicro.com/download and untar the file.
- **2.** Using the Web Console, stop all the InterScan VirusWall scanning services (FTP, HTTP, and/or HTTP).
- 3. Copy the new engine file to the /etc/iscan directory.
- 4. Restart the InterScan VirusWall scanning services.

## Registering InterScan VirusWall

Registering InterScan VirusWall is important and entitles you to the following benefits:

- One year of technical support
- One year of virus pattern updates
- Valuable information about program updates and new products

You can register InterScan VirusWall in the following ways:

- Register over the Internet
- Registration by fax
- · Registration by mail

Registering over the Internet is fast and convenient. After filling out the requested information, click **Apply** to send the data to Trend Micro and start your eligibility for virus pattern files updates and technical support.

#### To register over the Internet,

- Open the InterScan VirusWall console & click Pattern Update > Register for Product. Alternatively, you can click the Customer Registration link in the left-hand frame.
- **2.** Type in all the requested information. You need only enter one serial number for all three VirusWalls.
- 3. Click Apply to send your information to Trend Micro.

**Note:** You must register over the Internet in order to receive virus pattern updates from within the program.

Chapter 11

# Technical Support & the Virus Information Center

Trend Micro, Inc. provides a full year of free technical support for InterScan VirusWall customers world wide. If you need help or just have a question, contact us. We also welcome your comments.

In the United States, Trend Micro representatives can be reached via phone, fax, or email. Our Web and email addresses follow:

#### http://www.trendmicro.com support@trendmicro.com

For regional contact information and the specific technical support numbers for all of our regional and world-wide offices, open the InterScan VirusWall console and click **Support > Technical Support**.

General US phone and fax numbers follow:

| Toll free: | +1-800-228-5651 | (sales) |
|------------|-----------------|---------|
| Voice:     | +1-408-257-1500 | (main)  |
| Fax:       | +1-408-257-2003 |         |

Our US headquarters is located in the heart of Silicon Valley:

```
Trend Micro, Inc.
10101 N. De Anza Bvld.
Cupertino, CA 95014
```

You can quickly understand and solve many problems on your own by checking *Troubleshooting* in the Index.

#### **Version Information**

In addition to updating your virus pattern file, Trend Micro also provides occasional scan engine and/or program upgrades, and other version changes. To find out exactly which version, pattern number, or scan engine build you are running, click the **About** button in the main InterScan VirusWall console menu.

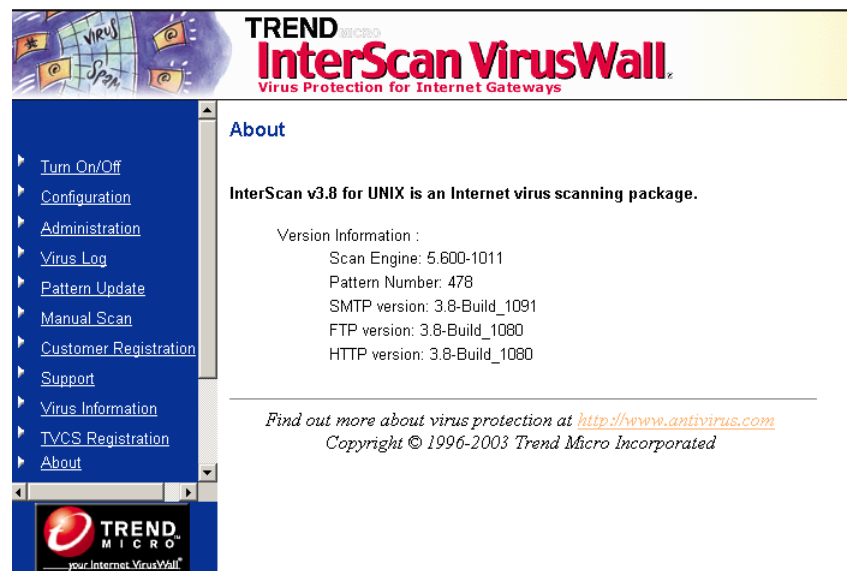

FIGURE 11-1. Click About to find out your InterScan VirusWall version information.

## **Knowledge Base**

In addition to providing "in-person" technical support, Trend Micro customers can also search our knowledge base of thousands of technical support procedures, troubleshooting tips, and product descriptions. Access the Knowledge Base at:

```
http://kb.trendmicro.com
```

New solutions are continuously being added. If you are unable to find the answer you seek, we invite you to email your question and a Technical Support engineer will contact you shortly thereafter.

## **Sending Trend Micro Your Viruses**

If you have a file you think is infected with a virus but the scan engine doesn't detect it or can't clean it, we encourage you to send the suspect file to us at the following address:

#### virus\_doctor@trendmicro.com

Please include in the message text a brief description of the symptoms you're experiencing. Our team of virus engineers will analyze the file to identify and characterize any virus(es) it may contain and return the cleaned file to you—usually that same day.

## **Virus Information Center**

Comprehensive information is available over the Internet at our free Virus Information Center. Find out about

- Viruses currently "in the wild"
- · Computer virus hoaxes
- · Computer virus trigger dates
- · Individual viruses and their symptoms
- · Product details and white papers

To open the Virus Information Center,

1. Open the InterScan VirusWall console in a Web browser.

2. Click Virus Information. You'll be connected to Trend Micro's Web site, www.trendmicro.com.

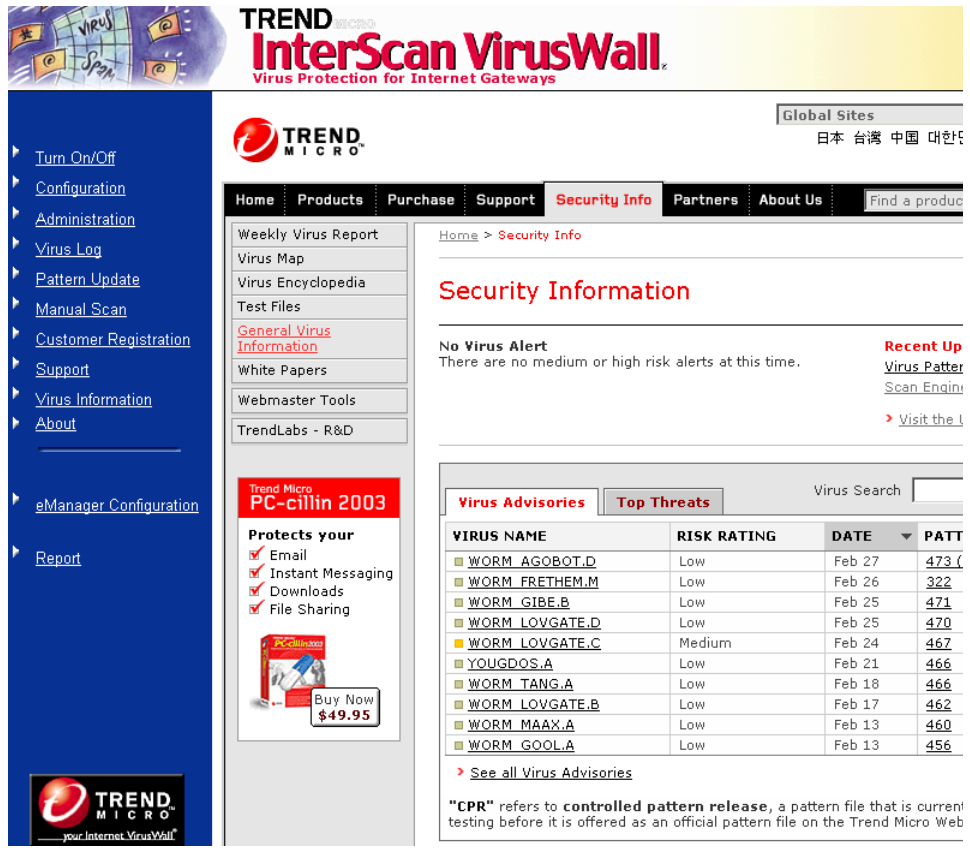

FIGURE 11-2. A multitude of virus and product information is available from the Virus Information Center.

## Virus Classification and Antivirus Methods

These two buttons link to general information about viruses. Click on them to learn about the types of viruses out in the wild and the methods used to detect viruses.

## **Trend Micro Damage Cleanup Services**

Trend Micro Damage Cleanup Services help restore your Windows system after a Trojan attack. A Trojan, like a virus, attacks your system (but unlike a virus, a Trojan cannot self-replicate).

When a Trojan is executed, you will likely experience unwanted system problems in operation, and sometimes loss of valuable data. These are indications that you should run Trend Micro Damage Cleanup Services on your system.

Two versions of Damage Cleanup Services are available at no charge, one for Trend Micro customers, and one for the general public. Download Damage Cleanup Services from the following Web site:

```
http://www.trendmicro.com/download/dcs.asp
```

Both versions support the following:

- Terminates malware instances in memory
- · Removes malware registry entries
- Removes malware entries from system files
- Scans for and deletes malware copies in local hard drives

Chapter 12

# **Trend Virus Control System**

Trend VCS is a centralized management console for coordinating, tracking, and maintaining the variety of antivirus software products often installed on a network—regardless of platform or physical location. InterScan VirusWall works well with Trend VCS. What this means is that you can simultaneously configure multiple copies of InterScan VirusWall using Trend VCS, or administer InterScan VirusWall along with your other Trend Micro antivirus products from a common Trend VCS console.

Other advantages of running InterScan VirusWall with the Trend VCS include:

- · Aggregate log files for enterprise-wide virus statistics
- Centralized virus pattern file updates
- Uniform configuration standards
- Simultaneous configuration changes
- · Platform independence

Once the Agent has been installed, you can access InterScan VirusWall (and all other Trend VCS-registered programs) in the Trend VCS console via Web browser by entering the URL and the Trend VCS password. Of course, InterScan VirusWall can also be administered locally, from the machine where it was installed. Installing an Agent and registering it with a Trend VCS server does not alter local operations in any way.

Possible management schemes include:

- Have one administrator manage all antivirus programs, including InterScan VirusWall
- Designate one administrator for all copies of InterScan VirusWall installed on the LAN or WAN
- Assign InterScan VirusWall to the local node administrator of the LAN where it resides.

| TREND VCS       | Update        | Notification   | Outbreak A           | lert Adr         | ninistration    | Installation Up                       | grade Help                       |                   |                    |
|-----------------|---------------|----------------|----------------------|------------------|-----------------|---------------------------------------|----------------------------------|-------------------|--------------------|
| Status          | Site Passwor  | d              |                      |                  |                 |                                       |                                  | _                 |                    |
| Scan Now        | Deploy Progra | ms             | 6                    |                  | TREN            | D VIRUS C                             | ONTROL                           | System            |                    |
| Remove Server   | View Log      |                |                      | -2 <b>1</b> -0   | Central         | control is the on                     | ly virus contro                  | ol                |                    |
| Trend_Micro_Inc | -             |                |                      |                  |                 |                                       |                                  |                   |                    |
| -30             |               | Vien           |                      |                  | Donor           | +                                     |                                  |                   |                    |
| -3 216_100_63   | _86           | viru           | is Sum               | mary             | Repor           | ι                                     |                                  |                   |                    |
|                 |               |                |                      |                  | T 1             | 3.4°                                  |                                  |                   |                    |
| - OS-BEIMEN     |               | Orga<br>Site : | nization :           |                  | Irena_<br>ISUV3 | _IVIICTO_INC_                         |                                  |                   |                    |
| Lo US-RAMBO     |               | iono .         |                      |                  | ISUAL           | _0                                    |                                  |                   |                    |
| •               |               |                |                      |                  |                 |                                       | -                                | -                 | · · · · ·          |
|                 |               | Ser<br>Na      | wer Pr<br>me         | oduct            | Virus<br>Found  | Virus Pattern<br>Number               | Program<br>Version               | Engine<br>Version | Agent<br>Version   |
|                 |               | US-            | DD Int               | erScan<br>r Unix | 0               | 207                                   | 3. <mark>8</mark> for<br>Solaris | 5.600             | (Not<br>available) |
|                 |               |                | 101                  | , our            |                 |                                       | is often is                      |                   | uvunuoie)          |
|                 |               |                |                      |                  |                 |                                       |                                  |                   |                    |
|                 |               | Prod           | uct                  |                  |                 | Virus Found                           |                                  |                   |                    |
|                 |               | InterS         | Ican for Unio        | <                |                 | 0                                     |                                  |                   |                    |
|                 |               | Total          | Viruses Fou          | nd to Dat        | e               | 0                                     |                                  |                   |                    |
|                 |               |                |                      |                  |                 |                                       |                                  |                   |                    |
|                 |               | Latest         | Latest Virus Pattern |                  |                 | 207 in US-DD . (InterScan for Unix)   |                                  |                   |                    |
|                 |               | Latest         | Engine Ver           | sion             |                 | 5.600 in US-DD . (InterScan for Unix) |                                  |                   |                    |
|                 |               | Oldest         | t Engine Ver         | sion             |                 | 5.600 in US-DD                        | (InterScan for                   | Unix)             |                    |

FIGURE 12-1. InterScan VirusWall for UNIX, as seen from a Trend VCS console. Most antivirus products installed on the LAN or WAN can be managed via Trend VCS, eliminating the usual limitations of product platform and physical location.

## Installing the Trend VCS Agent

To use InterScan VirusWall in conjunction with Trend VCS, you need to install a special Agent on the InterScan VirusWall machine. This Agent will handle all communication between InterScan VirusWall and the Trend VCS server and is installed on the InterScan VirusWall machine in a two-part process:

- 1. Installing the Agent package.
- 2. Configuring the Agent to communicate with the Trend VCS server.

#### To install the Agent package,

You can install the Trend VCS Agent during the initial installation, or at any time later. The instructions below assume the latter.

- 1. From the machine where InterScan VirusWall is installed, locate the directory containing the InterScan VirusWall installation files and type ./isinst.
- 2. In the Main Menu that appears, choose Option 1.
- **3.** Choose Option 6, reply yes to the question "Install InterScan VirusWall for TVCS?" and press enter.

**Note:** Installing the Trend VCS agent requires the InterScan VirusWall Base System, the CGI Admin package, and at least one VirusWall.

4. Follow the on-screen instructions to complete the setup.

After installing the Trend VCS Agent, you need to configure it to communicate with the Trend VCS server, as explained next.

## **Configuring the Trend VCS Agent**

After installing the Agent, you need to configure it to work with your Trend VCS server, i.e., register it.

**Note:** If multiple Trend VCS servers are installed, for example on a WAN, the Agent can only be registered to one server.

#### What to know in advance...

To register the InterScan VirusWall Agent, you will need to know the following:

- · Hostname or IP address of the Trend VCS server
- The port the Trend VCS server uses to communicate with Agents (typically 80)

- The Site, if one already exists, under which you want to the InterScan VirusWall Agent to appear (Sites are often geographic names. If you want the InterScan VirusWall Agent to appear under the same Site as other Agents from your LAN, find out from the Trend VCS administrator which Site to specify.) Otherwise, you can enter any name and the InterScan VirusWall Agent will appear under it in the Trend VCS server tree. See figure 11-1 for an example.
- An administrator-level Windows NT account name and password for logging on to the Trend VCS server
- The hostname and IP address of your InterScan VirusWall server

#### To configure the Agent to run with Trend VCS,

- Open the InterScan VirusWall console in Web browser (http://hostname:1812/interscan) and then click TVCS Registration from the list of options in the left browser frame.
- 2. A page loads that displays two buttons **Register** and **Uninstall**. Click **Register** to load the TVCS Server Information page or click **Uninstall** to remove the TVCS agent. If you clicked **Register**, the TVCS Server Information Screen displays.

**Note:** The InterScan VirusWall Agent will use the proxy server (if any) configured for Pattern Updates, when communicating with the Trend VCS server.

**3.** Enter the domain name (or IP address) of the machine hosting the Trend VCS server.

| RU DE                                                                                                    | TREND<br>InterScan VirusWall,<br>Virus Protection for Internet Gateways                                                                                                    |
|----------------------------------------------------------------------------------------------------|----------------------------------------------------------------------------------------------------|
|                                                                                                    | TVCS Server Information                                                                                                    |
| Turn On/Off                                                                                                    |                                                                                                    |
| Configuration                                                                                                    | TVCS Server                                                                                                    |
| Administration     Virus Log     Pattern Update     Manual Scan     Customer Registration     Support     Virus Information     TVCS Registration     About | Use Proxy: ○ YES ⓒ NO<br>(Please choose Pattern Update to configure the Proxy server.)<br>TVCS Server 0<br>Server Port 80<br>Site Name 0<br>InterScan Server                        |
|                                                                                                    | Server Name us-rambo.trendmicro.cd                                                                                                    |
| eManager Configuration                                                                                                    |                                                                                                    |
| Report                                                                                                    | TVCS Server Authentication                                                                                                    |
|                                                                                                    | User ID 0<br>Password *                                                                                                    |
|                                                                                                    | Register       Reset         Find out more about virus protection at <a href="http://www.antivirus.com">http://www.antivirus.com</a> Copyright © 1996-2003 Trend Micro Incorporated |

FIGURE 12-2. Trend VCS users can install an Agent for InterScan VirusWall. The Agent needs to be configured to recognize the Trend VCS server, as shown here.

**4.** Enter the port that the Trend VCS server uses. This port, although usually 80, could be set on the Trend VCS side to any free port. Be sure the value you enter here matches the one being used by the Trend VCS server.

- **5.** Specify the Site name that you want the Agent for InterScan VirusWall to appear under.
- **6.** Enter the Trend VCS User ID and password, if required, to access the server. By default, both values are TVCS, however the administrator will typically change them soon after setting up the Trend VCS server.
- 7. Verify the name and IP address (not domain name) of the server running InterScan VirusWall 3 for Solaris. The Trend VCS server will use this address when contacting the Agent, for example to distribute the latest virus pattern update.

**Chapter 13** 

# Intscan.ini File Settings

This chapter contains a list of the InterScan VirusWall configuration options in the approximate order in which they appear in the intscan.ini file (found in the InterScan VirusWall directory, for example /etc/iscan/intscan.ini). Each parameter is accompanied by an explanation, its default value, a list of any other possible values, and an explanation of the other possible values.

**Note:** *Certain intscan.ini values should never be changed directly* because they are derived from, or dependent upon, corresponding values. Changing these values, independent of their related contexts, can result in invalid configurations and unexpected results.

We recommend that you only make configuration changes to InterScan VirusWall using the Web configuration—open a Web browser and enter the InterScan VirusWall URL, for example:

#### http://hostname:1812/interscan.

Note: We do *not* recommend editing intscan. ini directly. But if you do, be sure to make a backup copy first!

The intscan. ini file also contains descriptions of the parameters.

#### Restricting access to the configuration file

To restrict access to the intscan.ini file to only those with root privileges, open an command prompt and type the following lines:

chown root /etc/iscan/intscan.ini
chmod 600 /etc/iscan/intscan.ini

where /etc/iscan is the directory where InterScan VirusWall is installed.

Note: In the parameter name section, (s) = Standard Edition only (c) = CVP Edition only (s,c) = Both editions

## [Scan-Configuration]

| Parameter                | Parameter<br>explanations                                    | Default<br>Value | Possible<br>Values | Value explanations                                                                                                    |
|--------------------------|--------------------------------------------------------------|------------------|--------------------|----------------------------------------------------------------------------------------------------|
| web_virdata_url          | URL for the Trend<br>Micro's virus ency-<br>clopedia         |                  |                    |                                                                                                    |
| web_virinfo_url<br>(s,c) | URL for the Trend<br>Micro Security Infor-<br>mation website |                  |                    | Enabling the web_virinfo<br>option will use this URL.<br>You are routed to the clos-<br>est regional Trend Micro<br>Web site. |
| jp_func                  | enables Japanese<br>language for Inter-<br>Scan VirusWall    | no               | yes, no            | no = English<br>yes = Japanese                                                                                                |
| MailKanji                | Japanese language<br>support                                 | jis              |                    |                                                                                                    |
| LogKanji                 | Japanese language<br>support                                 | euc              |                    |                                                                                                    |
| ConfKanji                | Japanese language<br>support                                 | euc              |                    |                                                                                                    |

| Parameter                | Parameter<br>explanations                                        | Default<br>Value         | Possible<br>Values         | Value explanations                                                                                |
|--------------------------|------------------------------------------------------------------|--------------------------|----------------------------|---------------------------------------------------------------------------------------------------|
| FtpKanji                 | Japanese language<br>support                                     | ascii                    |                            |                                                                                                   |
| httpscan<br>(s)          | toggle on/off<br>real-time HTTP<br>scanning                      | yes                      | yes<br>no                  | yes: scanning is on<br>no: scanning is off                                                        |
| ftpscan<br>(s)           | toggle on/off<br>real-time FTP scan-<br>ning                     | yes                      | yes<br>no                  | yes: scanning is on<br>no: scanning is off                                                        |
| mailscan<br>(s)          | toggle on/off<br>real-time SMTP<br>scanning                      | yes                      | yes<br>no                  | yes: scanning is on<br>no: scanning is off                                                        |
| periodicscan<br>(s,c)    | toggle on/off pre-<br>scheduled scanning                         | no                       | yes<br>no                  | yes: scanning is on<br>no: scanning is off                                                        |
| license<br>(s,c)         | records license #                                                |                          |                            |                                                                                                   |
| update<br>(s,c)          | identifies method of pattern file update                         | signal                   | signal<br>auto<br>disabled | update using SIGHUP<br>update periodically, as<br>specified by<br>update_interval<br>never update |
| update_interval<br>(s,c) | download interval<br>when <i>update</i> is set<br>to <i>auto</i> | 1440                     | integer,<br>minutes        | 1440 (daily)<br>10080 (weekly)                                                                    |
| virus_log<br>(s,c)       | location of virus log<br>file                                    | /etc/iscan<br>/virus.log | any valid<br>directory     | virus.log.2000.04.15<br>date appended to name                                                     |
| pattern_path<br>(s,c)    | location of virus pat-<br>tern file                              | /etc/iscan<br>/          | any valid<br>directory     | example: lpt\$vpn.502<br>(pattern number varies)                                                  |
| web_virinfo<br>(s,c)     | user local virus infor-<br>mation                                | yes                      | yes or no                  | you should enable this option                                                                     |
| multi_scan_times         | number of tries to<br>scan for a<br>multi-infection virus        | 15                       | integer                    |                                                                                                   |

| Parameter                | Parameter<br>explanations                                                           | Default<br>Value   | Possible<br>Values     | Value explanations |
|--------------------------|-------------------------------------------------------------------------------------|--------------------|------------------------|--------------------|
| tmpdir                   | temporary directory for the scan engine                                             | /tmp               | any dir                |                    |
| show_pattern_<br>version | show the pattern file<br>version number in<br>log files when they<br>are updated    | none               | integer                |                    |
| num_pattern_kept         | number of days the<br>pattern file should be<br>kept in the /etc/iscan<br>directory | 3                  | integer,<br>days       |                    |
| days_log_kept            | number of days the<br>log file should be<br>kept in the /etc/iscan<br>directory     | 5                  | integer,<br>days       |                    |
| logfile                  | where to write the admin log                                                        | /etc/iscan<br>/log | any valid<br>directory |                    |

# [ISCVP]

| Parameter          | Parameter<br>explanations                                    | Default<br>Value                  | Possible<br>Values     | Value explanations                              |
|--------------------|--------------------------------------------------------------|-----------------------------------|------------------------|-------------------------------------------------|
| is_cvp_conf<br>(c) | InterScan VirusWall<br>CVP configuration<br>file             | /etc/iscan<br>/<br>iscvp.con<br>f | any valid<br>directory | iscvp.conf                                      |
| svcport<br>(c)     | port used by both<br>FireWall-1 and Inter-<br>Scan VirusWall | 18181                             | any number             | set port for FireWall-1 and InterScan VirusWall |
| logfile<br>(c)     | log file location                                            | /etc/iscan<br>/log                | any valid<br>directory |                                                 |
| auth_port<br>(c)   | OPSEC authentica-<br>tion port                               | no                                | yes<br>no              | use if using FireWall-1<br>OPSEC authentication |

| Parameter        | Parameter<br>explanations                | Default<br>Value | Possible<br>Values     | Value explanations                                                                    |
|------------------|------------------------------------------|------------------|------------------------|---------------------------------------------------------------------------------------|
| plugin<br>(c)    | states whether or not there is a plug-in | no               | yes<br>no              | plug-in available<br>plug-in not available                                            |
| macroscan<br>(c) | macro scan status                        | no               | yes or no              | status of macro scan                                                                  |
| macro_act<br>(c) | defines macro scan<br>action             | quaran-<br>tine  | quarantine<br>or clean | you can either quarantine<br>macros or strip off macros<br>and deliver the attachment |

## [Notification]

| Parameter        | Parameter<br>explanations                                                         | Default<br>Value     | Possible<br>Values             | Value explanations                                                  |
|------------------|-----------------------------------------------------------------------------------|----------------------|--------------------------------|---------------------------------------------------------------------|
| server<br>(s,c)  | SMTP server used to<br>deliver virus notifica-<br>tions                           | foo                  | null;<br>location;<br>hostname | null= localhost;<br>location=use if sendmail<br>hostname=use if MTA |
| port<br>(s,c)    | SMTP port number                                                                  | 25                   | any port                       | null=25 or specify other                                            |
| deliver_log_file | location of the log file<br>for the mail delivery<br>daemon                       | etc/iscan/<br>log    | any valid<br>directory         |                                                                     |
| interval         | frequency for the<br>checking of the mail<br>queue by the mail<br>delivery daemon | 5                    | integer,<br>minutes            |                                                                     |
| mail_queue_path  | mail queue directory<br>path used by the<br>mail delivery dae-<br>mon             | /etc/iscan<br>/mailq | any valid<br>directory         |                                                                     |

## [HTTP]

| Parameter                  | Parameter<br>explanations                                                                       | Default<br>Value          | Possible<br>Values                                                                                                    | Value explanations                                                                                                    |
|----------------------------|-------------------------------------------------------------------------------------------------|---------------------------|----------------------------------------------------------------------------------------------------|----------------------------------------------------------------------------------------------------|
| skip_class_of_<br>response | you can specify a<br>response class for<br>a transaction that<br>allows you to skip<br>scanning | 4 <i>xx</i> , 5 <i>xx</i> | A 3-digit<br>integer,<br>from 100 to<br>599. Only<br>the first<br>digit has<br>meaning at<br>this time.<br>1xx<br>2xx<br>3xx<br>4xx<br>5xx | 1xx = Reserved for future<br>use (not used at this time).<br>2xx = Success - the action<br>was received, understood,<br>and accepted.<br>3xx = Redirection - further<br>action must be taken to<br>complete the request.<br>4xx = Client Error - the<br>request contains bad syn-<br>tax or cannot be fulfilled.<br>5xx = Server Error - the<br>server failed to fulfill an<br>apparently valid request. |
| skip_0_contlen             | skip scanning if<br>content length = 0                                                          | no                        | yes or no                                                                                                    | If this parameter is set to<br>yes, InterScan VirusWall<br>will not scan messages<br>with a 0 in the HTTP<br>response header                                                                                                    |
| write_timeout              | number of sec-<br>onds before a write<br>timeout                                                | 300                       | integer,<br>seconds                                                                                                    | If a write action fails within<br>the timeout period, a<br>response is sent to the<br>back-end web server                                                                                                    |
| addr_to_host<br>(s,c)      |                                                                                                 | no                        | yes or no                                                                                                    | enable if you want to write<br>connection message like<br>hostname and IP to log                                                                                                    |
| plugin<br>(s,c)            | states whether or<br>not there is a<br>plug-in                                                  | no                        | yes<br>no                                                                                                    | plug-in available<br>plug-in not available                                                                                                    |
| log_trans<br>(s,c)         | logs client requests                                                                            | yes                       | yes<br>no                                                                                                    | logging enabled<br>logging disabled                                                                                                    |

| Parameter             | Parameter<br>explanations                                                                     | Default<br>Value | Possible<br>Values                                                                                                    | Value explanations                                                                                                    |
|-----------------------|-----------------------------------------------------------------------------------------------|------------------|----------------------------------------------------------------------------------------------------|----------------------------------------------------------------------------------------------------|
| show_is_name<br>(s,c) | shows InterScan<br>VirusWall host<br>name in virus warn-<br>ing                               | yes              | yes, no                                                                                                    |                                                                                                    |
| cli_timeout<br>(s,c)  | time in seconds                                                                               | 5                | any number                                                                                                    | client times-out if no<br>response within amount of<br>time                                                                                   |
| srv_timeout<br>(s,c)  | time in seconds                                                                               | 120              | any number                                                                                                    | server times-out if no response within amount of time                                                                                         |
| proxy_acl<br>(s,c)    | IP addresses or<br>host names sepa-<br>rated by a comma<br>or space                           | none             | any IP<br>address or<br>host-<br>name.Sup-<br>ports<br>wilcard<br>character *<br>for all IP<br>addresses<br>within a<br>specified<br>range, e.g.<br>10.0.0.* | List of connectable host<br>names or IP addresses.<br>Host names IP addresses<br>must be preceded by the<br>number/pound symbol,<br>i.e., "#" |
| mon_port<br>(s)       | The port number<br>where InterScan<br>VirusWall's SMTP<br>performance data<br>can be obtained | 10001            | null; any<br>free port                                                                                                    | a value of zero or less dis-<br>ables performance moni-<br>toring                                                                             |
| tmpdir<br>(s,c)       | temporary directory                                                                           | /tmp             | any dir                                                                                                    | specify dir with 256+MB                                                                                                    |
| idle_kill<br>(s)      | terminate unused child processes                                                              | 3600             | integer,<br>seconds                                                                                                    | null, zero=disabled<br>900=15min;3600=1hr                                                                                                    |
| max_proc<br>(s)       | maximum simulta-<br>neous child pro-<br>cesses                                                | 100              | integer                                                                                                    | null, zero=unlimited                                                                                                    |
| Parameter            | Parameter<br>explanations                           | Default<br>Value   | Possible<br>Values  | Value explanations                                                                                                 |
|----------------------|-----------------------------------------------------|--------------------|---------------------|----------------------------------------------------------------------------------------------------|
| min_proc             | minimum simulta-<br>neous child pro-<br>cesses      | 5                  | integer             |                                                                                                    |
| proc_inc_rate        | process increment rate when busy                    | 3                  | integer             | rate at which new connec-<br>tions are adding to existing<br>connections when the<br>server is busy                |
| proc_ctrl_interval   | process control<br>interval                         | 5                  | integer,<br>seconds | time interval within which<br>new connections are<br>added to existing connec-<br>tions when the server is<br>busy |
| mem_scan_size        | memory scan size                                    | 64                 | MB                  | amount of memory allo-<br>cated for scanning                                                                       |
| proc_max_reqs<br>(s) | kill child processes<br>upon reaching               | 500                | integer             | null, zero=disabled                                                                                                |
| thr_per_proc<br>(s)  | max. active con-<br>nections per child<br>process   | 5                  | integer             | typically five or fewer,<br>depends on resources                                                                   |
| pre_spawn<br>(s)     | available pro-<br>cesses upon sys-<br>tem start-up. | 2                  | integer             | typically two, depends on system resources                                                                         |
| dead_time<br>(s)     | time in minutes                                     | 8                  | integer             | time to force termination of slave processes                                                                       |
| svcport<br>(s)       | main service port                                   | 80                 | port<br>number      | typically 80 or 8080,<br>depends on setup                                                                          |
| logfile<br>(s,c)     | log file location                                   | /etc/iscan<br>/log | any direc-<br>tory  | location of log file                                                                                               |
| self_proxy<br>(s)    | InterScan acts as<br>own proxy (HTTP &<br>FTP)      | yes                | yes<br>no           | InterScan VirusWall acting<br>as its own proxy is fastest                                                          |

| Parameter             | Parameter<br>explanations                                   | Default<br>Value                                                                                   | Possible<br>Values            | Value explanations                                 |
|-----------------------|-------------------------------------------------------------|----------------------------------------------------------------------------------------------------|-------------------------------|----------------------------------------------------|
| original<br>(s)       | InterScan scans for<br>a proxy; specify<br>location         | foo.com<br>80                                                                                      | location;<br>hostname<br>port | local daemon<br>remote or local proxy              |
| skip<br>(s,c)         | listed HTTP types<br>not scanned                            | yes                                                                                                | yes<br>no                     | do not scan listed types scan all types            |
| oskiptype<br>(s,c)    | The listed MIME<br>types are not<br>scanned                 | image/<br>audio/<br>applica-<br>tion/x-dir<br>ector<br>video/<br>applica-<br>tion/pdf<br>multipart | MIME type                     | root (image/) means all subtypes not scanned       |
| skiptype<br>(s,c)     | The listed MIME<br>types are not<br>scanned                 | image/<br>audio/<br>applica-<br>tion/x-dir<br>ector<br>video/<br>applica-<br>tion/pdf<br>multipart | MIME type                     | root (text/) means all sub-<br>types not scanned   |
| block<br>(s,c)        | content blocking                                            | no                                                                                                 | yes<br>no                     | specified contents<br>blocked/not blocked          |
| oblock_types<br>(s,c) | these HTTP replies are always blocked                       | java<br>exec                                                                                       | java<br>exec                  | java apps<br>.com, .exe, etc.                      |
| block_types<br>(s,c)  | these HTTP replies are always blocked                       | none                                                                                               | java<br>exec                  | java apps<br>.com, .exe, etc.                      |
| warn_types<br>(s,c)   | HTTP users are<br>warned when<br>downloading these<br>types | none                                                                                               | java<br>exec                  | java apps<br>com, .exe, etc.<br>File is downloaded |
| move_types<br>(s,c)   | these HTTP replies are always moved                         | none                                                                                               | /etc                          | any directory;<br>recipient does not get file      |

| Parameter                 | Parameter<br>explanations                                                                                        | Default<br>Value                                | Possible<br>Values                          | Value explanations                                                   |
|---------------------------|----------------------------------------------------------------------------------------------------|-------------------------------------------------|---------------------------------------------|----------------------------------------------------------------------|
| level<br>(s,c)            | indicates which files to scan                                                                                    | scanall                                         | scanall<br>scanext                          | all files are scanned;<br>specified types scanned                    |
| extensions<br>(s,c)       | scans specified<br>extensions ( <i>level</i><br>must be set to<br>scanext                                        | .com.exe<br>.sys .drv<br>.cmd .dll<br>.386 .doc |                                             | any file extension is valid;                                         |
| progress_report<br>(s,c)  | users see a status<br>report re: down-<br>loads                                                                  | no                                              | yes<br>no                                   | report appears in browser;<br>no report                              |
| no_progress_size<br>(s,c) | min. file size for<br>showing prog.<br>report.                                                                   | 1024                                            | In KB                                       | faster the network, larger the number                                |
| no_progress_type<br>(s,c) | skip progress<br>reports for listed file<br>types                                                                | image/<br>audio/<br>video/                      | any MIME<br>file type                       | image/ to include all sub-<br>types                                  |
| action<br>(s,c)           | action on virus;<br>InterScan<br>VirusWall will take<br>the specified action                                     | clean                                           | pass<br>delete<br>move<br>clean             | ignore file<br>erase file<br>move to specified dir<br>remove virus   |
| ucaction<br>(s,c)         | specified action<br>when file is<br>uncleanable                                                                  | move                                            | pass<br>delete<br>move                      | ignore file<br>erase file<br>move to specified dir                   |
| movedir<br>(s,c)          | InterScan<br>VirusWall <i>moves</i><br>infected files to this<br>directory                                       | /etc/iscan<br>/virus                            | any valid<br>directory<br>and file-<br>name | directory where infected<br>files are placed when files<br>are moved |
| passwait<br>(s,c)         | minutes InterScan<br>VirusWall waits for<br>the user to retrieve<br>infected file if<br>action is set to<br>pass | 2                                               | 0 - 10                                      | minutes                                                              |
| from_addr<br>(s,c)        | appear in From:<br>field of notification                                                                         | root@loc<br>alhost                              | any email<br>address                        | can be valid email address<br>or label only                          |

| Parameter               | Parameter<br>explanations                                                                                                    | Default<br>Value        | Possible<br>Values                             | Value explanations                                                                                                    |
|-------------------------|----------------------------------------------------------------------------------------------------|-------------------------|------------------------------------------------|----------------------------------------------------------------------------------------------------|
| notify_admin<br>(s,c)   | notify Administra-<br>tor when virus<br>detected                                                                                                    | no                      | yes<br>no                                      | Sys Admin is notified/<br>not notified                                                                                                 |
| admin_addr<br>(s,c)     | Where InterScan<br>VirusWall sends<br>the notification                                                                                                  | root                    | email<br>address                               | Typically, the Sys Admin's email address                                                                                               |
| admin_msg<br>(s,c)      | What InterScan<br>VirusWall's virus<br>alert message to<br>Sys. Admin. says<br>See Section II of<br>this Admin. Guide<br>for further parsing<br>options | See<br>explana-<br>tion | any text<br>variables:<br>%F<br>%d<br>%v<br>%a | "InterScan has detected a<br>virus in the http traffic"<br>parse file name<br>parse date<br>parse virus name<br>parse action taken     |
| passive_ftp<br>(s)      | use passive mode<br>for communication<br>with remote FTP<br>server                                                                                      | no                      | yes<br>no                                      | Choose yes when<br>self_proxy =yes and FTP<br>URL is requested.                                                                        |
| proxy_behind<br>(s,c)   | is InterScan<><br>proxy<>client?                                                                                                    | no                      | yes<br>no                                      | match your setup topology                                                                                                    |
| trickle_period<br>(s,c) | data advance to cli-<br>ent; keep connec-<br>tion alive                                                                                                 | 2048                    | any                                            | bytes (must be smaller<br>than trickle_period)                                                                                         |
| trickle_amount<br>(s,c) | amount received,<br>at which data trick-<br>led                                                                                                    | 5                       | any                                            | kilobytes                                                                                                    |
| ftp_user<br>(s,c)       |                                                                                                    | none                    |                                                | Defining user name and<br>password allows Inter-<br>Scan VirusWall to access<br>FTP servers that check the<br>domain name of the user. |
| ftp_passwd<br>(s,c)     |                                                                                                    | none                    |                                                |                                                                                                    |
| macroscan<br>(s,c)      | macro scan status                                                                                                    | no                      | yes or no                                      | status of macro scan                                                                                                    |

| Parameter           | Parameter<br>explanations                                                                                                    | Default<br>Value                                                    | Possible<br>Values     | Value explanations                                                                                                    |
|---------------------|----------------------------------------------------------------------------------------------------|---------------------------------------------------------------------|------------------------|----------------------------------------------------------------------------------------------------|
| macro_act<br>(s,c)  | defines macro scan<br>action                                                                                                    | quaran-<br>tine                                                     | quarantine<br>or clean | you can either quarantine<br>macros or strip off macros<br>and deliver the attachment                                                             |
| addtl_virus         | determines<br>whether content is<br>added to the HTTP<br>blocking notifica-<br>tion message                                                                | no                                                                  | yes, no,<br>replace    | "yes" appends content to<br>message, "replace" substi-<br>tutes new text for the mes-<br>sage                                                     |
| addtl_virus_message | the content that<br>either is added to,<br>or replaces, the<br>HTTP scanning<br>blocking message                                                           | If you<br>have<br>ques-<br>tions,<br>contact<br>adminis-<br>trator. | any text               | text that is either<br>appended to, or replaces,<br>the notification message                                                                      |
| notify_type_admin   | indicates whether<br>to notify a system<br>admin if an action<br>file type is detected                                                                     | yes                                                                 | yes, no,<br>replace    | if set to yes, notifies the<br>system admin that there<br>was an attempted transfer<br>of a file of a type that has<br>been identified as blocked |
| admin_type_msg      | notification mes-<br>sage to be sent to<br>a system admin                                                                                                  |                                                                     | any text               | text of the message to be<br>sent to the system admin if<br>the previous parameter is<br>set to yes                                               |
| addtl_type          | enables an addi-<br>tional message to<br>be sent to the sys-<br>tem admin (in addi-<br>tion to the<br>messages enabled<br>in the previous 2<br>parameters) | no                                                                  | yes, no,<br>replace    | select yes to append an additional message                                                                                                    |

| Parameter          | Parameter<br>explanations                            | Default<br>Value                                                    | Possible<br>Values              | Value explanations                                                                              |
|--------------------|------------------------------------------------------|---------------------------------------------------------------------|---------------------------------|-------------------------------------------------------------------------------------------------|
| addtl_type_message |                                                      | If you<br>have<br>ques-<br>tions,<br>contact<br>adminis-<br>trator. | any text                        | text of the additional mes-<br>sage to be sent, when the<br>previous parameter is set<br>to yes |
| msg_body           | configurable report<br>header line on the<br>browser | Virus<br>Report                                                     | any text in<br>HTML syn-<br>tax | appears in browser                                                                              |

#### [FTP]

| Parameter             | Parameter<br>explanations                        | Default<br>Value | Possible<br>Values  | Value explanations                                                                                                    |
|-----------------------|--------------------------------------------------|------------------|---------------------|----------------------------------------------------------------------------------------------------|
| write_timeout         | number of sec-<br>onds before a write<br>timeout | 300              | integer,<br>seconds | interval before writing a<br>response to the back end<br>server - if a response is not<br>written within the interval,<br>InterScan VirusWall dis-<br>connects |
| addr_to_host<br>(s,c) |                                                  | no               | yes, no             |                                                                                                    |
| plugin<br>(s,c)       | states whether or<br>not there is a<br>plug-in   | no               | yes<br>no           | plug-in available<br>plug-in not available                                                                                                    |
| log_trans<br>(s,c)    | log client requests                              | yes              | yes, no             |                                                                                                    |

| Parameter             | Parameter<br>explanations                                                                     | Default<br>Value | Possible<br>Values                                                                                                    | Value explanations                                                                                                    |
|-----------------------|-----------------------------------------------------------------------------------------------|------------------|----------------------------------------------------------------------------------------------------|----------------------------------------------------------------------------------------------------|
| show_is_name<br>(s,c) | shows InterScan<br>host name in virus<br>warning                                              | yes              | yes, no                                                                                                    |                                                                                                    |
| srv_timeout<br>(s,c)  | time in seconds                                                                               | 120              | any number                                                                                                    | server times-out if no response within amount of time                                                                                         |
| proxy_acl<br>(s,c)    | IP addresses or<br>host names sepa-<br>rated by a comma<br>or space                           | none             | any IP<br>address or<br>host-<br>name.Sup-<br>ports<br>wilcard<br>character *<br>for all IP<br>addresses<br>within a<br>specified<br>range, e.g.<br>10.0.0.* | List of connectable host<br>names or IP addresses.<br>Host names IP addresses<br>must be preceded by the<br>number/pound symbol, i.e.,<br>"#" |
| mon_port<br>(s)       | The port number<br>where InterScan<br>VirusWall's SMTP<br>performance data<br>can be obtained | 10011            | null; any<br>free port                                                                                                    | a value of zero or less dis-<br>ables performance moni-<br>toring                                                                             |
| tmpdir<br>(s,c)       | used to hold copies<br>of files while being<br>scanned                                        | /tmp             | any direc-<br>tory                                                                                                    | specify dir with 256+MB                                                                                                    |
| addtl_cmd<br>(s,c)    | remote authentica-<br>tion for ftp servers                                                    | none             | auth<br>response                                                                                                    | firewall's authentication support                                                                                                    |
| idle_kill<br>(s)      | Number of sec-<br>onds after which<br>idle child pro-<br>cesses are killed                    | 3600             | integer,<br>seconds                                                                                                    | a value of zero or less dis-<br>ables this feature (idle child<br>processes are never termi-<br>nated).                                       |

| Parameter            | Parameter<br>explanations                                                                    | Default<br>Value      | Possible<br>Values   | Value explanations                                                                               |
|----------------------|----------------------------------------------------------------------------------------------|-----------------------|----------------------|--------------------------------------------------------------------------------------------------|
| max_proc<br>(s)      | Maximum number<br>of simultaneous<br>child processes                                         | 25                    | numeric, no<br>limit | a value of zero or less dis-<br>ables this feature                                               |
| proc_max_reqs<br>(s) | InterScan will kill<br>child processes<br>after this number of<br>connections is<br>reached. | 500                   | numeric, no<br>limit | a value of zero or less dis-<br>ables this feature                                               |
| thr_per_proc<br>(s)  | Maximum number<br>of active connec-<br>tions per child pro-<br>cess                          | 5                     | numeric              | Usually less than 10                                                                             |
| pre_spawn<br>(s)     | Number of pro-<br>cesses available<br>on system start-up.                                    | 2                     | numeric              | Usually less than 6                                                                              |
| dead_time<br>(s)     | Number of min-<br>utes before killing<br>process                                             | 8                     |                      | Used to terminate pro-<br>cesses that do not termi-<br>nate normally                             |
| svcport<br>(s)       | Main service port                                                                            | 21                    | numeric              | This number is usually 21 for FTP                                                                |
| logfile<br>(s,c)     | log file location                                                                            | /etc/iscan<br>/log    |                      |                                                                                                  |
| self_proxy<br>(s)    | use InterScan<br>VirusWall as its<br>own HTTP proxy                                          | yes                   | yes<br>no            | If yes, InterScan VirusWall<br>uses dynamic mode; users<br>must log in using<br><i>user@host</i> |
| original<br>(s)      | The location of the original proxy server                                                    | /usr/sbin/i<br>n.ftpd | null                 | if null, InterScan VirusWall<br>is own proxy (fastest);<br>path to the ftpd service              |
| level<br>(s,c)       | Files to scan                                                                                | scanall               | scanall<br>scanext   | all files are scanned<br>only types specified below<br>are scanned                               |

| Parameter           | Parameter<br>explanations                                                                                 | Default<br>Value                             | Possible<br>Values                               | Value explanations                                                                                |
|---------------------|----------------------------------------------------------------------------------------------------|----------------------------------------------|--------------------------------------------------|---------------------------------------------------------------------------------------------------|
| extensions<br>(s,c) | Scan files with the<br>specified exten-<br>sions: ( <i>level</i> must<br>be set to specific<br>extension) | .com.exe<br>.sys.drv<br>.cmd.dll<br>.386.doc | .com .exe<br>.sys .drv<br>.cmd .dll<br>.386 .doc | separate multiple entries<br>with a comma                                                         |
| action<br>(s,c)     | What InterScan<br>VirusWall should<br>do with infected<br>files                                           | clean                                        | pass<br>delete<br>move<br>clean                  | pass infected file to user<br>block infected files<br>move infected files                         |
| ucaction<br>(s,c)   | specified action<br>when file is<br>uncleanable                                                           | move                                         | pass<br>delete<br>move                           | ignore file<br>erase file<br>move to specified dir                                                |
| movedir<br>(s,c)    | InterScan<br>VirusWall <i>moves</i><br>infected files to this<br>directory                                | /etc/iscan<br>/virus                         | any valid<br>directory                           | directory where infected<br>files are placed when files<br>are moved                              |
| greeting<br>(s)     | Indicate whether<br>InterScan<br>VirusWall sends a<br>greeting when con-<br>nection is estab-<br>lished   | yes                                          | yes<br>no                                        | The greeting is "220 - Inter-<br>Scan Ready."<br>The greeting message is<br>not user configurable |
| getmode<br>(s)      | InterScan<br>VirusWall's behav-<br>ior while receiving<br>FTP files                                       | normal                                       | normal<br>local                                  | Universal Mode<br>Same machine, fastest.<br>(see chapter 5)                                       |
| putmode<br>(s)      | InterScan<br>VirusWall's behav-<br>ior while sending<br>FTP files (see<br>Chapter 5)                      | normal                                       | normal<br>thru<br>local                          | Universal Mode<br>different machine, fast<br>same machine                                         |
| from_addr<br>(s,c)  | appears in From:<br>field of notification                                                                 | root@loc<br>alhost                           |                                                  |                                                                                                   |

| Parameter               | Parameter<br>explanations                                                                                                    | Default<br>Value                                                    | Possible<br>Values                             | Value explanations                                                                                                    |
|-------------------------|----------------------------------------------------------------------------------------------------|---------------------------------------------------------------------|------------------------------------------------|----------------------------------------------------------------------------------------------------|
| notify_admin<br>(s,c)   | InterScan can<br>notify the Adminis-<br>trator when a virus<br>is detected                                                                              | yes                                                                 | yes<br>no                                      | Sys Admin is notified<br>Sys Admin is not notified                                                                                |
| admin_addr<br>(s,c)     | Where InterScan<br>VirusWall sends<br>the notification                                                                                                  | root                                                                | email<br>address                               | for example, <i>root</i> or swen@trend.com                                                                                        |
| admin_msg<br>(s,c)      | What InterScan<br>VirusWall's virus<br>alert message to<br>Sys. Admin. says<br>See Section II of<br>this Admin. Guide<br>for further parsing<br>options | See<br>Value<br>explana-<br>tions                                   | any text<br>variables:<br>%F<br>%d<br>%v<br>%a | "InterScan has detected a<br>virus in the ftp traffic"<br>parse file name<br>parse date<br>parse virus name<br>parse action taken |
| macroscan<br>(s,c)      | macro scan status                                                                                                    | no                                                                  | yes or no                                      | status of macro scan                                                                                                    |
| macro_act<br>(s,c)      | defines macro<br>scan action                                                                                                    | quaran-<br>tine                                                     | quarantine<br>or clean                         | you can either quarantine<br>macros or strip off macros<br>and deliver the attachment                                             |
| addtl_virus             | determines<br>whether content is<br>added to the FTP<br>blocking notifica-<br>tion message                                                              | no                                                                  | yes, no,<br>replace                            | "yes" appends content to<br>message, "replace" substi-<br>tutes new text for the mes-<br>sage                                     |
| addtl_virus_<br>message | the content that<br>either is added to,<br>or replaces, the<br>FTP scanning<br>blocking message                                                         | If you<br>have<br>ques-<br>tions,<br>contact<br>adminis-<br>trator. | any text                                       | text that is either appended<br>to, or replaces,<br>the notification message                                                      |

| Parameter          | Parameter<br>explanations                                                              | Default<br>Value                                                    | Possible<br>Values       | Value explanations                                                        |
|--------------------|----------------------------------------------------------------------------------------|---------------------------------------------------------------------|--------------------------|---------------------------------------------------------------------------|
| notify_type_admin  | indicates whether<br>to notify a system<br>admin if an action<br>file type is detected | yes                                                                 | yes, no,<br>replace      |                                                                           |
| admin_type_msg     |                                                                                        |                                                                     |                          | A file being transferred via the FTP protocol was blocked.                |
| addtl_type         |                                                                                        | no                                                                  | yes, no,<br>replace      |                                                                           |
| addtl_type_message |                                                                                        | If you<br>have<br>ques-<br>tions,<br>contact<br>adminis-<br>trator. | any text                 |                                                                           |
| block              | content blocking                                                                       | no                                                                  | yes or no                | specified contents<br>blocked/not blocked                                 |
| oblock_types       | these FTP replies are always blocked                                                   | java,<br>exec,<br>unsafe                                            | java,<br>exec,<br>unsafe | reply types that are<br>blocked if the block param-<br>eter is set to yes |
| block_types        | these FTP replies are always blocked                                                   | none                                                                | java,<br>exec,<br>unsafe | reply types that are<br>blocked if the block param-<br>eter is set to yes |

#### [SMTP]

| Parameter    | Parameter<br>explanations                                    | Default<br>Value | Possible<br>Values | Value explanations                                    |
|--------------|--------------------------------------------------------------|------------------|--------------------|-------------------------------------------------------|
| incom_notify | used to send notifi-<br>cation mail to an<br>external sender | no               | yes, no            | yes = send notification<br>no = notification not sent |

| Parameter               | Parameter<br>explanations                                                                            | Default<br>Value          | Possible<br>Values     | Value explanations                                                                                                    |
|-------------------------|----------------------------------------------------------------------------------------------------|---------------------------|------------------------|----------------------------------------------------------------------------------------------------|
| like_sendmail_fmt       | used to specify a<br>"sendmail-like" for-<br>mat for logging<br>messages                             | no                        | yes, no                |                                                                                                    |
| write_timeout           | number of sec-<br>onds before a write<br>timeout                                                     | 300                       | integer,<br>seconds    | interval before writing a<br>response to the back end<br>server - if a response is not<br>written within the interval,<br>InterScan VirusWall dis-<br>connects |
| addr_to_host<br>(s,c)   | used when writing<br>connection mes-<br>sages to log file                                            | no                        | yes, no                |                                                                                                    |
| plugin<br>(s,c)         | states whether or<br>not there is a<br>plug-in                                                       | no                        | yes<br>no              | plug-in available<br>plug-in not available                                                                                                    |
| plugin_dsc_dir<br>(s,c) | the path directory<br>containing the<br>pointer file for plu-<br>gin program                         | /etc/iscan<br>_plugins    |                        |                                                                                                    |
| save_msgid              | indicates whether<br>to save the mes-<br>sage ID for<br>received mail                                | yes                       | yes, no                |                                                                                                    |
| data_intval_time        | indicates the inter-<br>val before send-<br>mail invokes a<br>timeout when<br>receiving SMTP<br>data | 300                       | integer,<br>seconds    | interval before writing a<br>response to the back end<br>server - if a response is not<br>written within the interval,<br>InterScan VirusWall dis-<br>connects |
| content_alert_subject   | subject line for<br>notifications                                                                    | config-<br>urable<br>text | config-<br>urable text | this text is put in the sub-<br>ject line of notifications for<br>eManager plug-in scanning<br>notifications                                                   |

| Parameter                 | Parameter<br>explanations                                     | Default<br>Value          | Possible<br>Values     | Value explanations                                                                                  |
|---------------------------|---------------------------------------------------------------|---------------------------|------------------------|----------------------------------------------------------------------------------------------------|
| virus_alert_subject       | subject line for notifications                                | config-<br>urable<br>text | config-<br>urable text | this text is put in the sub-<br>ject line of notifications for<br>virus scanning notifications      |
| save_msgid<br>(s,c)       | save message ID<br>from received mail                         | yes                       | yes, no                | yes = save unique mes-<br>sage ID for each email in<br>the log file<br>no = do not save             |
| data_intval_time<br>(s,c) | prevent sendmail<br>timeout by send-<br>ing NOOP com-<br>mand | 300                       | integer,<br>seconds    | interval for checking the server                                                                    |
| msg_size<br>(s,c)         | limits the size of email received                             | 0                         | any integer            | Can use letters K, M, and<br>G. For example, 5K= 5 kilo-<br>bytes and 5G=5 gigabytes<br>0= no limit |
| log_trans<br>(s,c)        | get transaction his-<br>tory                                  | yes                       | yes, no                |                                                                                                    |
| tmpdir<br>(s,c)           | used to hold copies<br>of files while being<br>scanned        | /tmp                      | any direc-<br>tory     |                                                                                                    |
| fn_len<br>(s,c)           | maximum length<br>allowed email<br>attachment file<br>name    | 200                       | >=0                    |                                                                                                    |
| show_is_name<br>(s,c)     | shows InterScan<br>host name in virus<br>warning              | yes                       | yes, no                |                                                                                                    |
| cli_timeout<br>(s,c)      | time in seconds                                               | 120                       | any number             | client times-out if no<br>response within amount of<br>time                                         |
| srv_timeout<br>(s,c)      | time in seconds                                               | 120                       | any number             | server times-out if no<br>response within amount of<br>time                                         |

| Parameter             | Parameter<br>explanations                                                                                                    | Default<br>Value            | Possible<br>Values                                                                                                    | Value explanations                                                                                                    |
|-----------------------|----------------------------------------------------------------------------------------------------|-----------------------------|----------------------------------------------------------------------------------------------------|----------------------------------------------------------------------------------------------------|
| proxy_acl<br>(s,c)    | IP addresses or<br>host names sepa-<br>rated by a comma<br>or space                                                                 | none                        | any IP<br>address or<br>host-<br>name.Sup-<br>ports<br>wilcard<br>character *<br>for all IP<br>addresses<br>within a<br>specified<br>range, e.g.<br>10.0.0.* | List of connectable host<br>names or IP addresses.<br>Host names IP addresses<br>must be preceded by the<br>number/pound symbol, i.e.,<br>"#" |
| out_check<br>(s)      | enable outbound mail options                                                                                                    | no                          | yes, no                                                                                                    |                                                                                                    |
| local_domain<br>(s)   |                                                                                                    | localhost<br>#127.0.0.<br>1 |                                                                                                    |                                                                                                    |
| accept_rcpt<br>(s)    | local domains that<br>will accept incom-<br>ing mail                                                                                | none                        | any domain<br>name                                                                                                    | separate multiple entries with a comma                                                                                                    |
| out_block<br>(s)      | enable outbound<br>infected mail block-<br>ing                                                                                      | no                          | yes, no                                                                                                    |                                                                                                    |
| anti_relay<br>(s)     | enable anti-relay                                                                                                    | no                          | yes, no                                                                                                    |                                                                                                    |
| out_disclaimer<br>(s) | add outbound dis-<br>claimer text                                                                                                   | no                          | yes, no                                                                                                    |                                                                                                    |
| src_relay_check       | indicates whether<br>you will accept<br>messages from an<br>email address con-<br>taining special<br>characters (such<br>as % or !) | no                          | yes, no                                                                                                    |                                                                                                    |

| Parameter            | Parameter<br>explanations                                                                                            | Default<br>Value | Possible<br>Values                  | Value explanations                                                                                     |
|----------------------|----------------------------------------------------------------------------------------------------|------------------|-------------------------------------|----------------------------------------------------------------------------------------------------|
| src_relay_meta       | defines the special<br>characters that, if<br>present in a mes-<br>sage, will prevent<br>relaying of that<br>message | %<br>!<br>:      | !#\$%&`*<br>+-/=?^:<br>_{} ``~<br>@ |                                                                                                    |
| mon_port<br>(s)      | The port number<br>where InterScan<br>VirusWall's SMTP<br>performance data<br>can be obtained                        | 10021            | null; any<br>free port              | a value of zero or less dis-<br>ables performance moni-<br>toring                                      |
| idle_kill<br>(s)     | Number of sec-<br>onds after which<br>idle child pro-<br>cesses are killed                                           | 3600             | numeric,<br>seconds                 | a value of zero or less dis-<br>ables this feature (idle child<br>processes are never termi-<br>nated) |
| max_proc<br>(s)      | Maximum number<br>of simultaneous<br>child processes                                                                 | 25               | numeric, no<br>limit                | a value of zero or less dis-<br>ables this feature                                                     |
| proc_max_reqs<br>(s) | InterScan<br>VirusWall will kill<br>child processes<br>after this number of<br>connections is<br>reached.            | 500              | numeric, no<br>limit                | a value of zero or less dis-<br>ables this feature; pro-<br>cesses are never killed.                   |
| thr_per_proc<br>(s)  | Maximum number<br>of active connec-<br>tions per child pro-<br>cess                                                  | 5                | numeric                             | Usually less than 10                                                                                   |
| pre_spawn<br>(s)     | Number of pro-<br>cesses available<br>on system start-up.                                                            | 2                | numeric                             | Usually less than 4                                                                                    |
| dead_time<br>(s)     | time in minutes                                                                                                    | 8                | integer                             | time to force termination of slave processes                                                           |
| svcport<br>(s)       | Main service port                                                                                                    | 25               | numeric                             | This number is usually 25 for SMTP                                                                     |

| Parameter           | Parameter<br>explanations                                                                                 | Default<br>Value                             | Possible<br>Values                               | Value explanations                                                                                |
|---------------------|----------------------------------------------------------------------------------------------------|----------------------------------------------|--------------------------------------------------|---------------------------------------------------------------------------------------------------|
| logfile<br>(s,c)    | location of log file                                                                                      | /etc/iscan<br>/log                           | any direc-<br>tory                               |                                                                                                   |
| original<br>(s)     | Location (host port<br>or command argu-<br>ment) of SMTP<br>server                                        | /usr/lib/<br>sendmail<br>-bs                 |                                                  | This value must be defined                                                                        |
| level<br>(s,c)      | Files to scan                                                                                             | scanall                                      | scanall<br>scanext                               | all files are scanned<br>only types specified below<br>are scanned                                |
| extensions<br>(s,c) | Scan files with the<br>specified exten-<br>sions: ( <i>level</i> must<br>be set to specific<br>extension) | .com.exe<br>.sys.drv<br>.cmd.dll<br>.386.doc | .com .exe<br>.sys .drv<br>.cmd .dll<br>.386 .doc | separate multiple entries<br>with a comma                                                         |
| action<br>(s,c)     | What InterScan<br>VirusWall should<br>do with infected<br>files                                           | clean                                        | pass<br>delete<br>move<br>clean                  | pass infected file to user<br>block infected files<br>move infected files                         |
| ucaction<br>(s,c)   | action on unclean-<br>able files                                                                          | move                                         | pass<br>delete<br>move                           | pass infected file to user<br>block infected files<br>move infected files                         |
| movedir<br>(s,c)    | InterScan<br>VirusWall moves<br>infected files to this<br>directory                                       | /etc<br>/iscan<br>/virus                     | any valid<br>directory                           | directory where infected<br>files are placed when<br>action=move                                  |
| greeting<br>(s,c)   | Indicate whether<br>InterScan<br>VirusWall sends a<br>greeting when con-<br>nection is estab-<br>lished   | yes                                          | yes<br>no                                        | The greeting is "220 - Inter-<br>Scan Ready."<br>The greeting message is<br>not user configurable |
| msg_head            |                                                                                                    | Virus<br>Warning<br>Message                  | any text                                         |                                                                                                   |

| Parameter             | Parameter<br>explanations                                                                                                    | Default<br>Value                                      | Possible<br>Values                             | Value explanations                                                                                                    |
|-----------------------|----------------------------------------------------------------------------------------------------|-------------------------------------------------------|------------------------------------------------|----------------------------------------------------------------------------------------------------|
| msg_tail              |                                                                                                    | none                                                  | any text                                       |                                                                                                    |
| msg_head_novirus      |                                                                                                    | no virus<br>found on<br><host-<br>name&gt;</host-<br> | any text                                       |                                                                                                    |
| from_addr<br>(s,c)    | sender's address<br>for notification<br>email                                                                                                    | root@loc<br>alhost                                    | any email<br>address                           |                                                                                                    |
| notify_admin<br>(s,c) | InterScan can<br>notify the Adminis-<br>trator when a virus<br>is detected                                                                              | yes                                                   | yes<br>no                                      | Sys Admin is notified<br>Sys Admin is not notified                                                                             |
| admin_addr<br>(s,c)   | Where InterScan<br>VirusWall sends<br>the notification                                                                                                  | root                                                  | email<br>address                               | For example, <i>root</i> , or swenson@trend.com                                                                                |
| admin_msg<br>(s,c)    | What InterScan<br>VirusWall's virus<br>alert message to<br>Sys. Admin. says<br>See Section II of<br>this Admin. Guide<br>for further parsing<br>options | See<br>Value<br>explana-<br>tions                     | any text<br>variables:<br>%F<br>%d<br>%v<br>%a | "InterScan has detected a<br>virus in mail traffic"<br>parse file name<br>parse date<br>parse virus name<br>parse action taken |
| notify_user<br>(s,c)  | InterScan<br>VirusWall can<br>notify user when a<br>virus is detected                                                                                   | yes                                                   | yes<br>no                                      | user is notified<br>user is not notified                                                                                       |

| Parameter              | Parameter<br>explanations                                                                                                    | Default<br>Value                  | Possible<br>Values                             | Value explanations                                                                                                    |
|------------------------|----------------------------------------------------------------------------------------------------|-----------------------------------|------------------------------------------------|----------------------------------------------------------------------------------------------------|
| user_msg<br>(s,c)      | What InterScan's<br>virus alert mes-<br>sage to Sys.<br>Admin. says<br>See Section II of<br>this Admin. Guide<br>for further parsing<br>options         | See<br>Value<br>explana-<br>tions | any text<br>variables:<br>%F<br>%d<br>%v<br>%a | "InterScan has detected a<br>virus in your email"<br>parse file name<br>parse date<br>parse virus name<br>parse action taken |
| notify_sender<br>(s,c) | InterScan<br>VirusWall can<br>notify user when a<br>virus is detected                                                                                   | yes                               | yes<br>no                                      | user is notified<br>user is not notified                                                                                     |
| sender_msg<br>(s,c)    | What InterScan<br>VirusWall's virus<br>alert message to<br>Sys. Admin. says<br>See Section II of<br>this Admin. Guide<br>for further parsing<br>options | See<br>Value<br>explana-<br>tions | any text<br>variables:<br>%F<br>%d<br>%v<br>%a | "InterScan has detected a<br>virus in your email"<br>parse file<br>parse date<br>parse virus name<br>parse action taken      |
| addtl<br>(s,c)         | send additional message                                                                                                    | no                                | yes, no,<br>replace                            |                                                                                                    |
| addtl_message<br>(s,c) | Additional mes-<br>sage to include to<br>recipient if a virus<br>is found in the<br>email                                                               | see Value<br>explana-<br>tions    | any                                            | "If you have questions,<br>contact administrator."                                                                           |
| safe_stamp<br>(s,c)    | InterScan<br>VirusWall can<br>notify recipient that<br>mail was scanned<br>and no virus was<br>found                                                    | no                                | yes<br>no                                      | include safe stamp<br>do not include safe stamp                                                                              |

| Parameter              | Parameter<br>explanations                                                       | Default<br>Value             | Possible<br>Values                             | Value explanations                                                                            |
|------------------------|---------------------------------------------------------------------------------|------------------------------|------------------------------------------------|-----------------------------------------------------------------------------------------------|
| safe_message<br>(s,c)  | Message text of the Safe Stamp                                                  | none                         | any text<br>%F                                 | Message recipients<br>receive when no viruses<br>are found in their email.<br>parse file name |
| rlocation<br>(s,c)     | location of virus<br>message and dis-<br>claimer                                | top                          | top, bot-<br>tom, or<br>none                   | Note: if none is selected,<br><b>no</b> virus messages will be<br>inserted.                   |
| skip_msgid<br>(s,c)    | do not scan mes-<br>sages with this ID                                          | none                         | any mes-<br>sage ID                            | separate multiple entries with a comma                                                        |
| macroscan<br>(s,c)     | macro scan status                                                               | no                           | yes, no                                        | status of macro scan                                                                          |
| macro_act<br>(s,c)     | defines macro<br>scan action                                                    | quaran-<br>tine              | quarantine<br>or clean                         | you can either quarantine<br>macros or strip off macros<br>and deliver the attachment         |
| local_mode             | determine whether<br>the orginal server<br>location is local or<br>remote       | yes                          | yes, no                                        |                                                                                               |
| command_mode           | determine whether<br>the orginal server<br>local mode is com-<br>mand or daemon | yes                          | yes, no                                        |                                                                                               |
| command_param          | command mode<br>parameter                                                       | /usr/lib/<br>sendmail<br>-bs | any valid<br>directory<br>with -bs<br>argument |                                                                                               |
| local_daemon_port      | specify the local sendmail daemon port number                                   | 10025                        |                                                |                                                                                               |
| remote_daemon<br>_host | specify the remote daemon hostname                                              | remote.<br>com               | text or<br>numerals                            | domain name or IP<br>address of daemon host                                                   |

| Parameter          | Parameter<br>explanations                                                                                   | Default<br>Value                  | Possible<br>Values     | Value explanations                                                                                                    |
|--------------------|----------------------------------------------------------------------------------------------------|-----------------------------------|------------------------|----------------------------------------------------------------------------------------------------|
| remote_daemon_port | specify the remote<br>daemon port num-<br>ber                                                               | 25                                | numerals               | port number                                                                                                    |
| multi_relay        | specify whether to<br>enable multiple<br>relay direction                                                    | no                                | yes, no                |                                                                                                    |
| multi_relay_ini    | specify the file to<br>which multiple<br>relay direction<br>information is writ-<br>ten                     | /etc/iscan<br>/direc-<br>tion.ini | any valid<br>directory | file location for multi-relay<br>transactions                                                                                           |
| notify_type_admin  | specify whether to<br>notify a system<br>administrator if an<br>action of a certain<br>type is detected     | yes                               | yes, no                | if set to yes, notifies the<br>system admin that there<br>was an attempted action of<br>a type that has been identi-<br>fied as blocked |
| admin_type_msg     | the content of the<br>message if the<br>notify_type_admin<br>parameter is set to<br>yes                     |                                   | any text               | text of the message to be<br>sent to the system admin if<br>the previous parameter is<br>set to yes                                     |
| notify_type_user   | specify whether to<br>notify the recipient<br>of a message if an<br>action of a certain<br>type is detected | yes                               | yes, no                | if set to yes, notifies the<br>recipient that there was an<br>attempted action of a type<br>that has been identified as<br>blocked      |
| user_type_msg      | the content of the<br>message if the<br>notify_type_user<br>parameter is set to<br>yes                      |                                   | any text               | text of the message to be<br>sent to the recipient if the<br>previous parameter is set<br>to yes                                        |

| Parameter             | Parameter<br>explanations                                                                                | Default<br>Value                                                    | Possible<br>Values  | Value explanations                                                                                                    |
|-----------------------|----------------------------------------------------------------------------------------------------|---------------------------------------------------------------------|---------------------|----------------------------------------------------------------------------------------------------|
| notify_type_sender    | specify whether to<br>notify the sender of<br>a message if an<br>action of a certain<br>type is detected | yes                                                                 | yes, no             | if set to yes, notifies the<br>sender that there was an<br>attempted action of a type<br>that has been identified as<br>blocked |
| sender_type_msg       | the content of the<br>message if the<br>notify_type_sender<br>parameter is set to<br>yes                 |                                                                     | any text            | text of the message to be<br>sent to the sender if the<br>previous parameter is set<br>to yes                                   |
| block<br>(s,c)        | content blocking                                                                                         | no                                                                  | yes<br>no           | specified contents<br>blocked/not blocked                                                                                       |
| oblock_types<br>(s,c) | these SMTP<br>replies are always<br>blocked                                                              | java<br>exec                                                        | java<br>exec        | java apps<br>.com, .exe, etc.                                                                                                   |
| block_types<br>(s,c)  | these SMTP<br>replies are always<br>blocked                                                              | none                                                                | java<br>exec        | java apps<br>.com, .exe, etc.                                                                                                   |
| addtl_type            |                                                                                                    | no                                                                  | yes, no,<br>replace |                                                                                                    |
| addlt_type_message    |                                                                                                    | If you<br>have<br>ques-<br>tions,<br>contact<br>adminis-<br>trator. | any text            |                                                                                                    |

| Parameter                  | Parameter<br>explanations                                                                                                    | Default<br>Value             | Possible<br>Values | Value explanations                                                           |
|----------------------------|----------------------------------------------------------------------------------------------------|------------------------------|--------------------|------------------------------------------------------------------------------|
| unaccept_err_msg<br>(s, c) | allows configura-<br>tion of the<br>SMTP-Return<br>Code message<br>(550) that is sent to<br>a mail client when<br>content is blocked<br>by InterScan<br>VirusWall | Unac-<br>ceptable<br>content | any text           | a general explanation why<br>a message is rejected by<br>InterScan VirusWall |

#### [Periodical-Scan]

| Parameter           | Parameter<br>explanations                 | Default<br>Value | Possible<br>Values                 | Value explanations                                                               |
|---------------------|-------------------------------------------|------------------|------------------------------------|----------------------------------------------------------------------------------|
| Frequency<br>(s,c)  | frequency of auto-<br>matic virus scans   | Daily            | daily<br>none<br>weekly<br>monthly | scan selected dirs daily<br>do not scan (disable)<br>scan weekly<br>scan monthly |
| DayOfWeek1<br>(s,c) | day to download<br>new virus pattern file | Thursday         | Monday<br>through<br>Sunday        | only valid when <i>fre-</i><br><i>quency=weekly</i>                              |
| DayOfMonth<br>(s,c) | date to download new virus pattern file   | 14               | 1 through<br>31                    | only valid when fre-<br>quence=monthly                                           |
| Hour<br>(s,c)       | start time of sched-<br>uled scan         | 1                | 1 through<br>12                    |                                                                                  |
| Minute<br>(s,c)     |                                           | 00               |                                    |                                                                                  |
| APM<br>(s,c)        | day or night start<br>time                | AM               | AM<br>PM                           | not case sensitive (but no periods or spaces)                                    |
| WeekPass<br>(s,c)   |                                           | 0                |                                    |                                                                                  |

| Parameter             | Parameter<br>explanations                                                                                                    | Default<br>Value                  | Possible<br>Values                               | Value explanations                                                                                           |
|-----------------------|----------------------------------------------------------------------------------------------------|-----------------------------------|--------------------------------------------------|----------------------------------------------------------------------------------------------------|
| level<br>(s,c)        | Files to scan                                                                                                    | scanall                           | scanall<br>scanext                               | all files are scanned<br>only types specified below<br>are scanned                                           |
| extensions<br>(s,c)   | Scan files with the<br>specified extensions:<br>( <i>level</i> must be set to<br>specific extension)                                                   |                                   | .com .exe<br>.sys .drv<br>.cmd .dll<br>.386 .doc | include any or all the possi-<br>ble values                                                                  |
| Dir<br>(s,c)          | InterScan VirusWall<br>writes it's Manual<br>scan log file here                                                                                        | /export/h<br>ome                  | any valid<br>directory<br>and file-<br>name      |                                                                                                    |
| Recursive<br>(s,c)    | Scan all sub-directo-<br>ries under target<br>directory                                                                                                | yes                               | yes<br>no                                        | scans files in sub-dirs.<br>only files in dir. scanned                                                       |
| notify_admin<br>(s,c) | InterScan VirusWall<br>can notify the<br>Administrator when<br>a virus is detected                                                                     | yes                               | yes<br>no                                        | Sys Admin is notified<br>Sys Admin not notified                                                              |
| admin_addr<br>(s,c)   | Where InterScan<br>VirusWall sends the<br>notification                                                                                                 | root                              | email<br>address                                 | Typically, the Sys Admin's email address                                                                     |
| admin_msg<br>(s,c)    | What InterScan<br>VirusWall's virus<br>alert message to<br>Sys. Admin. says<br>See Section II of this<br>Admin. Guide for fur-<br>ther parsing options | See<br>Value<br>explana-<br>tions | any text<br>variables:<br>%F<br>%d<br>%v<br>%a   | "Manual Scan has<br>detected a virus."<br>parse file<br>parse date<br>parse virus name<br>parse action taken |

| Parameter            | Parameter<br>explanations                                                                                                    | Default<br>Value                  | Possible<br>Values                             | Value explanations                                                                                                    |
|----------------------|----------------------------------------------------------------------------------------------------|-----------------------------------|------------------------------------------------|----------------------------------------------------------------------------------------------------|
| user_msg<br>(s,c)    | What InterScan<br>VirusWall's virus<br>alert message to<br>Sys. Admin. says<br>See Section II of this<br>Admin. Guide for fur-<br>ther parsing options | See<br>Value<br>explana-<br>tions | any text<br>variables:<br>%F<br>%d<br>%v<br>%a | "Your file is infected by a<br>virus"<br>parse file name<br>parse date<br>parse virus name<br>parse action taken                                |
| notify_user<br>(s,c) | InterScan VirusWall<br>can notify user when<br>a virus is detected                                                                                     | yes                               | yes<br>no                                      | user is notified<br>user is not notified                                                                                                    |
| action<br>(s,c)      | What InterScan<br>VirusWall should do<br>with infected files                                                                                           | clean                             | pass<br>delete<br>move<br>clean                | pass infected file to user<br>block infected files<br>move infected files<br>clean infected file, if<br>uncleanable, action<br>defaults to pass |
| movedir<br>(s,c)     | InterScan VirusWall<br>moves infected files<br>to this directory                                                                                       | /etc/iscan<br>/virus              | any valid<br>directory                         | directory where infected<br>files are placed when<br>action=move                                                                                |
| Prefix<br>(s,c)      | prepended to virus<br>log file name                                                                                                    | vir                               | not config-<br>urable                          |                                                                                                    |

#### [Manual-Scan]

| Parameter      | Parameter<br>explanations                                       | Default<br>Value | Possible<br>Values     | Value explanations                                                 |
|----------------|-----------------------------------------------------------------|------------------|------------------------|--------------------------------------------------------------------|
| level<br>(s,c) | Files to scan                                                   | scanall          | scanall<br>scanext     | all files are scanned<br>only types specified below<br>are scanned |
| dir<br>(s,c)   | InterScan VirusWall<br>writes it's Manual<br>scan log file here | /export/h<br>ome | any valid<br>directory |                                                                    |

| Parameter             | Parameter<br>explanations                                                                                                    | Default<br>Value                  | Possible<br>Values                               | Value explanations                                                                                               |
|-----------------------|----------------------------------------------------------------------------------------------------|-----------------------------------|--------------------------------------------------|----------------------------------------------------------------------------------------------------|
| recursive<br>(s,c)    | Scan all sub-directo-<br>ries under target<br>directory                                                                                                | yes                               | yes                                              | must scan all sub-dirs.                                                                                          |
| extensions<br>(s,c)   | Scan files with the<br>specified extensions:<br>( <i>level</i> must be set to<br>specific extension)                                                   |                                   | .com .exe<br>.sys .drv<br>.cmd .dll<br>.386 .doc | include any or all the possible values                                                                           |
| notify_admin<br>(s,c) | InterScan VirusWall<br>can notify the<br>Administrator when<br>a virus is detected                                                                     | yes                               | yes<br>no                                        | Sys Admin is notified<br>Sys Admin is not notified                                                               |
| admin_addr<br>(s,c)   | Where InterScan<br>VirusWall sends the<br>notification                                                                                                 | root                              | email<br>address                                 | Typically, the Sys Admin's email address                                                                         |
| admin_msg<br>(s,c)    | What InterScan<br>VirusWall's virus<br>alert message to<br>Sys. Admin. says<br>See Section II of this<br>Admin. Guide for fur-<br>ther parsing options | See<br>Value<br>explana-<br>tions | any text<br>variables:<br>%F<br>%d<br>%v<br>%a   | "Manual Scan has<br>detected a virus."<br>parse file<br>parse date<br>parse virus name<br>parse action taken     |
| user_msg<br>(s,c)     | What InterScan<br>VirusWall's virus<br>alert message to<br>Sys. Admin. says<br>See Section II of this<br>Admin. Guide for fur-<br>ther parsing options | See<br>Value<br>explana-<br>tions | any text<br>variables:<br>%F<br>%d<br>%v<br>%a   | "Your file is infected by a<br>virus"<br>parse file name<br>parse date<br>parse virus name<br>parse action taken |
| notify_user<br>(s,c)  | InterScan VirusWall<br>can notify user when<br>a virus is detected                                                                                     | yes                               | yes<br>no                                        | user is notified<br>user is not notified                                                                         |

| Parameter        | Parameter<br>explanations                                        | Default<br>Value     | Possible<br>Values              | Value explanations                                                                                                    |
|------------------|------------------------------------------------------------------|----------------------|---------------------------------|----------------------------------------------------------------------------------------------------|
| action<br>(s,c)  | What InterScan<br>should do with<br>infected files               | clean                | pass<br>delete<br>move<br>clean | pass infected file to user<br>block infected files<br>move infected files<br>clean infected file, if<br>uncleanable, action<br>defaults to pass |
| movedir<br>(s,c) | InterScan VirusWall<br>moves infected files<br>to this directory | /etc/iscan<br>/virus | any valid<br>directory          | directory where infected<br>files are placed when<br>action=move                                                                                |
| Version<br>(s,c) | current virus pattern file version number                        | 639                  | numeric                         | number is derived from<br>virus pattern file itself                                                                                             |
| Method<br>(s,c)  | pattern update method                                            | automatic            | automatic<br>manual             | updated automatically<br>updated on command                                                                                                    |
| Prefix<br>(s,c)  | added to front of virus log name                                 | vir                  | not config-<br>urable           |                                                                                                    |

# [Pattern-Update]

| Parameter           | Parameter<br>explanations                              | Default<br>Value  | Possible<br>Values     | Value explanations                          |
|---------------------|--------------------------------------------------------|-------------------|------------------------|---------------------------------------------|
| Version<br>(s,c)    | current virus pattern file                             | 676               | numeric                | the latest file has the high-<br>est number |
| method<br>(s,c)     | pattern update<br>method                               | automatic         | automatic<br>or manual |                                             |
| admin_addr<br>(s,c) | Where InterScan<br>VirusWall sends the<br>notification | root              | email<br>address       | Typically, the Sys Admin's email address    |
| Subject<br>(s,c)    | subject line in mes-<br>sages                          | Pattern<br>Update |                        |                                             |

| Parameter           | Parameter<br>explanations                                           | Default<br>Value   | Possible<br>Values          | Value explanations                                                                                                  |
|---------------------|---------------------------------------------------------------------|--------------------|-----------------------------|----------------------------------------------------------------------------------------------------|
| User_Agent          | enables the<br>User-Agent field in a<br>pattern download<br>request | Trend/1.0          |                             |                                                                                                    |
| Pattern_Timeout     |                                                                     | 300                | integer,<br>seconds         | if the pattern file is not<br>downloaded within the<br>specified time interval,<br>InterScan VirusWall times<br>out |
| logfile             | directory in which<br>the Pattern-Update<br>log is written          | /etc/iscan<br>/log | any valid<br>directory      |                                                                                                    |
| method              | pattern update<br>method                                            | automatic          |                             | this parameter is not cur-<br>rently supported                                                                      |
| Frequency<br>(s,c)  | frequency of auto-<br>matic virus pattern<br>file updates           | Monthly            | none<br>weekly<br>monthly   | no automatic download<br>weekly download<br>download monthly                                                        |
| DayOfWeek1<br>(s,c) | day to download<br>new virus pattern file                           | Sunday             | Monday<br>through<br>Sunday | only valid when <i>fre-</i><br><i>quency=weekly</i>                                                                 |
| DayOfWeek2<br>(s,c) | alternate day to<br>download new virus<br>pattern file              | none               | Monday<br>through<br>Sunday | only valid when <i>fre-</i><br><i>quency=weekly</i>                                                                 |
| DayOfMonth<br>(s,c) | date to download<br>new virus pattern file                          | 1                  | 1 through<br>31             | only valid when fre-<br>quency=monthly                                                                              |
| hour<br>(s,c)       | start time of sched-<br>uled scan                                   | 1                  | 1 through<br>12             |                                                                                                    |
| minute              | start minute of scheduled scan                                      | 00                 |                             | not currently configurable,<br>the default value 00 is<br>used                                                      |
| APM<br>(s,c)        | day or night start<br>time                                          | AM                 | AM<br>PM                    | not case sensitive (but no periods or spaces)                                                                       |

#### [View-Configuration]

| Parameter  | Parameter<br>explanations                           | Default<br>Value | Possible<br>Values                      | Value explanations |
|------------|-----------------------------------------------------|------------------|-----------------------------------------|--------------------|
| Sort       | sort type                                           | Date             | date, user,<br>virus                    |                    |
| FTP        | generate FTP virus<br>scan report                   | yes              | yes, no                                 |                    |
| Mail       | generate Mail virus<br>scan report                  | yes              | yes, no                                 |                    |
| HTTP       | generate HTTP virus<br>scan report                  | yes              | yes, no                                 |                    |
| Periodic   | generate virus report<br>from pre-scheduled<br>scan | yes              | yes, no                                 |                    |
| Manual     | generate report from<br>manual file server<br>scan  | yes              | yes, no                                 |                    |
| OfficeScan | for future release                                  |                  |                                         | do not use         |
| Date       | report range                                        | Week             | all, range,<br>week, One-<br>Day, Month |                    |
| SYear      | start date of range                                 | 1997             | any year                                |                    |
| SMonth     | start date of range                                 | January          | any month                               |                    |
| SDay       | start date of range                                 | 1                |                                         |                    |
| EYear      | end date of range                                   | 1997             | any year                                |                    |
| EMonth     | end date of range                                   | March            | any month                               |                    |
| EDay       | end date of range                                   | 31               |                                         |                    |
| User       |                                                     | All              | all, or User-<br>Name                   |                    |
| Username   |                                                     | FooUser          |                                         |                    |

| Virus     |                                          | All     | all, or<br>VirusName |                               |
|-----------|------------------------------------------|---------|----------------------|-------------------------------|
| VirusName | generate a report on the specified virus | Invader | VirusName            | the name of an invading virus |
| VLetter1  |                                          | 2       |                      | not used at this time         |
| VLetter2  |                                          | 9       |                      | not used at this time         |

#### [Registration]

| Parameter        | Parameter<br>explanations                                                            | Default<br>Value                | Possible<br>Values  | Value explanations                                                             |
|------------------|--------------------------------------------------------------------------------------|---------------------------------|---------------------|--------------------------------------------------------------------------------|
| hostname         | should be set to:<br>http://isux-t.activeup-<br>date.trendmicro.<br>com/activeupdate |                                 |                     | do not change this param-<br>eter unless instructed to do<br>so by Trend Micro |
| Upasswd<br>(s,c) | For future release.<br>Do not use.                                                   |                                 |                     |                                                                                |
| Product<br>(s,c) | Product name                                                                         | Inter-<br>Scan<br>Virus<br>Wall |                     | InterScan VirusWall                                                            |
| Version<br>(s,c) | Product version                                                                      | 3.8 for<br>UNIX                 |                     | 3.8 for UNIX                                                                   |
| Serial<br>(s,c)  | Product serial num-<br>ber                                                           | none                            | only one<br>valid # | generated by InterScan<br>VirusWall, do not change!                            |
| Date<br>(s,c)    | Registration date                                                                    | none                            | date                | current date or purchase date                                                  |
| FirstN<br>(s,c)  | your first name                                                                      |                                 |                     |                                                                                |
| LastN<br>(s,c)   | your last name                                                                       |                                 |                     |                                                                                |
| EMail<br>(s,c)   | email address                                                                        |                                 |                     |                                                                                |
| HPhone<br>(s,c)  | home phone number                                                                    |                                 |                     | include area code                                                              |
| OPhone<br>(s,c)  | office phone number                                                                  |                                 |                     | include area code                                                              |
| Fax<br>(s,c)     | fax number                                                                           |                                 |                     | include area code                                                              |

| RealAddr<br>(s,c)  | mailing address                                                                           |                               |                                 | address, number, street                                                        |
|--------------------|-------------------------------------------------------------------------------------------|-------------------------------|---------------------------------|--------------------------------------------------------------------------------|
| City<br>(s,c)      | city                                                                                      |                               |                                 |                                                                                |
| State<br>(s,c)     | state                                                                                     |                               |                                 | two-letter abbreviation                                                        |
| ZIP<br>(s,c)       | zip code                                                                                  |                               |                                 |                                                                                |
| Country<br>(s,c)   | country                                                                                   |                               |                                 | blank if USA                                                                   |
| Company<br>(s,c)   | name of your com-<br>pany                                                                 |                               |                                 |                                                                                |
| use_proxy<br>(s,c) | do you use a proxy server?                                                                | no                            | yes<br>no                       | a proxy server is used<br>no proxy server is used                              |
| reg_proxy<br>(s,c) | proxy server, if any                                                                      | proxy.foo.<br>com             | any proxy<br>name or<br>address | if use_proxy-yes, enter the name (or location) of the proxy server             |
| reg_port<br>(s,c)  | registration port                                                                         | 8080                          | port num-<br>ber                | port number used by proxy server, if any                                       |
| Puser_id<br>(s,c)  | supports proxy<br>authorization                                                           | none                          |                                 |                                                                                |
| Ppasswd<br>(s,c)   | supports proxy<br>authorization                                                           | none                          |                                 |                                                                                |
| hostname<br>(s,c)  | location of latest virus pattern file                                                     | www.tren<br>dmi-<br>cro.com   |                                 | Trend Micro's server, or<br>companies server with<br>newest virus pattern file |
| download_path      | server in your orga-<br>nization where the<br>current virus pattern<br>file is maintained | /etc/iscan<br>/actup-<br>date | any valid<br>directory          |                                                                                |

Appendix A

# Configuring intscan.ini with ACL Information

This appendix describes the acceptable format for entering Access Control List (ACL) information into the intscan.ini file. It applies to the following versions of InterScan VirusWall for Unix:

- InterScan VirusWall 3.5, 3.6, and 3.7 for Solaris
- InterScan VirusWall 3.5, 3.6, and 3.76 for Linux
- InterScan VirusWall 3.5, 3.6, and 3.7 for HP-UX
- InterScan Virus Wall 3.5 and 3.6 for AIX

The parameters of intscan.ini that accept ACL formatted values are:

- proxy\_acl
- local\_domain

Note: ACL values are always delimited by a single space.

# Using Domain Names and FQDNs (Fully Qualified Domain Names)

Here is an example of the format for domain name:

ACL: hostname1 mail1 hostname.domainname.com

## **Using IP Addresses**

The general rules for IP Addresses as ACL values are as follows:

- Numbers should be prefixed with a "#" or enclosed within "[" and "]".
- Hexadecimal values are identified with a prefix of "0x"

Here is an example:

ACL: #1.3.2.5 [1.3.2.5] #0x01030205 [0x01030205] #16974341 [16974341]

## **Using and Defining Network Addresses**

Network addresses as ACL values must be enclosed within brackets "[ and ]". For example:

ACL: [192.168.0.0/16] [192.168.0.0:255.255.0.0]

#### **Using Wildcards**

Wildcards will only work for hostnames and FQDNs. Wildcards *do not* work for IP addresses (for example 10.0.\*.\* or 10.0.\*). Here is an example of how to use wildcards properly in a FQDN:

ACL: \*.domain.com \*.\*domain.com a\*.domain.com

In the above example, "\*.domain.com" matches with:

subdom1.domain.com

subdom2.domain.com

Also referring to the above example, "\*.domain.com" will *not* match with: host.mydomain.com host.yourdomain.com

"\*.\*domain.com" will match with: anyhost.1stdomain.com anyhost.2nddomain.com anyhost.domain.com

"a\*.domain.com" will match with: ahost.domain.com anotherhost.domain.com

"a\*.domain.com" will *not* match with: host.domain.com host2.domain.com

#### **Defining Global Values**

Here is an example of how to define a global value:

ACL: \* [0:0]

This entry allows *any host* to connect, and it is considered valid.

#### **Using Negation**

Here is an example of using negation:

ACL: !\*.trendmicro.com !#127.0.0.1 !\* ![0:0]

In the example above, "!\*.trendmicro.com" denies access to any host identified as belonging to "trendmicro.com".

"!#127.0.0.1" denies access to the local host or the same machine.

"!\*" and "![0:0]" denies access to everyone or any host.

#### **Reviewing Detailed Examples**

Here are some detailed examples that illustrate the rules described so far in this Appendix.

#### Example 1

ACL: localhost #127.0.0.1 \*.mydomain.com [192.168.0.0/16]

The above example will allow relay (in the case of local\_domain) or will allow connections (in the case of proxy\_acl) from:

- a. The resolved localhost (for example, the same server)
- b. The same server
- c. All hosts whose FQDN is resolved to have ".mydomain.com".
- d. The Class B network of "192.168.0.0"

#### Example 2

ACL: !#192.168.0.1 !#192.168.0.2 [192.168.0.0/16]

The above example will allow everyone into the Class B network of "192.168.0.0" except for the "192.168.0.1" and "192.168.0.2" hosts. The sequence of the entries is crucial for this ACL to function properly.

#### **Example 3**

ACL: !\*.banned-domain.com [0:0]

In the above example, everyone except those from "banned-domain.com", will be allowed relays or connections.

#### Using the "addr\_to\_host" Parameter of intscan.ini

For InterScan to recognize or be able to translate hostnames and FQDNs (Fully Qualified Domain Names), the "addr\_to\_host" parameter of intscan.ini must be set to "yes", using the following procedure:

1. Open /etc/iscan/intscan.ini with a text editor.

**Note:** It is advisable to make a backup copy of intscan.ini before editing it, as a precautionary measure.

2. Under the [HTTP] section, edit the "addr\_to\_host" parameter so that it reflects the following information:

addr\_to\_host=yes

- **3.** Repeat Step 2 for the "addr\_to\_host" parameters found in the [FTP] and [SMTP] sections.
- 4. Save the modified intscan.ini file.

When using the "proxy\_acl" parameter, make sure "addr\_to\_host=yes" for the [HTTP] and [FTP] sections of intscan.ini.

When using both "proxy\_acl" and "local\_domain" parameters, make sure "addr\_to\_host=yes" for the [SMTP] section of intscan.ini.

The "addr\_to\_host" parameter is responsible for making InterScan VirusWall use DNS to resolve connecting IP addresses to their corresponding FQDNs or hostnames.
# Index

## **Symbols**

.zip files scanning 6-8, 8-6

## Α

ACL configuring iniscan.ini A-1 Action on viruses choices 6-15, 8-11 overview and illustration 1-5 ActiveX files, blocking 8-9 Add customized text to every outbound mail message option explained 6-24 Advanced Options editing 6-28, 7-11, 8-16

## В

Bandwidth effects upon 2-4 Blocking files 8-7 Blocking infected outbound messages 6-23

## С

Check here to get log transaction history option explained 6-29, 7-12 Check mode 4-8 Check Point Software see FireWall-1 1-2 Child processes extinguishing 6-32, 7-15 idle 6-31, 7-14 limiting 6-31, 7-14 limiting active connections 6-32, 7-15 pre-spawning 6-30, 7-13 Compressed files, scanning 1-7 Configuration file restricting access 13-2 CVP Edition defined 1-2 not available for HP-UX 2-3

## D

Damage Cleanup Services 11-5 Demand scans 9-1

### E

Email blocking infected messages 6-22 Email VirusWall configuring for non-Sendmail SMTP server 6-4 configuring for Sendmail 6-3 enabling/disabling 6-1 overview 1-1 Plugin Edition 6-33 Email VirusWall CVP Edition configuring 6-7

#### F

Files to Block selecting 6-5 Files to Scan selecting 6-7, 7-5 FireWall using with FTP VirusWall 2-21 FireWall-1 adding to the rule base 4-12 configuring for InterScan 4-7 creating a network object 4-8 creating a resource object 4-10 creating a server object 4-10 read/write modes 4-8 rule base order 4-13 setting up OPSEC authentication 4 - 13

FTP Scan enabling/disabling 7-2 FTP VirusWall explained 1-1 get and put modes 7-15 using as a "sentry" 2-22 using as proxy 2-21 FTP VirusWall CVP Edition configuring 7-5

### G

Get mode 7-15

#### Η

http //www.trendmicro.com/vinfo/testfiles/index.htm 3-11 HTTP proxy using 10-8 HTTP Scan Configuration 8-13

#### 

Idle time to restart field explained 6-31, 7-14 Installation choosing individual VirusWalls, Standard Edition 3-4 CVP Edition overview 4-1 CVP Edition, instructions 4-4, 5-3 deciding where to install 2-4 Email VirusWall overview 2-5 FTP VirusWall overview 2-21 overview 2-4 Standard Edition 3-3 Trend VCS Agent 12-3 where to install from 2-1 Installed Files 4-22, 5-13 InterScan how it works 1-4 opening the console 3-5, 4-17, 5-11 stopping and starting 3-6, 4-17, 5 - 11InterScan acts as a proxy itself option explained 8-4 intscan.ini addr to host parameter A-5 configuring for ACL A-1 local domain parameter A-1 proxy acl parameter A-1 intscan ini file modifying 13-1 parameters explained 13-1

#### J

Java blocking 8-8

#### Index-2

## L

Local domain option explained 6-23 Local mailer need to identify for Plugin Edition 3-11 Logs default 10-1 deleting 10-5 specifying a directory 10-2 Transaction 10-1 Verbose 10-1 viewing 10-3 Long file names dangers of e-mail attachment 6-21 lpt\$vpn.505, file explained 10-6

#### Μ

Macro viruses growing prevalence of 1-6 MacroTrap 1-4 explained 1-6 how it works 1-6 Main service port configuring for Email VirusWall 6-5 configuring for FTP VirusWall 7-4 CVP Edition 4-6 for CVP Edition 8-5 matching FireWall-1 4-6 Manual scans 9-2 Maximum # of simultaneous child processes... 8-18 Message size restricting 6-21

MIME content types 8-6 encoding 1-8 MX record, modifying 2-5

## Ν

Notifications Additional Message field 6-18 From field 6-14, 7-7, 8-9 manual and scheduled scans 9-4 Message field 6-14, 7-8, 8-10 message variables, defined 6-14, 7-8, 8-10 sending 6-13, 7-7, 8-9

## 0

OfficeScan, see HouseCall 11-5 Original HTTP server location option explained 8-4 Original SMTP server location configuring 6-5 Other (Server and port) option explained 8-4

#### Ρ

Password changing 3-8, 4-18, 5-12 default console 3-6, 4-17, 5-11 Pattern matching, what is it 1-6 Prescheduled scans 9-5 Pre-spawn processes... 8-18 Proxy server using 10-8 Put mode 7-16

#### R

Read/Write mode, and InterScan 4-11 RealAudio bypassing 8-6 Recursive scanning 1-7 Registering InterScan 10-11 Registering the Trend VCS Agent 12-3 Root directory, scanning 9-1

## S

sales@trendmicro.com 1-10 Scan all subdirectories option explained 9-3 Scan now option explained 9-3 Scanning all drives or directories 9-3 drive or directory 9-2 stopping and starting 3-7, 4-17, 5 - 11Scanning files files with the following extensions 6-6, 7-7, 8-6 scan all files 6-6, 7-7, 8-6 Security preferences 8-7 Serial number, where to find 1-10 Server Location FTP VirusWall example 2-24 Server location configuring for FTP VirusWall 7-4 option explained 7-4 Stamp 6-18 Standard Edition defined 1-2 Streaming contents bypassing 8-6 support@trendmicro.com 11-1 System requirements 2-2

## Т

Temp directory location specifying 6-20, 7-10

The following file types option explained 8-9 Trend Micro contact information 11-1 Trend Micro URL 11-1 Trend VCS 12-1 Trend VCS Agent configuring 12-4 what to know in advance 12-3 Trickle how it works 8-13 when to use 8-13 Troubleshooting blocked and infected files are being deleted 8-13 can't find "moved" files 3-11 **CVP** Edition event logs 4-20 network traffic has stopped 4-21 **OPSEC** authentication 4-20 downloads being "corrupted" 8-13 illegal state transition error 10-5 using a packet sniffer 4-20 read/write errors in log 9-1 standard setup 3-11 Streaming protocols stopped 8-6 time-out problem 8-13 very long download times 8-14

## U

Uninstalling InterScan 3-13 Update now option explained 10-7 Use proxy server for pattern download option explained 10-9 Use user@host option explained 7-4 setup illustration 2-23

#### V

Version, using About to find 3-6 Virus detection 1-4 Virus Information Center accessing 11-3 available resources 11-3 Virus pattern file explained 10-6 published 10-6 updating 10-6 Virus scanning turning on in CVP Edition 4-6 Virus signatures 10-6 virus doctor@trendmicro.com 11-3 Viruses action on detecting 6-15, 8-11 how InterScan detects them 1-6 newest types 1-6 sending to Trend Micro 11-3 special test virus 3-11, 4-19, 5-12

#### W

Web VirusWall enabling/disabling 8-2 explained 1-1 used for FTP scanning 2-14 using as sole proxy 2-15 Web VirusWall CVP Edition configuring 8-5